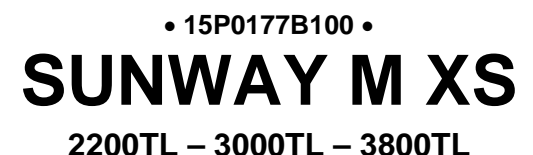

SINGLE-PHASE SOLAR INVERTER

## **USER MANUAL**

-Installation and Programming Instructions-

Issued 10/04/2012

R.00.1

Inverter Software Version: 1.055 Display Software Version: 1.3.3

- This manual is integrant and essential to the product. Carefully read the instructions contained herein as they provide important hints for use and maintenance safety.
- This device is to be used only for the purposes it has been designed to. Other uses should be considered improper and dangerous. The manufacturer is not responsible for possible damages caused by improper, erroneous and irrational uses.
- Elettronica Santerno is responsible for the device in its original setting.
- Any changes to the structure or operating cycle of the device must be performed or authorized by the Engineering Department of Elettronica Santerno.
- Elettronica Santerno assumes no responsibility for the consequences resulting by the use of nonoriginal spare-parts.
- Elettronica Santerno reserves the right to make any technical changes to this manual and to the device without prior notice. If printing errors or similar are detected, the corrections will be included in the new releases of the manual.
- The information contained herein is the property of Elettronica Santerno and cannot be reproduced. Elettronica Santerno enforces its rights on the drawings and catalogues according to the law.
- All the names and marks mentioned in this manual are the proprietary of their respective owners.

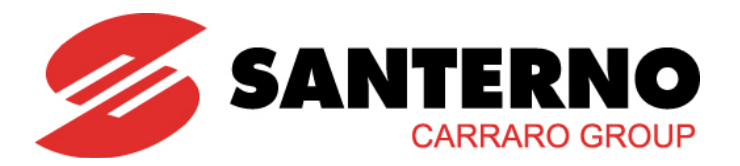

Elettronica Santerno S.p.A. Strada Statale Selice, 47 - 40026 Imola (BO) Italy Tel. +39 0542 489711 - Fax +39 0542 489722 <u>santerno.com</u> <u>sales@santerno.com</u>

# SUNWAY M XS 2200 TL 3000 TL 3800 TL

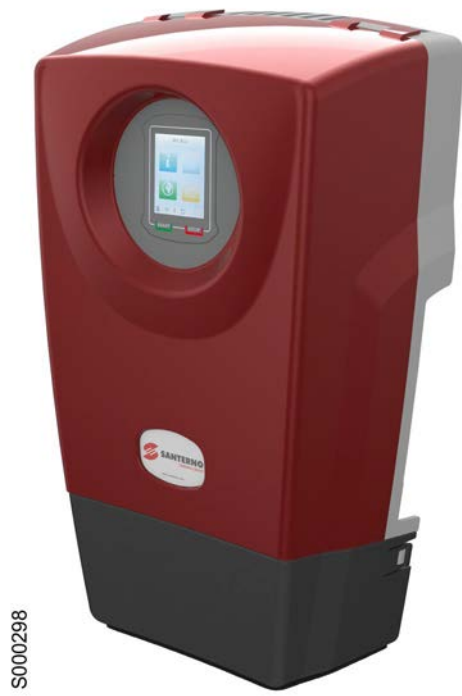

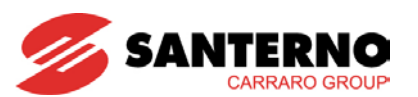

## 0. TABLE OF CONTENTS

| 0. | TAE  | BLE (        | OF CONTENTS                      | 3                |
|----|------|--------------|----------------------------------|------------------|
|    | 0.1. | IND          | EX OF FIGURES                    | 5                |
|    | 0.2. | IND          | EX OF TABLES                     | 7                |
| 1. | SC   | OPE          | OF THIS MANUAL                   | 8                |
| 2. | GE   | NER          | AL INFORMATION                   | 8                |
|    | 2.1. | DE           | SCRIPTION OF THE PRODUCT         | 8                |
|    | 2.2. | BEI          | NEFITS                           | 8                |
|    | 2.3. | OP           | ERATING PRINCIPLE                | 9                |
|    | 2.4. | MA           | IN STANDARD INTEGRATED FUNCTIONS |                  |
|    | 2.5  | AT           |                                  | 10               |
| 3  | RAS  |              |                                  | 11               |
| 0. | 2 1  |              |                                  | 11               |
|    | 3.1. | СЛ           |                                  | 12               |
|    | 5.2. | 321          |                                  | 11               |
|    | 2 2  | 5.2.1.<br>TR |                                  |                  |
|    | 3.J. |              |                                  | 10               |
|    | 5.4. | 3/1          |                                  |                  |
|    |      | 3.4.1.       | INSTALLATION AND OPERATION       | 310KAGE,<br>     |
|    |      | 3.4.2.       | WALL MOUNTING                    | 20               |
|    |      | 3.4.3.       | ELECTRICAL CONNECTION            | 23               |
|    | 3.5. | CO           | MMISSIONING                      | 34               |
|    |      | 3.5.1.       | STOPPING THE INVERTER            | 35               |
|    | 3.6. | QU           | ICK CONFIGURATION                |                  |
|    |      | 3.6.1.       | SETTING THE LANGUAGE             |                  |
|    |      | 3.6.2.       | SETTING THE COUNTRY              |                  |
|    |      | 3.6.3.       | SETTING THE TIME ZONE            |                  |
|    |      | 3.6.4.       | SETTING THE DATE AND TIME        |                  |
|    |      | 3.6.5.       | SETTING THE CURRENCY             | 41               |
|    |      | 3.6.6.       | SETTING THE FEED-IN TARIFF       | 42               |
|    |      | 3.6.7.       | RESETTING THE HISTORY DATA       | 43               |
|    |      | 3.6.8.       | RESETTING THE DISPLAY            | 44               |
|    | 3.7. | CO           | NNECTIVITY                       | 45               |
|    |      | 3.7.1.       | WI-FI CONNECTIVITY               | 45               |
|    |      | 3.7.2.       | ACCESSING THE INVERTER DATA      | 49               |
|    |      | 3.7.3.       | SUNWAYPORTAL.IT                  | 51               |
|    |      | 3.7.4.       |                                  |                  |
|    |      | 3.7.5.       |                                  | 53<br>_ <i>.</i> |
| _  | 3.8. | DA           |                                  | 54               |
| 4. | GR.  | APHI         | C INTERFACE MODULE               | 55               |

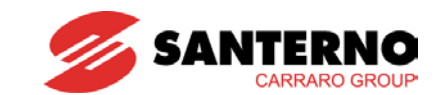

| 4.1. NAV   | IGATING IN THE GRAPHIC INTERFACE            |     |
|------------|---------------------------------------------|-----|
| 4.1.1.     |                                             |     |
| 4.1.2.     | MENU AREA                                   |     |
| 4.1.3.     | STATUS BAR AREA                             |     |
| 4.2. DISI  | PLAY WINDOWS AND DATA ENTER WINDOWS         | 61  |
| 4.2.1.     | GRAPH WINDOW                                | 61  |
| 4.2.2.     | ALPHANUMERIC KEYPAD WINDOW                  | 62  |
| 4.2.3.     | LIST WINDOW                                 | 63  |
| 4.2.4.     | COMMAND EXECUTION WINDOW                    | 63  |
| 4.3. DES   | CRIPTION OF THE MENUS                       | 64  |
| 4.3.1.     | ORGANISATION OF MEASURES AND PARAMETERS     | 65  |
| 4.3.2.     | INFO MENU                                   | 67  |
| 4.3.3.     | GRAPH MENU                                  | 74  |
| 4.3.4.     | CONNECTIVITY MENU                           | 76  |
| 4.3.5.     | TOOLS MENU                                  | 80  |
| 4.3.6.     | ALARMS MENU                                 |     |
| 4.3.7.     | STATUS MENU                                 | 111 |
| 4.3.8.     | WARNINGS                                    | 113 |
| 4.3.9.     | WI-FI STATUS MENU                           | 114 |
| 5. ADVANC  | ED INSTALLATION                             | 116 |
| 5.1. SER   | IAL COMMUNICATIONS                          |     |
| 5.1.1.     | GENERAL                                     | 116 |
| 5.1.2.     | DIRECT LINKING                              | 116 |
| 5.1.3.     | CONNECTION                                  | 116 |
| 5.1.4.     | COMMUNICATIONS PROTOCOL                     | 117 |
| 5.1.5.     | SPECIFICATIONS OF THE SERIAL COMMUNICATIONS | 117 |
| 5.2. USE   | CONNECTION                                  |     |
| 5.3. GRI   | D INTERFACE PROTECTION AUTOTEST             |     |
| 5.4. MAI   | NTENANCE                                    |     |
| 5.5. REN   | IOVING THE INVERTER                         |     |
| 6. SPECIFI | CATIONS                                     | 123 |

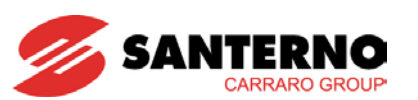

## 0.1. Index of Figures

| Figure 1: Block diagram of the SUNWAY M XS                                                                    | 9        |
|----------------------------------------------------------------------------------------------------|----------|
| Figure 2: Packaging of the SUNWAY M XS                                                                        |          |
| Figure 3: Dataplates of the SUNWAY M XS.                                                                      |          |
| Figure 4: Label placed on the metal enclosure of the product                                                  | 16       |
| Figure 5: Procedure for opening the package                                                                   | 17       |
| Figure 6: Procedure for removing the SUNWAY MXS from its packing                                              | 18       |
| Figure 7: SUNIWAY M XS how with packing elements                                                              | 10       |
| Figure 7: SUNWAT M AS DOX with packing elements                                                               | 10<br>24 |
| Figure 0. Minimum clearance (in min) to respect for proper ventilation of the SUNWAT WAS                      |          |
| Figure 9. Detail of the SUNWAY WAS bracket with the fixing sciews                                             |          |
| Figure 10: The SUNWAY M XS in upright position                                                                |          |
| Figure 11: Detail of the SUNWAY MIXS with the side handles                                                    |          |
| Figure 12: Removing the cable cover                                                                           |          |
| Figure 13: SUNWAY M XS connectors                                                                             |          |
| Figure 14: Fixed element of the grid connector                                                                |          |
| Figure 15: Flying connector for the connection to the grid                                                    |          |
| Figure 16: Mounting the floating connector for the connection to the grid                                     |          |
| Figure 17: Polarity for string connection to the main PV field and DC-side disconnect switch                  |          |
| Figure 18: Removing the protective film from the touchscreen display                                          | 32       |
| Figure 19: Slots for the application of the fiscal seal                                                       | 33       |
| Figure 20: Example of the Start Menu                                                                          |          |
| Figure 21: Language setting page                                                                              |          |
| Figure 22: Setting the dialogue language                                                                      |          |
| Figure 23: Country setting page                                                                               |          |
| Figure 24: Setting the Country                                                                                |          |
| Figure 25: Name of the Country displayed in the start menu                                                    | 38       |
| Figure 26. Time zone setting page                                                                             |          |
| Figure 27: Setting the time zone                                                                              | 30       |
| Figure 28: Setting the date                                                                                   | 40       |
| Figure 20: Setting the date                                                                                   |          |
| Figure 20: Setting the currency                                                                               |          |
| Figure 21: Setting the currency                                                                               |          |
| Figure 31. Setting the currency                                                                               |          |
| Figure 32. Net metering setting bage                                                                          |          |
| Figure 33: Setting the leed-in tanin                                                                          |          |
| Figure 34: History data resetting page                                                                        |          |
| Figure 35: History data resetting page                                                                        |          |
| Figure 36: Display resetting page                                                                             |          |
| Figure 37: Resetting the display                                                                              |          |
| Figure 38: Inserting the Wi-Fi transmitter                                                                    | 45       |
| Figure 39: Activating the Wi-Fi connection                                                                    |          |
| Figure 40: Setting the AD HOC connectivity                                                                    |          |
| Figure 41: Setting the ROUTER connectivity                                                                    |          |
| Figure 42: Selecting the desired network                                                                      | 47       |
| Figure 43: Setting the network access password                                                                | 47       |
| Figure 44: IP address assignment mode                                                                         | 48       |
| Figure 45: Setting the IP address                                                                             |          |
| Figure 46: Setting the subnet mask                                                                            |          |
| Figure 47: Setting the gateway                                                                                | 49       |
| Figure 48: Setting the DNS                                                                                    |          |
| Figure 49: Icon of the SUNWAY M XS application on the iPhone                                                  |          |
| Figure 50: Activating the Sunwayportal it service                                                             | 51       |
| Figure 51: Activating the Technical Support Service                                                           | 52       |
| Figure 52: Checking the Technical Support Service                                                             | 52       |
| Figure 53: Displaying a measure graph                                                                         | 52<br>5Л |
| Figure 50. Displaying a measure graph<br>Figure 54: Granhic interface module/Touchscreen display - Start menu |          |
| Figure 55: Screens of the graphic interface module at power on                                                |          |
| Figure 56: Stort monu                                                                                         |          |
| Figure 50. Statt Illetiu                                                                                      |          |
| Figure 57. Example of a screen                                                                                |          |
| Figure 50. Screen of the Wij Ei Statue manual                                                                 |          |
| Figure 59: Screen of the VVI-FI Status menu                                                                   |          |

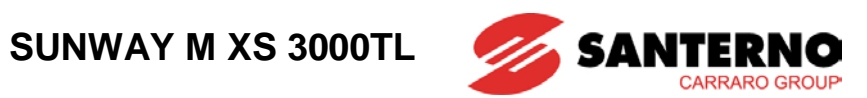

| Figure 60: Screen of the inverter Status menu                                              | 60    |
|--------------------------------------------------------------------------------------------|-------|
| Figure 61: Example of a measure graph                                                      | 61    |
| Figure 62: Example of an alphanumeric keypad window                                        | 62    |
| Figure 63: Example of a list window                                                        | 63    |
| Figure 64: Example of a Run Command window                                                 | 63    |
| Figure 65: Icons of the Menu Area in the start menu                                        | 64    |
| Figure 66: Info menu tree                                                                  | 67    |
| Figure 67: Graph menu                                                                      | 74    |
| Figure 68: Selection page for the measure to be graphically displayed                      | 74    |
| Figure 69: Steps to take for the customization of the measures to be graphically displayed | 75    |
| Figure 70: Setting page of the Default View                                                | 75    |
| Figure 71: Setting the Graph menu as the Default View                                      | 76    |
| Figure 72: Connectivity menu tree                                                          | 76    |
| Figure 73: Tools menu tree                                                                 | 80    |
| Figure 74: Tools menu, Customization submenu                                               | 83    |
| Figure 75: Tools menu, Advanced Configuration Submenu                                      | 85    |
| Figure 76: Tools menu, Advanced Configuration > Inverter                                   | 87    |
| Figure 77: Tools menu, Advanced Settings > Grid submenu                                    | 88    |
| Figure 78: Example of an alarm screen                                                      | 98    |
| Figure 79: ALARM RESET screen                                                              | . 110 |
| Figure 80: Resetting an alarm                                                              | . 111 |
| Figure 81: Example of a status window                                                      | . 111 |
| Figure 82: Example of a warning                                                            | . 113 |
| Figure 83: Example of the Wi-Fi Status window                                              | . 114 |
| Figure 84: RUN status page                                                                 | . 118 |
| Figure 85: Test page                                                                       | . 120 |
| Figure 86: Removing the grid connector                                                     | . 121 |
| Figure 87: Pliers to remove the quick-coupling connectors                                  | . 121 |
| Figure 88: Removing the quick-coupling connectors                                          | . 122 |
| Figure 89: Removing the inverter                                                           | . 122 |

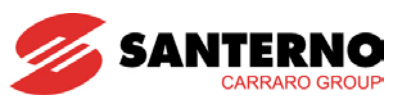

## 0.2. Index of Tables

| Table 1: Environmental requirements                                                   | 19  |
|---------------------------------------------------------------------------------------|-----|
| Table 2: Dimensioning of the MCCB and cable specifications                            | 25  |
| Table 3: Specifications of the PV field                                               | 29  |
| Table 4: Logged variables                                                             | 54  |
| Table 5: Template of the measure descriptive tables                                   | 66  |
| Table 6: Template of the parameter descriptive tables                                 | 66  |
| Table 7: Template of the variable descriptive tables                                  | 66  |
| Table 8: Info menu, Field submenu                                                     | 68  |
| Table 9: Info menu, Inverter submenu                                                  | 70  |
| Table 10: Info menu, Grid submenu                                                     | 72  |
| Table 11: Connectivity menu, Wi-Fi submenu                                            | 77  |
| Table 12: Connectivity menu, Services submenu                                         | 79  |
| Table 13: Tools menu, Quick Configuration submenu                                     | 81  |
| Table 14: Tools menu, Customization > Display submenu                                 | 83  |
| Table 15: Tools menu, Customization > Web Page submenu                                | 84  |
| Table 16: Tools menu, Customization submenu > Access Level                            | 85  |
| Table 17: Tools menu, Advanced Configuration > Field submenu                          | 86  |
| Table 18: Tools menu, Advanced Configuration > Inverter > Advanced Parameters submenu | 87  |
| Table 19: Settings menu, Advanced Configuration > Grid > Grid Interface submenu       | 89  |
| Table 20: Tools menu, Advanced Configuration > Grid > Energy submenu                  | 94  |
| Table 21: Tools menu, Commands submenu                                                | 95  |
| Table 22: Alarms Menu                                                                 | 99  |
| Table 23: Measures in the Alarm History and Event History                             | 99  |
| Table 24: List of the SUNWAY M XS alarms                                              | 100 |
| Table 25: Status messages for the SUNWAY M XS inverters                               | 112 |
| Table 26: DB9 connector - RS485 serial port                                           | 116 |
| Table 27: Specifications of the RS485 serial port                                     | 117 |
| Table 28: Specifications of RS485 serial port                                         | 117 |
| Table 29: Protection trip times                                                       | 119 |
| Table 30: Trip times                                                                  | 119 |
| Table 31: Specifications of the SUNWAY M XS inverters                                 | 123 |

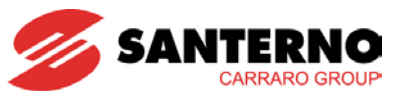

## 1. SCOPE OF THIS MANUAL

Elettronica Santerno is committed to update its User Manuals available for download from <u>santerno.com</u> with the latest software version officially released. Please contact Elettronica Santerno if you require technical documents related to previous software versions.

## 2. GENERAL INFORMATION

#### 2.1. <u>Description of the Product</u>

The inverters of the SUNWAY M XS series are full-digital devices that convert DC energy produced by photovoltaic (PV) panels – when radiated by sunlight – into AC energy, which is delivered to the grid.

A solar system for the self-generation of electric power is composed of two elements:

- The PV generator, consisting of a set of PV panels.
- The SUNWAY M XS inverter, delivering power supply from the PV generator to the grid.

Operation in parallel to the grid allows consumers to exploit the power supply produced directly by the system when radiated by sunlight, and to deliver power which is not locally consumed to the grid, by conferring it to the Grid Administrator. Therefore, residual power can be used by other consumers connected to the grid, thus allowing the exploitation of the green energy produced by the PV generator, as well as the constant operation of the same PV generator at its max ratings for optimum performance.

At night-time or when sunlight is weak, consumers can exploit the grid to power their loads.

All the parameter values related to the operation of the equipment may be easily programmed through the touchscreen display and the parameter menus and submenus.

The inverters of the SUNWAY M XS series have been designed and manufactured in compliance with the requirements of the "Low Voltage Directive" and the "Electromagnetic Compatibility Directive" and comply with the prescriptions for grid connection applying to self-generation electric plants.

#### 2.2. <u>Benefits</u>

- Wide range of supply voltages: 125 to 580 Vdc;
- Full-digital DC/AC conversion through 32-bit microprocessor obtained with PWM technique and IGBT bridge ensuring high efficiency, high reliability and low distortion of the grid current;
- Transformerless topology;
- Die cast aluminium enclosure for maximum robustness, thermal performance and weight optimization, suitable for outdoor installation (IP65-rated);
- DC disconnect switch ensuring maximum safety when maintaining the inverter (optional);
- Input filters and output filters for the suppression of conducted disturbance and radiated disturbance;
- Testing circuit to check the isolation resistance between the input and the earth;
- Operation in parallel to the grid, power factor = 1;
- Fast connection through quick-coupling MC4 connectors for the connection of up to 4 strings;
- User interface based on graphic touchscreen display, 240x320 pixels, 262,000 colours for userfriendly control of the inverter functionality;
- RS485 serial link with Modbus protocol for remote monitoring and programming (optional);
- Wi-Fi connectivity for the access to LANs and interaction via smartphones;
- Remote Technical Support if the inverter is connected to the Internet;
- Power supply from the grid in order to maintain operation even in the event of weak solar radiation from the PV field.

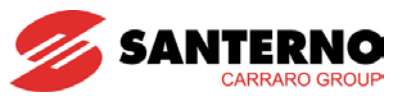

## 2.3. Operating Principle

The power conversion system (inverter) is connected directly to the PV field. By using an IGBT bridge associated with a high-frequency voltage booster, the DC current coming from the PV field is converted into AC at the grid frequency. The transformerless architecture ensures maximum efficiency without affecting safety: the residual current device (RCD) is integrated into the inverter and the redundant grid connecting devices ensure proper safety even in the event of single fault.

The EMC filters for the suppression of electromagnetic disturbance, the isolation sensor monitoring the isolation to earth of the PV panels as well as the device controlling the operation in parallel to the grid are integrated into the inverter. Therefore, no additional device external to the inverter is required.

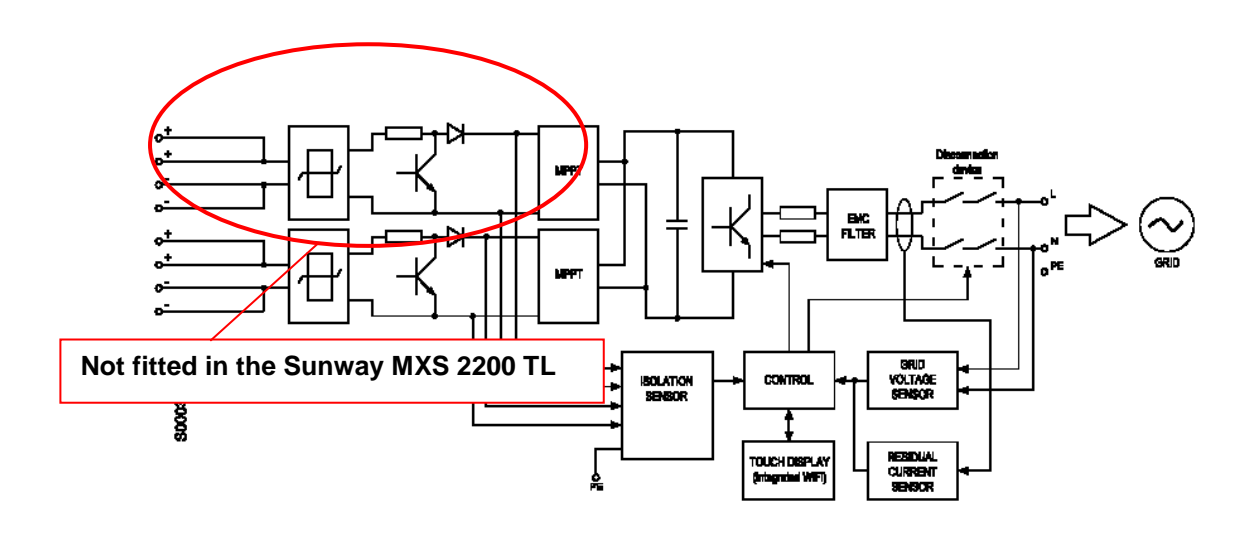

Figure 1: Block diagram of the SUNWAY M XS

#### 2.4. Main Standard Integrated Functions

This section contains a brief description of the equipment functions, to allow users who are not familiar with the operation of PV fields to better understand this manual.

**Device for constant isolation control:** this is a device which checks the isolation between the earth and the polarities of the PV field and the earth before the inverter is connected in parallel to the grid. This function is obtained by measuring the isolation resistance: the equipment is factory-set to detect isolation loss when the isolation resistance between polarity + or polarity – and the earth drops below 850 k $\Omega$ .

**MPPT (Maximum Power Point Tracking):** A sophisticated computing performed by the microprocessor allows the inverter to detect the optimum operation point of the PV field, corresponding to the maximum power that can be produced by the PV field depending on current solar radiation conditions.

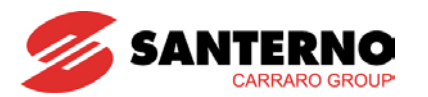

**Automatic Disconnecting Means:** This device automatically disconnects the self-generation plant from the grid when parallel operation is no longer possible. This typically occurs when the grid "opens" due to maintenance needs or to safety circuit tripping. This function allows the inverter to instantly disconnect from the grid, thus avoiding unwanted stand-alone operation of the plant and electric shock hazards for the operators working on the grid. Trip times and levels are factory-set according to the applicable safety standards. To modify the factory settings, please refer to the sections relating to the inverter programming. The ratings of this safety function have been certified as prescribed by the Grid Administrator.

When required by the Grid Administrator, a simple self-test procedure performed via the touchscreen display allows checking the efficiency of the grid disconnection device.

### 2.5. <u>Attached Documentation</u>

The SUNWAY M XS inverter is supplied complete with the following documents:

- Multilingual "Quick Start Guide", included as a hard copy and available for download from <u>santerno.com;</u>
- "Wi-Fi Connection Quick Start Guide", included as a hard copy and available for download from <u>santerno.com</u>;
- Multilingual "Certification and Grid Interface File", available for download from <u>santerno.com</u>;
- "User Manual" (this document) available for download from <u>santerno.com</u>.

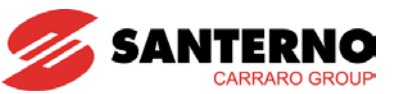

## 3. BASIC INSTALLATION

The basic installation consists in connecting the basic elements for the system operation (grid and PV generator).

Advanced configurations of the SUNWAY M XS inverter are covered in section 4. Fully read the basic installation instructions before carrying out the advanced configurations.

### 3.1. <u>Caution Statements</u>

This section covers safety statements. The non-observance of the safety instructions below may cause serious injury or death and equipment failure. Carefully read the instructions below before installing, starting and operating the inverter.

Only competent personnel must carry out the equipment installation.

#### **KEY TO SYMBOLS:**

|   | DANGER  | Indicates operating procedures that, if not correctly performed, may cause serious injury or death due to electric shock. |  |  |  |
|---|---------|----------------------------------------------------------------------------------------------------|--|--|--|
| 0 | CAUTION | Indicates operating procedures that, if not respected, may cause serious equipment failure.                               |  |  |  |
| Q | NOTE    | Indicates important information concerning the operation of the equipment.                                                |  |  |  |

#### SAFETY STATEMENTS TO FOLLOW WHEN INSTALLING AND OPERATING THE EQUIPMENT:

|   | NOTE    | Always read this instruction manual thoroughly before starting the equipment.                                                                                                    |
|---|---------|----------------------------------------------------------------------------------------------------|
| Â | DANGER  | Always earth the equipment.                                                                                                    |
| 0 | CAUTION | The SUNWAY M XS must be powered by a photovoltaic field only, and must be used exclusively for operation in parallel with the grid. Any other use is to be considered as improper. |

DANGER

CAUTION

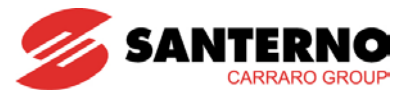

CONNECTION TO THE PV FIELD – When exposed to solar radiation, the photovoltaic panels produce DC voltage that is applied to the inverter.

**ELECTRIC SHOCK HAZARD** – Do not touch the electric parts of the inverter and do not operate on the inverter when it is powered. Always wait at least 15 minutes from the instant when the DC and AC supply is removed from the inverter before carrying out any operation, because electric energy is accumulated inside the inverter.

Do not operate on the equipment when it is powered.

Before operating on the electric connections, remove both DC and AC voltage from the equipment and wait at least 15 minutes.

**EXPLOSION AND FIRE** – The risk of explosion and fire may exist if the equipment is installed in presence of flammable fumes. Do not install the equipment where there is a risk of explosion and fire.

Do not connect supply voltages which exceed the rated voltage. If voltage exceeding the rated value is applied, the internal circuits may be damaged.

In the event of installation in presence of flammable and/or explosive substances, please consult the relevant applicable standards.

In the event of an alarm, consult section 4.3.6 Alarms Menu. Only restart the equipment after the problem has been rectified.

Do not carry out isolation tests between the power terminals or between the control terminals.

Make sure that the screws on the connection terminal boards have been properly tightened.

Observe the environmental requirements for installation.

Do not open the inverter to avoid affecting the IP rating and/or damaging the internal circuits.

**CAUTION** Certain parts of the product (side walls, heatsink and reactors) may reach temperatures as high as 100 °C. Take all the necessary precautions to avoid burns.

 $\bigwedge$ 

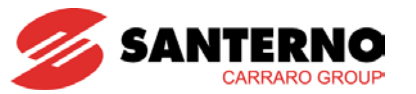

### 3.2. Checking the Product on Delivery

On receiving delivery of the equipment, make sure that the packaging shows no signs of damage. Check that it complies with your order by referring to the dataplates described below. In the event of any damage, please contact the relative insurance company or the supplier. If the delivery does not match your order, contact the supplier immediately.

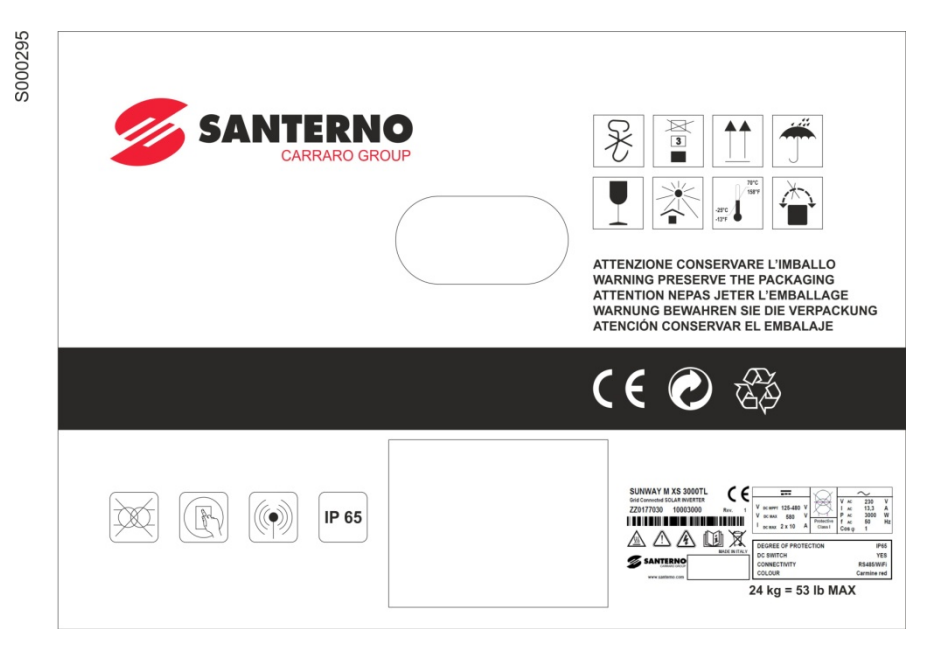

Figure 2: Packaging of the SUNWAY M XS

If the equipment is to be stored before installation, make sure that the ambient conditions in the warehouse meet the necessary specifications (see section 3.4.1). The warranty covers manufacturing defects. The manufacturer shall not be held liable for any damage which may have occurred during transport and unpacking. Under no circumstances shall the manufacturer be held liable for damage or faults cause by incorrect use, misuse, incorrect installation or inadequate temperature or humidity conditions or exposure to corrosives, nor for faults caused by operation outside the rated values. Nor shall the manufacturer be held liable for consequential or accidental damage.

For the terms of warranty, please refer to the warranty certificate supplied with the product.

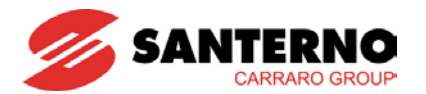

## 3.2.1. Dataplate

The product is described and identified by two dataplates placed on its side, as shown in Figure 3.

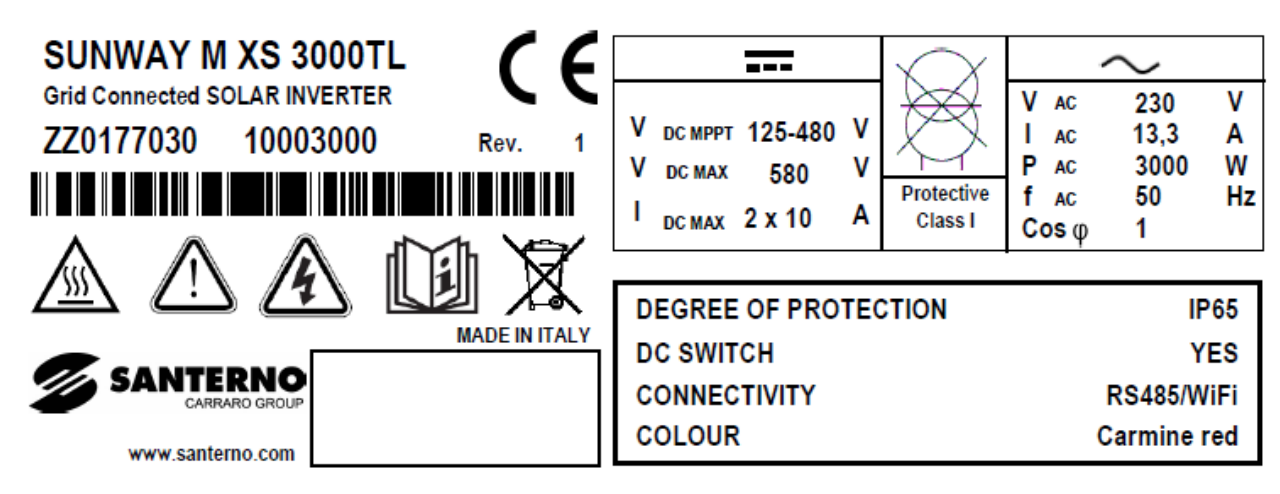

Figure 3: Dataplates of the SUNWAY M XS

The dataplate measures 60mm x 30mm.

The product code is made up of the following elements:

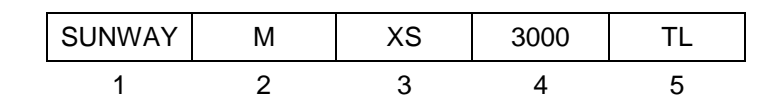

| 1 | Product line:<br>SUNWAY inverter for the conversion of photovoltaic energy |
|---|----------------------------------------------------------------------------|
| 2 | Type of connection to the grid:<br>M = single-phase                        |
| 3 | Product family:<br>XS = new generation of Santerno inverters               |
| 4 | Model (identifies the rated power injected into the grid)                  |
| 5 | Grid connection technology:<br>TL = transformerless                        |

#### INSTALLATION AND PROGRAMMING INSTRUCTIONS

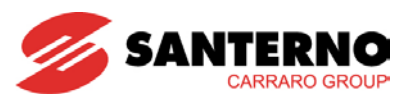

SUNWAY M XS 3000TL

Purchase code of the product:

| ZZ01770 | PP |   | D | Α | С | U | W | Х | Y  | Z  |
|---------|----|---|---|---|---|---|---|---|----|----|
| 1       | 2  | 3 | 4 | 5 | 6 | 7 | 8 | 9 | 10 | 11 |

| 1 | Fixed figures of the purchase code:<br>ZZ01770 for the SUNWAY M XS series                                                                                              |
|---|----------------------------------------------------------------------------------------------------|
| 2 | Size (two figures):<br>22 = 2200 (2200 W rated power for 230 V grid)<br>30 = 3000 (3000 W rated power for 230 V grid)<br>38 = 3800 (3800 W rated power for 230 V grid) |

| 3  | Blank field                                                                                                    |
|----|----------------------------------------------------------------------------------------------------|
| 4  | DC disconnect switch (optional):<br>0 = Not fitted<br>1 = Fitted                                                                   |
| 5  | Unused field:<br>0 = Default                                                                                                    |
| 6  | Colour:<br>0 = Carmine Red (RAL 3002)<br>1 = Night Blue (RAL 5022)<br>2 = Traffic Black (RAL 9017)<br>3 = Traffic White (RAL 9016) |
| 7  | UL certification:<br>0 = Non UL-certified version<br>1 = UL-certified version (unavailable at the moment)                          |
| 8  | RS485 Option<br>2 = Not fitted<br>3 = Fitted                                                                                       |
| 9  | Unused field:<br>0 = Default                                                                                                    |
| 10 | Unused field:<br>0 = Default                                                                                                    |
| 11 | Unused field:<br>0 = Default                                                                                                    |

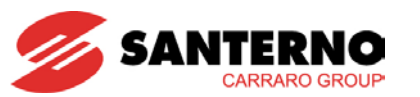

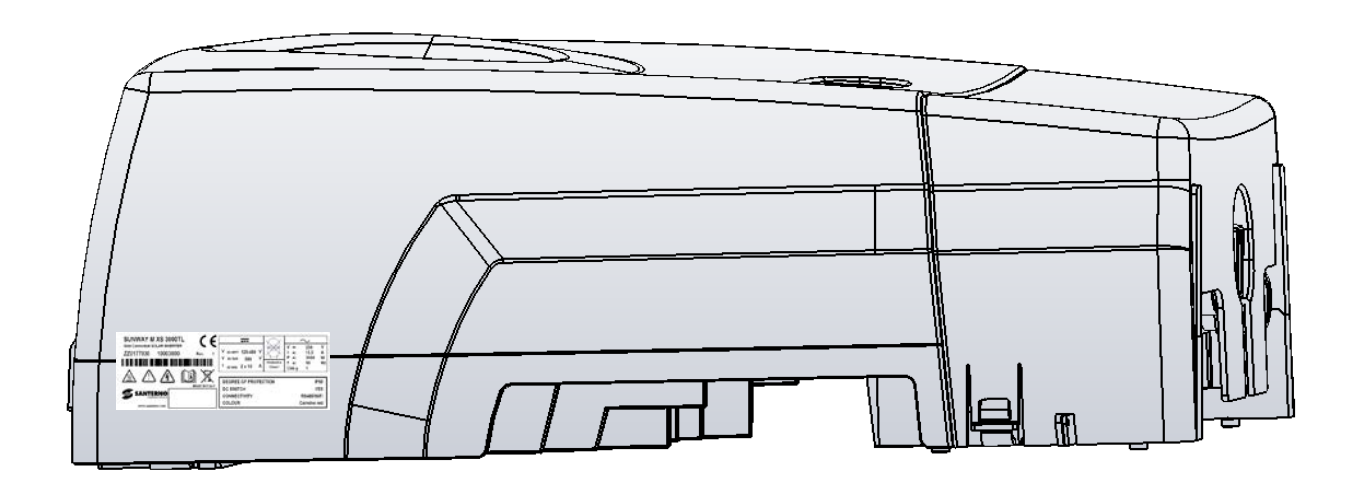

#### Figure 4: Label placed on the metal enclosure of the product

The basic configuration of the SUNWAY M XS inverter comprises the following:

- N. 1 SUNWAY M XS inverter
- N. 1 Wall-mounting bracket
- N.1 PV field connectors kit
- N.1 Grid connector
- N.1 Wi-Fi connector with adapter
- N. 1 Quick start Guide
- N. 1 Authentication form
- N. 1 Warranty certificate

NOTE

The following options are available for the SUNWAY M XS:

| Available options    | Component                                                                                      | Configuration                  |
|----------------------|------------------------------------------------------------------------------------------------|--------------------------------|
| RS485 Port           | RS485 connector mounted on the upper cover of the inverter                                     | Integrated into the<br>product |
| DC Disconnect switch | Integrated disconnect switch for the disconnection of the photovoltaic field from the inverter | Integrated into the<br>product |

Q

Before commissioning the SUNWAY M XS, make sure that all the options required are fitted. Contact the Customer Service of Elettronica Santerno SpA for any clarifications.

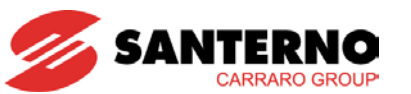

#### 3.3. **Transport and Handling**

State-of-the-art packing is provided when shipping the SUNWAY M XS. Handling should be done using a transpallet or a lift truck with a carrying capacity of at least 50 kg, in order not to damage the product.

Get near the installation place, then unpack following the instructions provided below.

| 0 | CAUTION | The whole original packing is to be kept for the full duration of the warranty period.                                                            |
|---|---------|----------------------------------------------------------------------------------------------------|
|   | CAUTION | Based on the configuration of the product, the content of the packing may have a maximum weight of 21.6 kg. The centre of gravity of the SUNWAY M |

PLUS does not match with the geometrical centre of the packing. It is therefore recommended that the packing be handled with extreme care by at least two persons. Always use proper handling equipment.

- 1. Unpacking the product:
- Cut with pincers the plastic straps that fix the package of the SUNWAY M XS to the pallet;
- Cut with a cutter the adhesive tape closing the box.

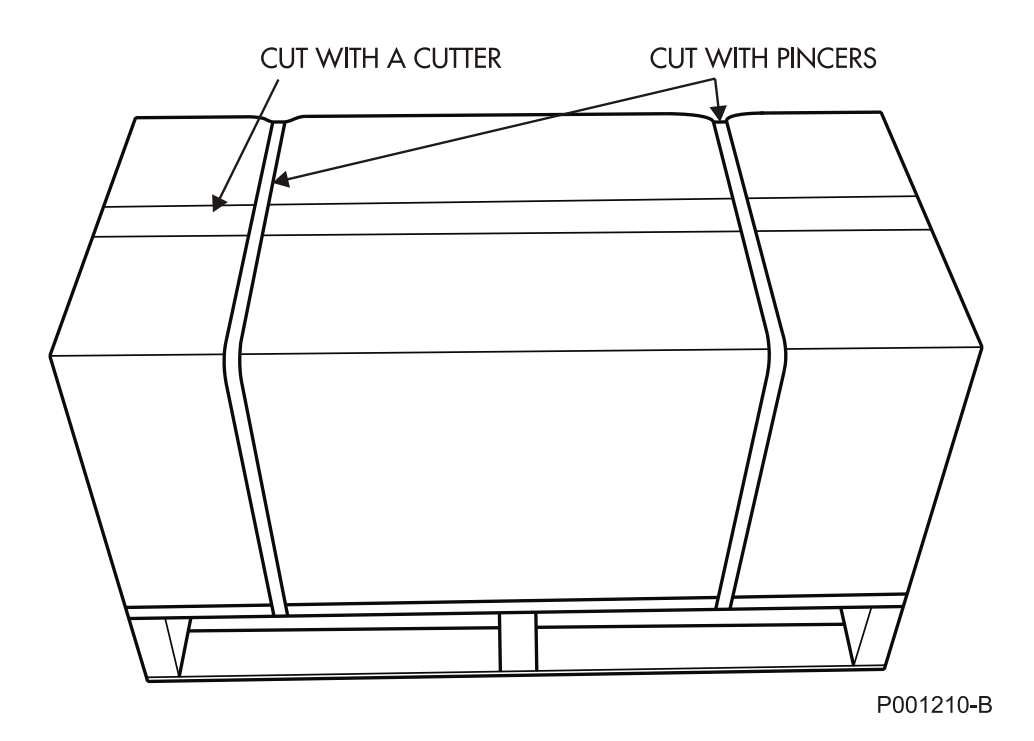

Figure 5: Procedure for opening the package

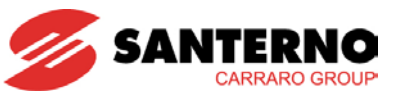

2. Remove the SUNWAY M XS from its packing by lifting it from its sides. To avoid damaging the packing, lift the product keeping it horizontal to the floor (see Figure 6).

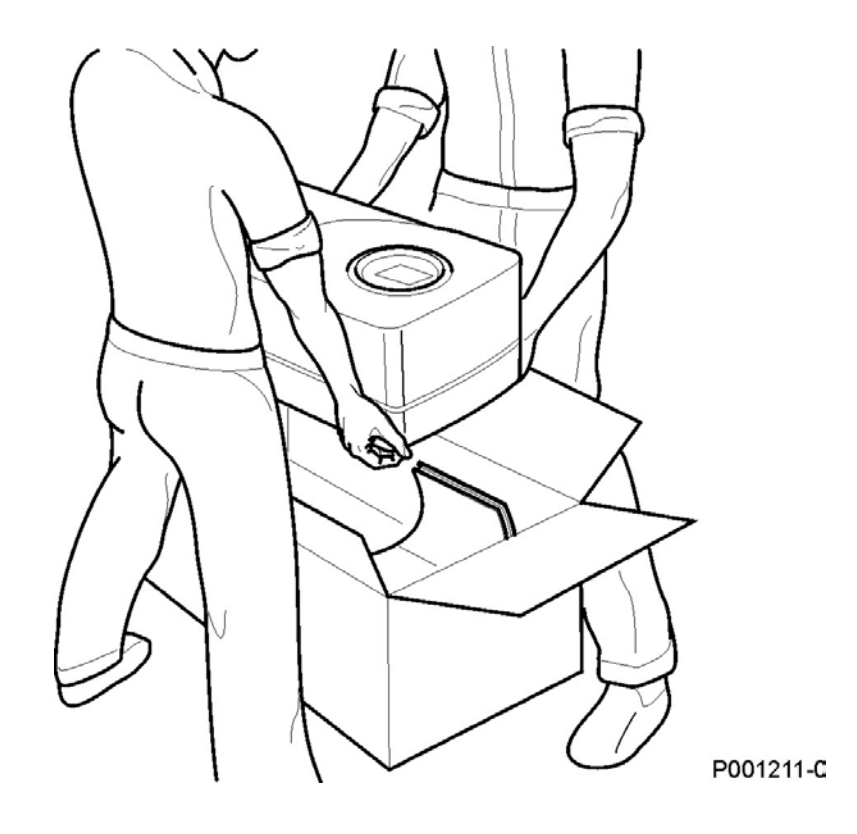

Figure 6: Procedure for removing the SUNWAY M XS from its packing

3. Put all the packing elements in the box and store it in a dry place (see Figure 7).

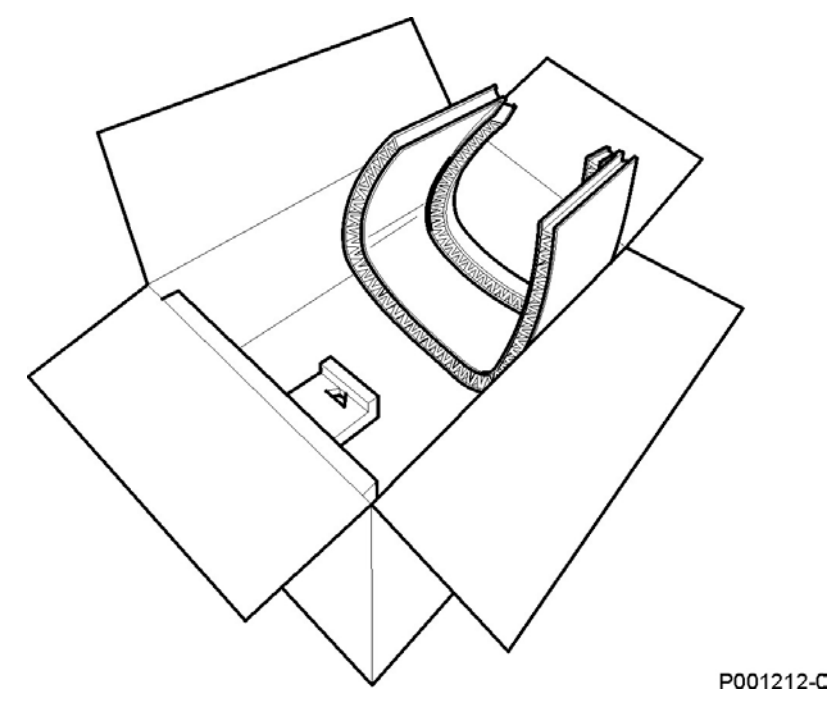

Figure 7: SUNWAY M XS box with packing elements

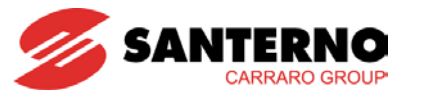

### 3.4. Installation

**Do not remove the inverter lid during installation**. Removing the lid may affect the IP rating of the inverter and may damage the internal parts. **Removing the lid voids the inverter warranty.** 

## 3.4.1. Environmental Requirements for the Equipment Storage, Installation and Operation

| SUNWAY M XS Model                                                 | 2200TL                                                                                                    | 3000TL          | 3800TL   |
|-------------------------------------------------------------------|----------------------------------------------------------------------------------------------------|-----------------|----------|
| IP Rating (*)                                                     | IP65                                                                                                    | IP65            | IP65 (*) |
| Mechanical dimensions (mm)                                        | 380 x 570 x 218                                                                                                    |                 |          |
| Weight (kg)                                                       | 17.5                                                                                                    | 20.8            | 21.6     |
| Operating ambient temperature                                     | -25 °C ÷ +60 °C                                                                                                    |                 |          |
| Rated operating temperature (**)                                  |                                                                                                    | -25 °C ÷ +45 °C |          |
| Ambient temperature for<br>storage and transport                  |                                                                                                    | -25 °C ÷ +70 °C |          |
| Maximum number of packed<br>SUNWAY M XS that can be<br>stacked up | 3                                                                                                    |                 |          |
| Installation site                                                 | Outdoor installation, degree of pollution 3 or better.<br>Do not install the equipment where it is exposed to direct sunlight or where<br>it is exposed to conductive dust, corrosive gases, vibrations. Do not install<br>in salty environments. |                 |          |
| Altitude                                                          | Up to 2000m a.s.l.<br>For altitudes ranging from 2000m to 3000m a.s.l., derate the output current<br>by 1% every 100m. For higher altitudes, please contact Elettronica<br>Santerno.                                                              |                 |          |
| Operating ambient humidity                                        | 0 % to 100 %, 1 g/m <sup>3</sup> to 25 g/m <sup>3</sup> , non-condensing and non-freezing (class $3k3$ according to EN 50178).                                                                                                    |                 |          |
| Storage ambient humidity                                          | 0 % to 100 %, 1 g/m <sup>3</sup> to 25 g/m <sup>3</sup> , non-condensing and non-freezing (class 1k3 according to EN 50178).                                                                                                    |                 |          |
| Ambient humidity during transport                                 | Max. 100%. Up to 60g/m <sup>3</sup> , condensation may appear when the equipment is not running (class 2k3 according to EN 50178).                                                                                                    |                 |          |
| Operating and storage<br>atmospheric pressure                     | 86 kPa to 106 kPa (class 3k3 and 1k4 according to EN 50178).                                                                                                    |                 |          |
| Atmospheric pressure during transport                             | 70 kPa to 106 kPa (class 2k3 according to EN 50178).                                                                                                    |                 |          |

#### **Table 1: Environmental requirements**

\* The external fans are IP54 rated.

\*\* Beyond 45 °C, the SUNWAY M XS automatically decreases the output power in order to avoid overheating. See the product specifications.

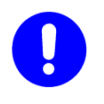

CAUTION

Environmental conditions significantly affect the life-expectancy of the product. Consequently, DO NOT install the product in a location which does not meet the required specifications.

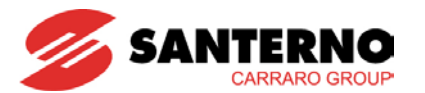

## 3.4.2. Wall Mounting

The SUNWAY M XS is provided with a bracket that can be used for wall mounting. The inverter is to be installed in upright position. Make sure that the wall can withstand the weight of the product.

| 0 | CAUTION | Do not install the SUNWAY M XS in direct sunlight or above heat sources.                                                                                                    |
|---|---------|----------------------------------------------------------------------------------------------------|
| 9 | NOTE    | The installation place for the SUNWAY M XS is to be chosen on the basis of its degree of protection. It is recommended that the SUNWAY M XS be not installed in environments directly exposed to water jets. |
|   | NOTE    | It is recommended that the SUNWAY M XS be installed in a place sheltered from rain and snow.                                                                                                    |
| 0 | CAUTION | Based on the configuration of the product, the content of the packing may weigh up to 21.6 kg (see the product specifications). Make sure that adequate handling measures are taken.                         |
| 0 | CAUTION | The protective cover of the connector unit is made of plastic and cannot withstand mechanical stress. Avoid using it as a grip point during installation.                                                    |
| 0 | CAUTION | Make sure that the surface where the inverter is to be installed on is perfectly flat and is not tilted.                                                                                                    |

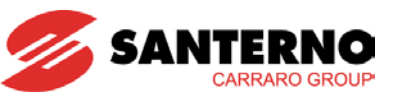

Do the following to mount the inverter:

1. Find an installation site suitable for the inverter, allowing adequate clearance as mentioned in Figure 8. The clearance below allow easy mounting and proper ventilation.

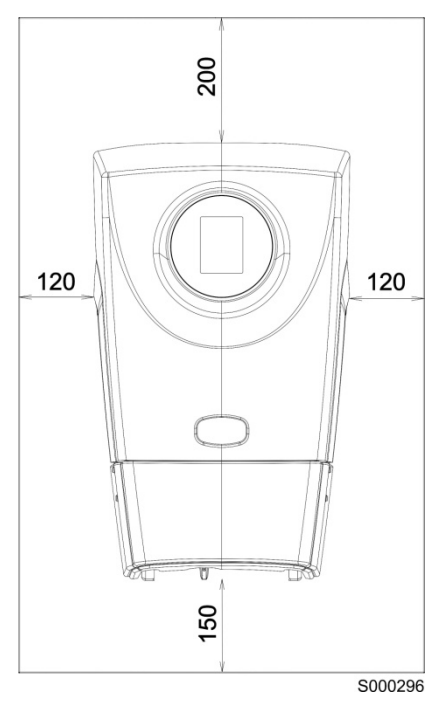

#### Figure 8: Minimum clearance (in mm) to respect for proper ventilation of the SUNWAY M XS

2. N. 3 wall plugs, 6 mm flared head are required to fasten the wall-mounting bracket (plugs are not supplied with the product because different wall materials require different types of fixing devices).

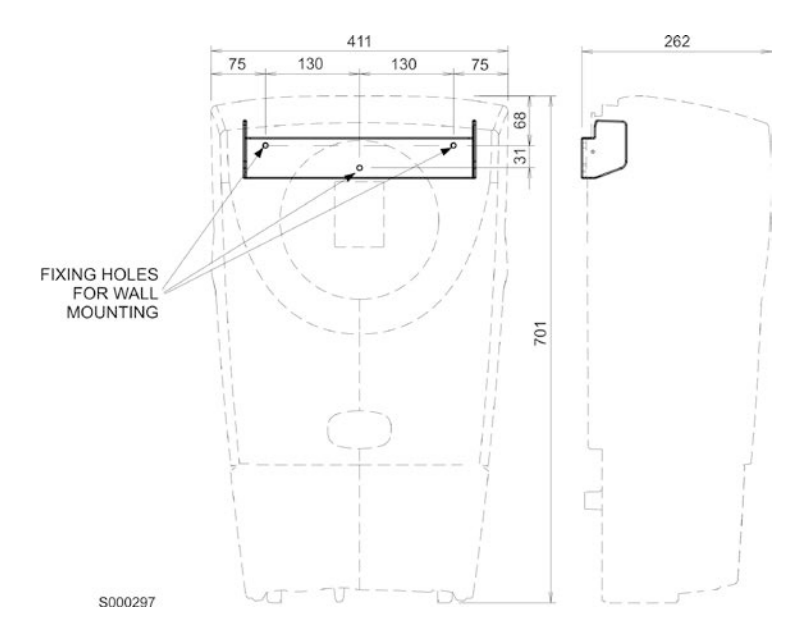

Figure 9: Detail of the SUNWAY M XS bracket with the fixing screws

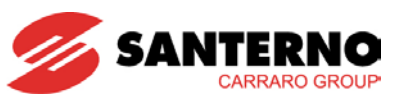

3. Place the inverter upright in contact with the wall in the proximity of the fixing point. The inverter is equipped with feet for upright installation.

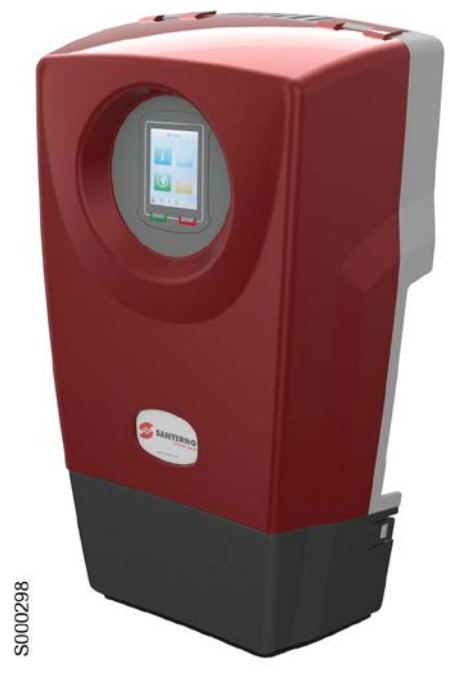

Figure 10: The SUNWAY M XS in upright position

4. Fasten the SUNWAY M XS to the bracket by lifting it from the two side handles.

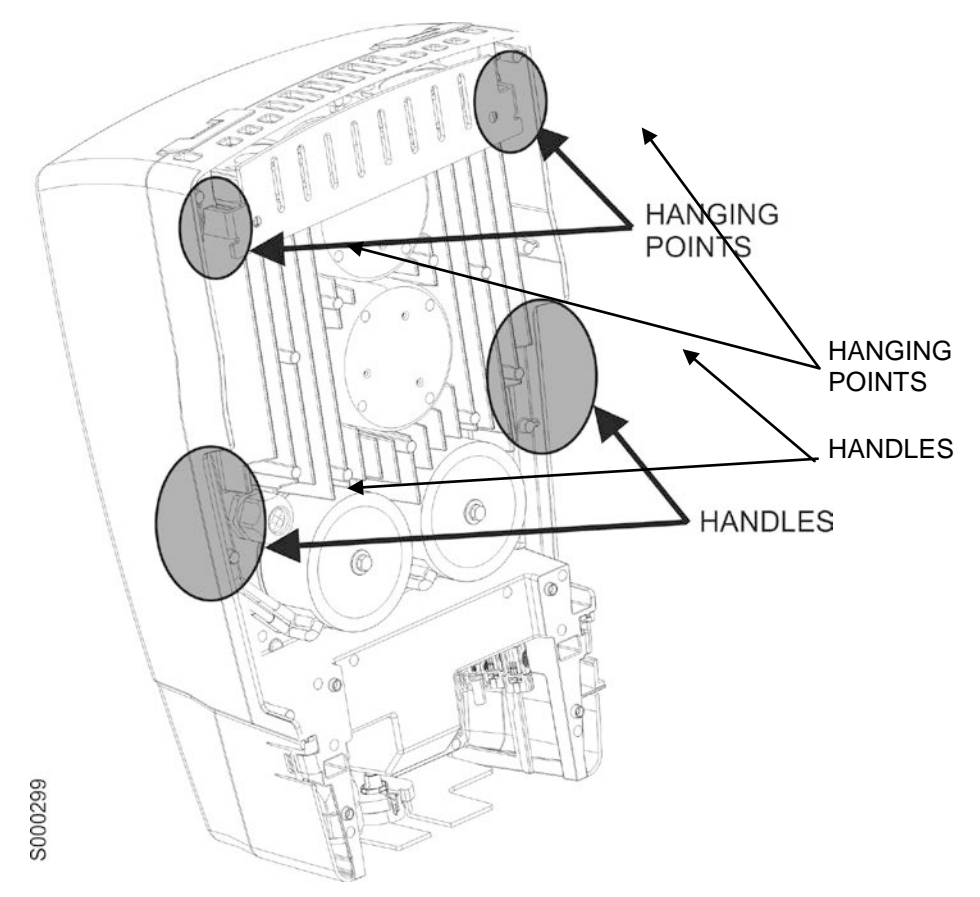

Figure 11: Detail of the SUNWAY M XS with the side handles

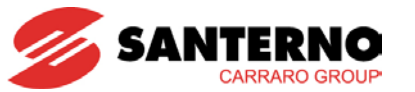

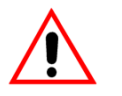

DANGER

Make sure that the product is properly fastened to the wall bracket before loosening your grip on the product.

5. Make sure that the SUNWAY M XS is firmly fixed to the wall. Make sure that no tilting occurs.

## 3.4.3. Electrical Connection

Remove the cable cover at the bottom of the inverter in order to gain access to the connectors.

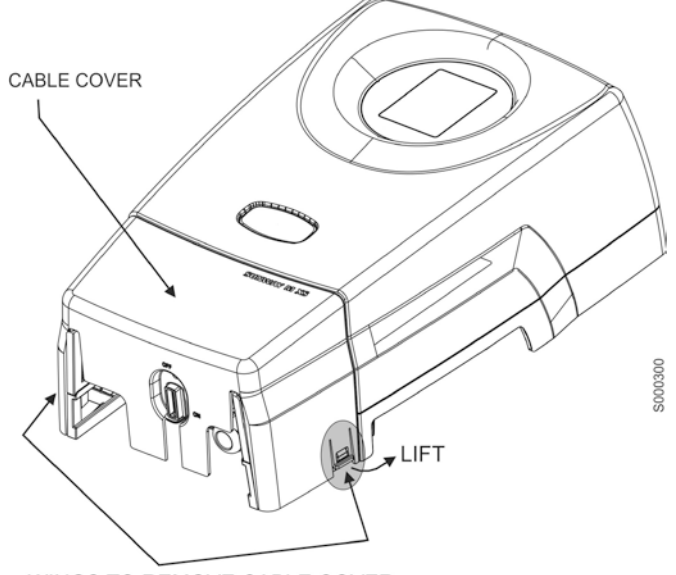

WINGS TO REMOVE CABLE COVER

#### Figure 12: Removing the cable cover

0

CAUTION

When removing the cable cover, make sure that the DC disconnect switch is set to OFF.

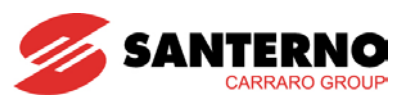

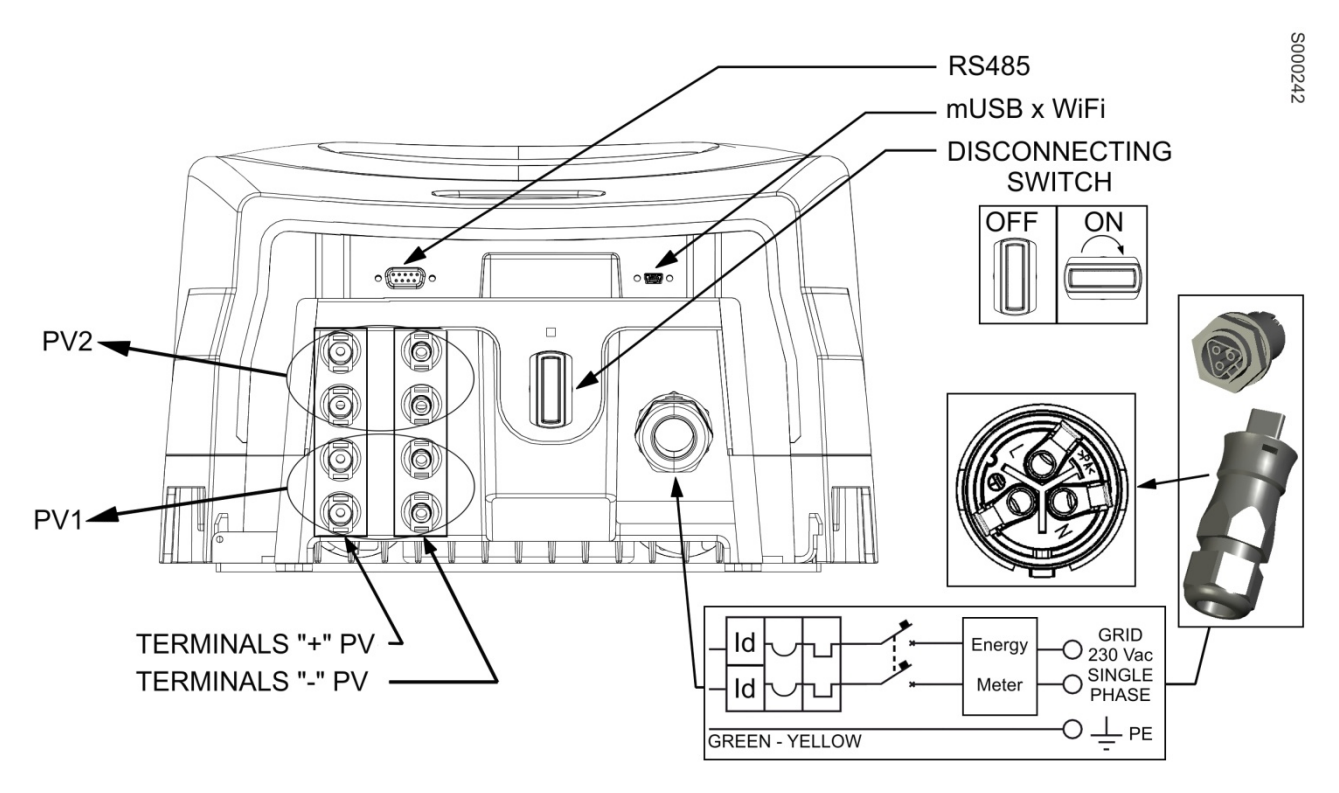

Figure 13: SUNWAY M XS connectors

DANGER Always connect the protective earthing (PE).

Follow the sequence below to carry out the electrical connection of the SUNWAY M XS.

- 1. Carry out the earth connection of the inverter.
- 2. Carry out the electrical connection of the inverter to the photovoltaic field.

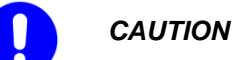

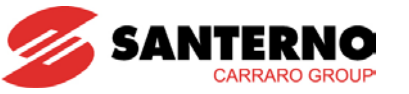

3.4.3.1. Connection to the Grid

| 0 | CAUTION | The electrical connection of the SUNWAY M XS must follow the steps given in section 3.4.3.                                                                                                    |
|---|---------|----------------------------------------------------------------------------------------------------|
|   | DANGER  | Always remove voltage before operating on the grid. The earth conductor must be connected first.                                                                                                    |
| 0 | CAUTION | Do not connect supply voltages exceeding the equipment rated voltage, single-phase, 230 V ±20 % to avoid damaging the internal circuits.<br>Always install a moulded case circuit breaker (MCCB) to protect the electric circuit.<br><b>RESIDUAL CURRENT DEVICE</b> – A residual current device is integrated into the SUNWAY M XS inverters. The RCD provides protection against residual DC and AC currents and is compliant with the safety regulations in force. The efficiency of the RCD is checked when testing the inverter and whenever the inverter is connected to the grid. The integrated RCD provides protection against DC-side faults only. As per AC-side protection, an external RCD is to be provided to protect the line between the inverter and the delivery point.<br>Always install a MCCB and a RCD to protect the inverter line. |
| Q | NOTE    | It is recommended that a RCD with a minimum trip threshold of 100 mA be installed for each individual inverter.                                                                                                    |

The dimensioning of the MCCB and the specifications of the pre-wired cable are given in the table below.

| SUNWAY M XS Model                      | 2200TL                                              | 3000TL  | 3800TL |
|----------------------------------------|-----------------------------------------------------|---------|--------|
| Rated output voltage (A)               | 9.6                                                 | 13.3    | 16.5   |
| Rated current of MCCB (A)              | 16                                                  | 16      | 25     |
| Cable cross-section (mm <sup>2</sup> ) | 2.5                                                 | 4       | 4      |
| Type of cable                          | Three-pole, double insulation (phase+neutral+earth) |         |        |
| Outer diameter of wiring cable (mm)    |                                                     | 13-18mm |        |
| Cable stripping (mm) 10                |                                                     |         |        |
| Tightening torque (Nm)                 | 1.2                                                 |         |        |

#### Table 2: Dimensioning of the MCCB and cable specifications

The inverter is provided with a quick-coupling connector for the connection to the grid. The installer shall connect the floating socket to the AC-connection cable.

The cable to be used must meet the requirements in Table 2.

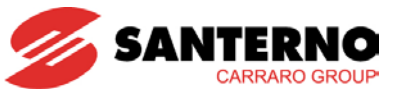

The connector is composed of a fixed element (see figure below):

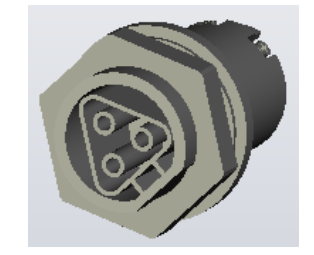

#### Figure 14: Fixed element of the grid connector

and of a floating element supplied with the product.

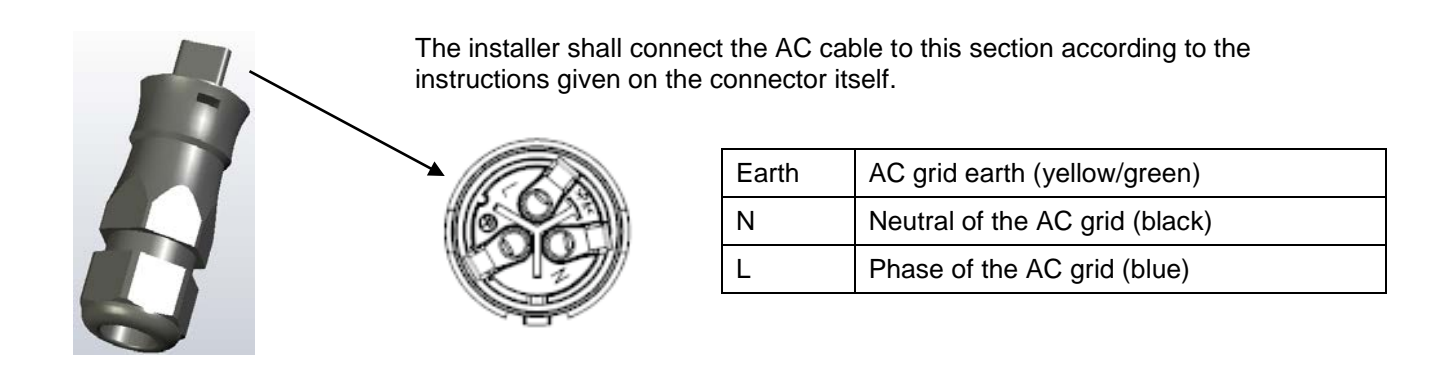

#### Figure 15: Flying connector for the connection to the grid

Preparing the AC connection cable to be used for the connector supplied.

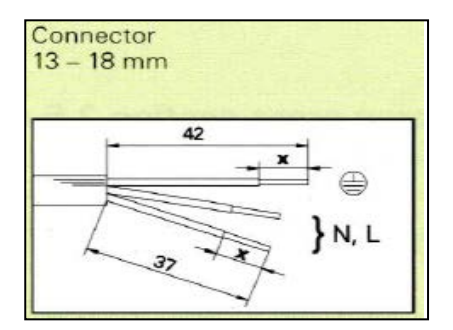

Insulation Strip Length X = 8Conductor cross-section2.5 mm²-4 mm²AWG 12-18Cable outer diameter13 - 18 mm

Inserting the cable into the connector.

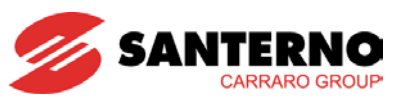

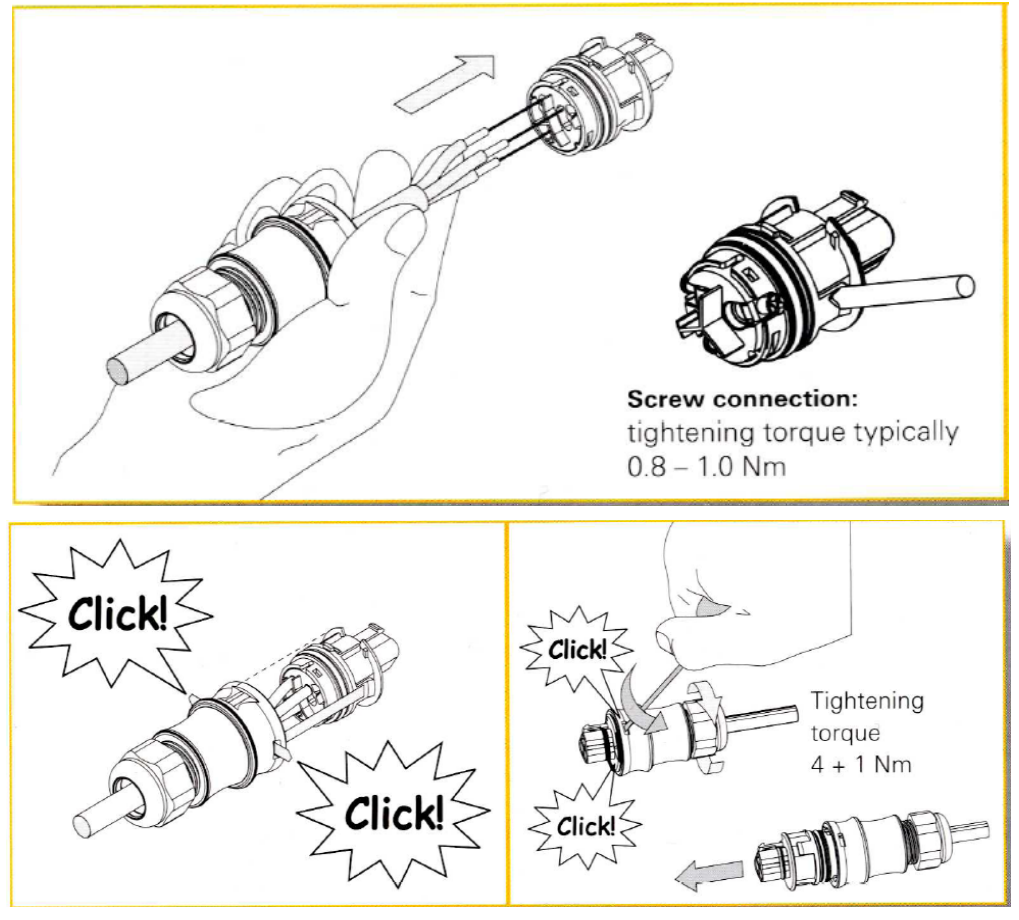

Figure 16: Mounting the floating connector for the connection to the grid

Proceed as follows:

1. Install the RCD making sure that no electric load is interposed between the circuit breaker and the SUNWAY M XS. Make sure that the current capacity of the electrical installation in that point is appropriate for the connection.

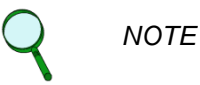

It is recommended that a RCD with a minimum trip threshold of 100 mA be installed for each individual inverter. A total rating of at least 300 mA is therefore recommended.

- 2. Connect the SUNWAY M XS to the RCD.
- 3. Once the electrical connection to the grid has been carried out, keep the circuit breaker open.

#### 3.4.3.2. Connection to the Photovoltaic Field

Each string is composed of a given number of series-connected PV modules. The PV generator may consist of a single or multiple parallel-connected strings for each input section. Two independent input sections are available for size 3000 and 3800 for the connection of two independent PV fields. The configuration of the main PV Field should be defined depending on the voltage range allowed by the SUNWAY M XS and on the power that is to be installed.

Up to two strings may be connected in parallel to the SUNWAY M XS (size 2200 and 3800), with no need to install any additional component. The strings forming the PV field and that are connected to the same SUNWAY M XS must be dimensioned in order to get the same working voltage per string. It is recommended that the same type of solar panels be used for the whole PV field and that all the strings be exposed to exactly the same solar radiation.

The SUNWAY M XS is not compatible with strings comprising PV modules that require earthing of one pole.

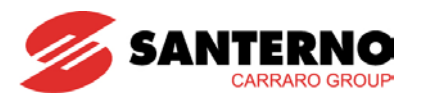

| SUNWAY M XS Model                                    | 2200TL | 3000TL | 3800TL |
|------------------------------------------------------|--------|--------|--------|
| Number of PV fields that can be connected            | 1      | 2      | 2      |
| Number of strings per PV field that can be connected | 2      | 1      | 2      |

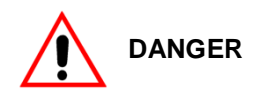

## Make sure that the safety circuit breaker is open and the earth connector (PE) is properly earthed.

Do not connect any photovoltaic generator capable of producing field voltage exceeding the maximum allowable rating (580V). If voltage exceeding the maximum allowable rating is applied to the inverter, failures may occur on the internal circuits.

When two independent PV fields are used, each pole must be connected separately. Do not connect the negative poles of the two fields together to avoid malfunction and loss of generated energy and to avoid damaging the internal circuits.

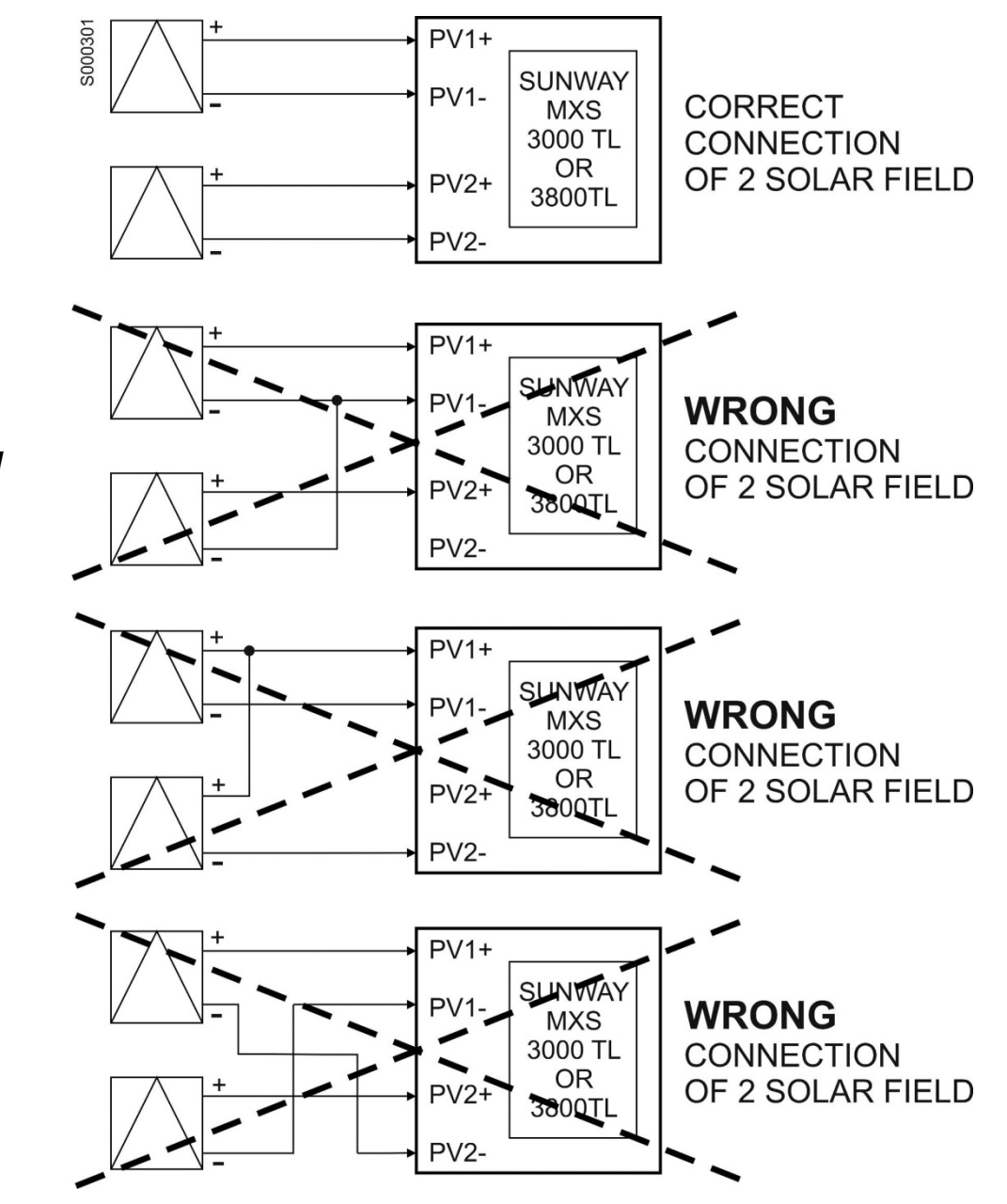

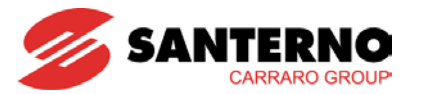

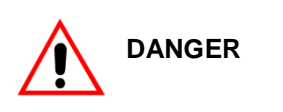

The voltage produced by the photovoltaic generator radiated by sunlight (even weak sunlight) can reach dangerous voltage.

Cable stripping and wiring must be carried out with extreme care using proper tools. It is advisable to cover the photovoltaic panels with a sun shade.

Always take **EXTREME CARE** to avoid any unintentional contacts with the floating pole of the PV generator. Contact with both polarities leads to severe injury or death due to electric shock.

The specifications of the PV field and the wiring cable dimensioning are given in the table below.

| SUNWAY M XS Model                                       | 2200TL  | 3000TL   | 3800TL  |
|---------------------------------------------------------|---------|----------|---------|
| Overall peak power (Wp) of the photovoltaic generators  | 2440    | 3600     | 4500    |
| Number of PV generators that can be coupled             | 1       | 2        | 2       |
| Number of strings per generator                         | 2       | 1        | 2       |
| MPPT voltage (Vdc) of the inverter                      | 125-480 | 125-480  | 125-480 |
| Maximum voltage (V) of the PV field                     | 580     | 580      | 580     |
| Maximum input current (A) of the photovoltaic generator | 12.5    | 2x10     | 2x12.5  |
| Cable cross-section (1 string, mm <sup>2</sup> )        | 4       | 4        | 4       |
| Type of cable                                           |         | Unipolar |         |

Table 3: Specifications of the PV field

The maximum peak power of the PV generator should not exceed the value given in the table. Exceeding values do not entail malfunctions to the inverter, as the equipment automatically limits the power fed into the grid. However, in this way the PV generator is not exploited at its best.

The voltage at the maximum power point of the PV generator, under the intended conditions of operation (min/max radiation, min/max temperature of the modules) must be within the MPPT voltage of the inverter (125-480V).

The maximum rated voltage of the PV field must never be exceeded. A higher voltage will damage the equipment in an irreversible manner.

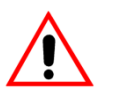

DANGER

NOTE

When testing the photovoltaic field, do not exceed 500 V for the isolation test in order not to damage the integrated variators protecting the DC input of the inverter.

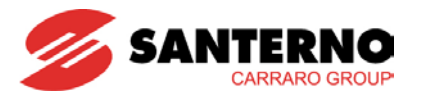

Do the following:

- 1) Make sure that the inverter is uncoupled from the AC grid.
- 2) If the DC disconnect switch (optional) is fitted, set it to **OFF** (see Figure 17).
- 3) Check polarity and voltage of each string.
- 4) Connect the strings of the PV field to the quick-coupling connectors, making sure that polarities are respected. The left-most (female) connectors are for the positive pole, whilst the right-most (male) connectors are for the negative pole.

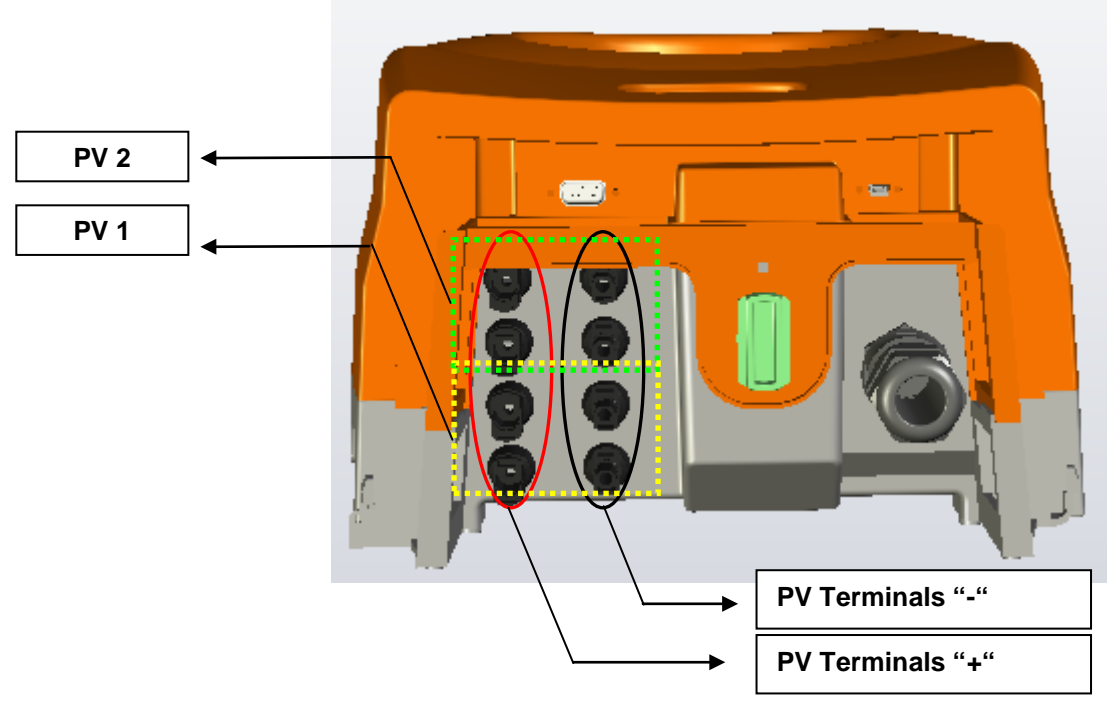

Figure 17: Polarity for string connection to the main PV field and DC-side disconnect switch

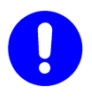

CAUTION

Plug any unused cable glands and quick-coupling connectors of the inverter to maintain the IP rating of the equipment.

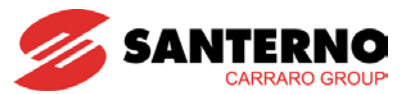

#### 3.4.3.3. Specifications of the Quick-coupling Connectors Supplied with the Product

The product houses unipolar conductors with cross-section 4 to 6 mm<sup>2</sup> and outer diameter from 6.3 to 7.8 mm. Follow the instructions below to assemble the flying connectors.

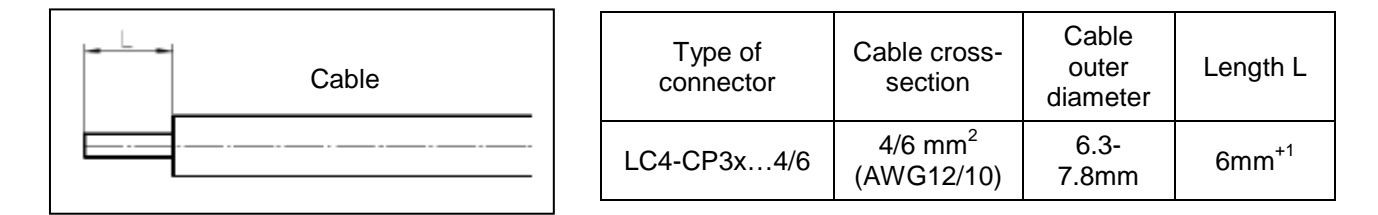

Crimp the cable in the connector insert module using the Lumberg crimp tool (LC4-CX CZK48) (the crimp tool is supplied separately).

- Open the crimp tool (insert K)
- Fit the insert module into the correct diameter (4.0 to 6.0) of the crimp tool and lock it with insert K
- Close the crimp tool without tightening the insert module, then release insert K
- Fit the stripped cable section into the insert module
- Tighten the crimp tool completely

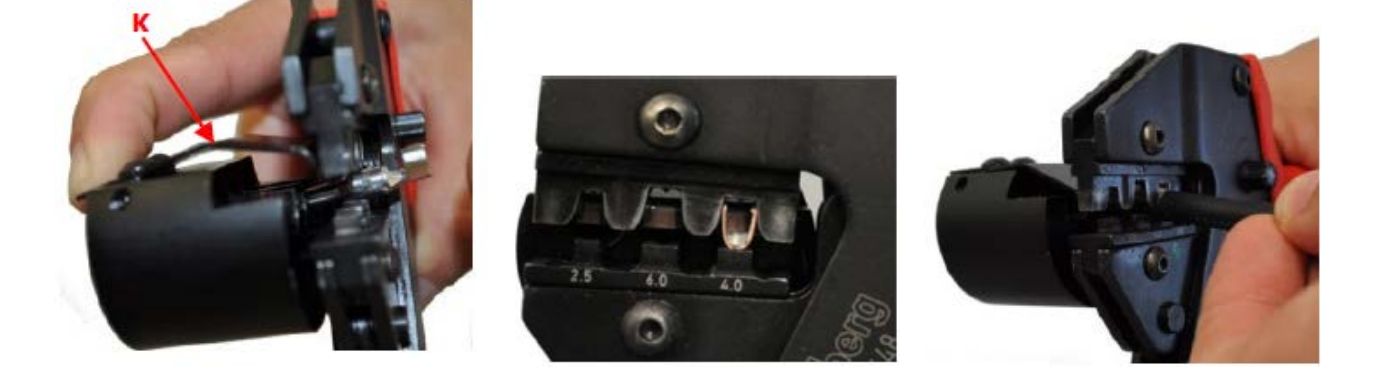

Fit the insert module into the connector.

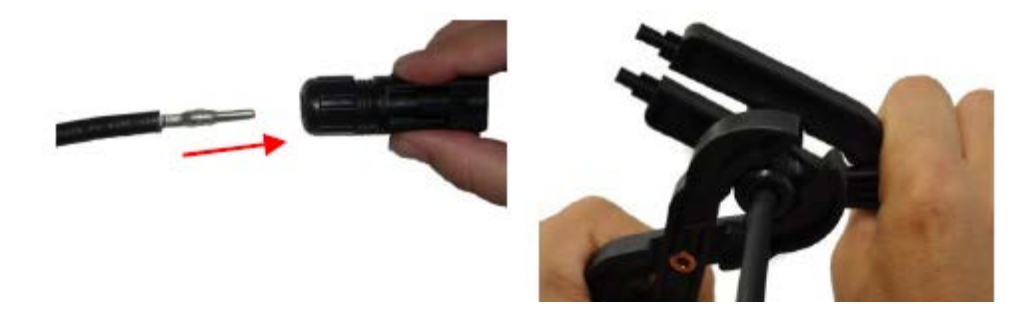

Do the following once the electrical connection is completed:

- Insert the Wi-Fi transmitter supplied into the USB connector using the special adapter
- If the RS485 option is fitted, establish a connection with the remote monitoring device (if required)
- Reassemble the cable cover

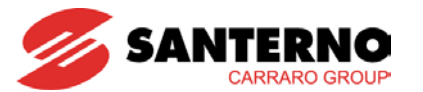

INSTALLATION AND PROGRAMMING INSTRUCTIONS

#### 3.4.3.4. Removing the Protective Film from the Display

The SUNWAY M XS inverter is supplied with a film protecting the touchscreen display. See Figure 18.

Once the inverter installation is complete, remove the protective film from the touchscreen display to start using it.

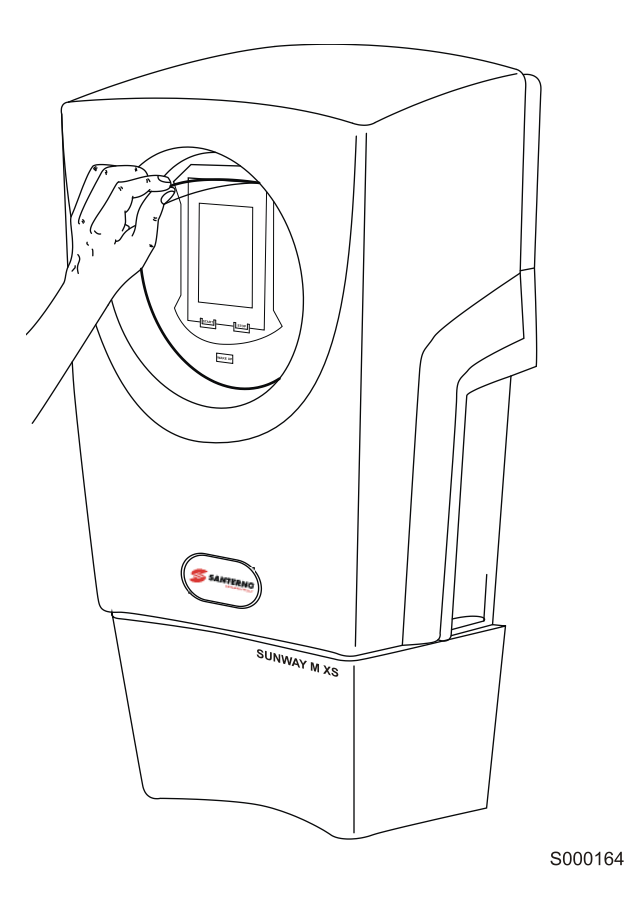

Figure 18: Removing the protective film from the touchscreen display

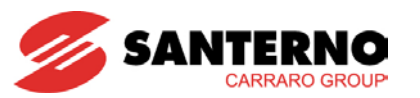

#### 3.4.3.5. Fiscal Seal

A fiscal seal may be applied to the inverter, where required. The seal may be applied through the special slots on both sides of the product cover and enclosure. Remove the connector protective cover to gain access to the slots.

Figure 19 shows the location of the slots.

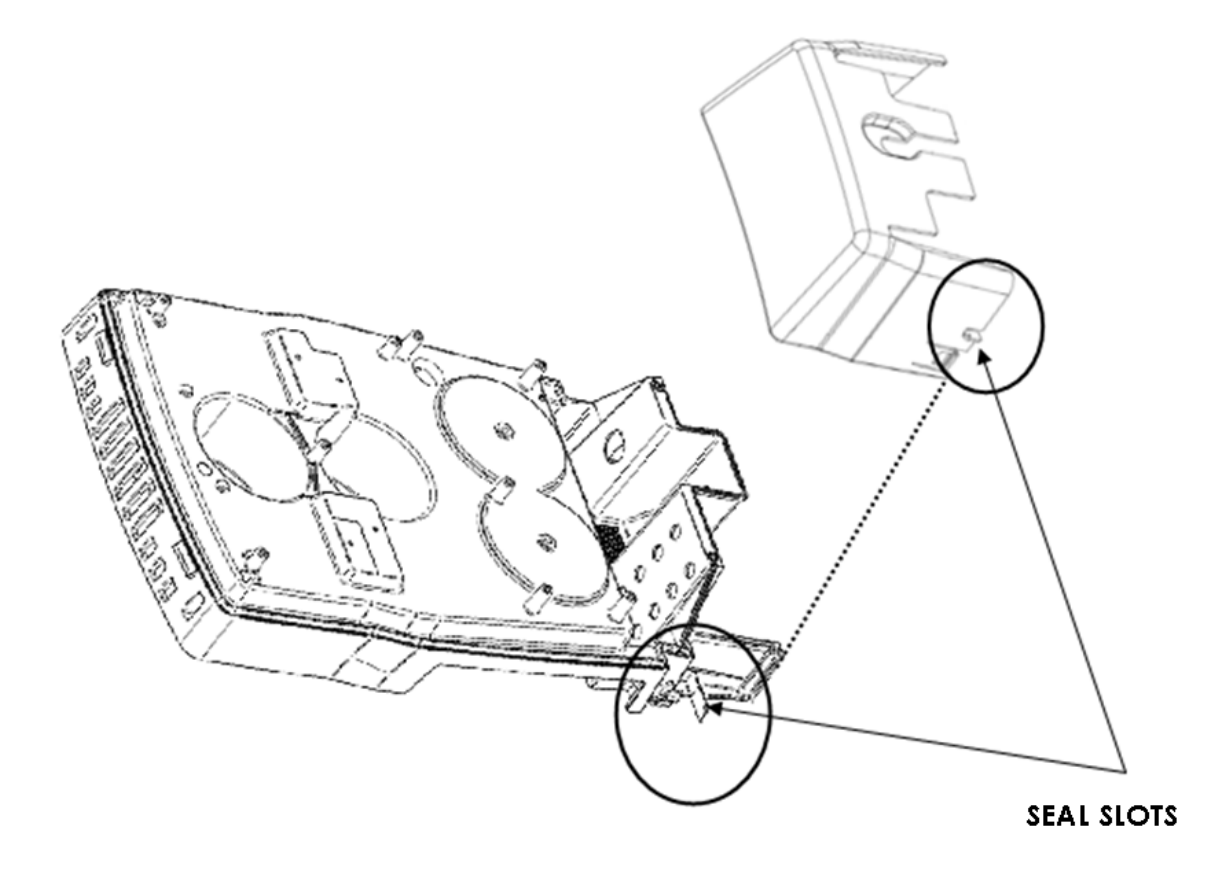

Figure 19: Slots for the application of the fiscal seal

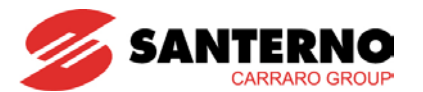

#### 3.5. <u>Commissioning</u>

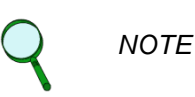

The SUNWAY M XS inverter is factory-set with a set of parameters fitting most applications; therefore, no parameter modification is generally required.

Always carry out the Quick Configuration procedure of the touchscreen display (see section 3.6).

- Make sure that the inverter connections to the PV field and the grid are correct.
- Connect the inverter to the grid by closing the grid-side switch.
- When the loading stage is complete (approx. 2'), the display shows a screen similar to the screen below:

| Sunway N     | 1 XS 3000  |
|--------------|------------|
| i            |            |
| ٢            | ×          |
| ∎ <b>§</b> ∮ | <b>1</b> 5 |

#### Figure 20: Example of the start menu

- If the DC disconnect switch (optional) is fitted, set it to ON
- Carry out the Quick Configuration procedure from the Tools menu by pressing the icon here below.

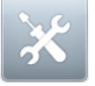

The Quick Configuration procedure makes it possible to change the grid interface settings as well. Note that the grid interface configuration may be changed only within the first 12 hours after the commissioning of the inverter.

• Press the **START** button from the graphic interface module.

If the voltage of the PV generator exceeds 150V for the timeout set in **P021** (5 minutes as a factory setting) the inverter synchronises with the national grid, closes the integrated coupling device and forces a perfectly sinusoidal current in phase with the grid voltage. The current amplitude depends on the power made available from the PV generator.

The inverter operating conditions are displayed via the status icon and the status page. More details are given in section 4.1.3.

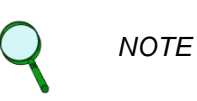

The action of pressing the **START** button is permanently stored; therefore, if voltage is removed from the SUNWAY M XS, its Run status will still be active at next power on. The inverter must be restarted only after resetting an alarm or after pressing the **STOP** button.

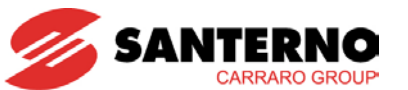

According to factory setting, the inverter startup conditions are as follows:

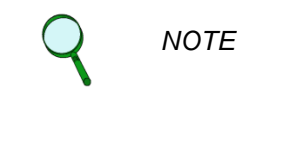

CAUTION

Grid voltage: 230 Vac +/-15 %.
Grid frequency: 50 Hz +/-0.3 Hz.

3. PV field voltage ranging from 150 V to 540 V.

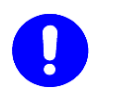

**GRID INTERFACE CONFIGURATION** – The grid interface configuration based on the Country where the inverter is installed may be changed only within the first 12 hours after the commissioning of the inverter.

Once started, the SUNWAY M XS operates in full automatic mode. The inverter operating conditions may be constantly monitored via the touchscreen display (see section 4). If not used for 5 minutes, the touchscreen display automatically turns off to minimize self-consumption. Press anywhere on the display to turn it on again.

If solar radiation is absent, the equipment turns off after the time set in parameter **P041** (factory setting: 15 minutes). When solar radiation is present, the SUNWAY M XS automatically restarts and resumes the production of electric power. The inverter may be restarted at any time by pressing the **WAKE UP** button from the graphic interface module. When the inverter is on, you can edit the operating parameters and display production data and fault list, even if no PV field voltage is supplied.

## 3.5.1. Stopping the Inverter

Press **STOP** from the touchscreen display to stop delivering energy to the grid and to stop the inverter.

| DANGER | The STOP button does not power off the inverter; consequently, live parts are dangerous even if the inverter has been stopped.                 |
|--------|----------------------------------------------------------------------------------------------------|
| DANGER | Any operations on the inverter must be performed under safety conditions, after cutting off both the DC power supply and the AC power supply.  |
| DANGER | After turning off the inverter, wait at least 15 minutes before operating on the connections to give the DC-link capacitors time to discharge. |

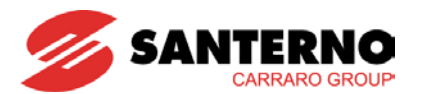

#### 3.6. Quick Configuration

The Quick Configuration in the Tools menu guides the user through preset operations for a quick configuration of the product. The Quick Configuration comprises:

- 1. Setting the language. See section 3.6.1
- 2. Setting the Country. See section 3.6.2
- 3. Setting the time zone. See section 3.6.3
- 4. Setting the date and time. See section 3.6.4
- 5. Setting the currency. See section 3.6.5
- 6. Setting the feed-in tariff. See section 3.6.6
- 7. Resetting the history data. See section 3.6.7
- 8. Resetting the display. See section 3.6.8.

#### 3.6.1. Setting the Language

This section describes how to change the dialogue language from the touchscreen display. Do the following:

- From the start menu, select the **Tools** icon ( <u>X</u>);
- Select the Quick Configuration ( QUICK CONFIGURATION ) menu. Use the arrows ( 101/02 ) on the Status Bar to go to the first page of each submenu;
- Select L402 Language; the screen below appears:

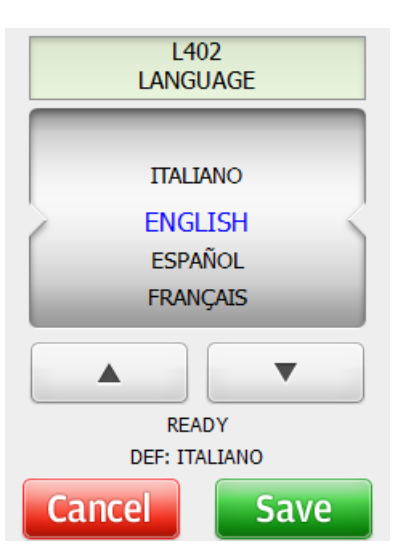

Figure 21: Language setting page

- Activate your choice by pressing the Save (Save) button and confirm with OK. The system automatically quits the current page. If you press Cancel (Cancel), the previous settings are maintained.
#### INSTALLATION AND PROGRAMMING INSTRUCTIONS

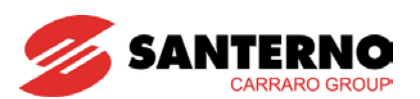

# SUNWAY M XS 3000TL

In summary:

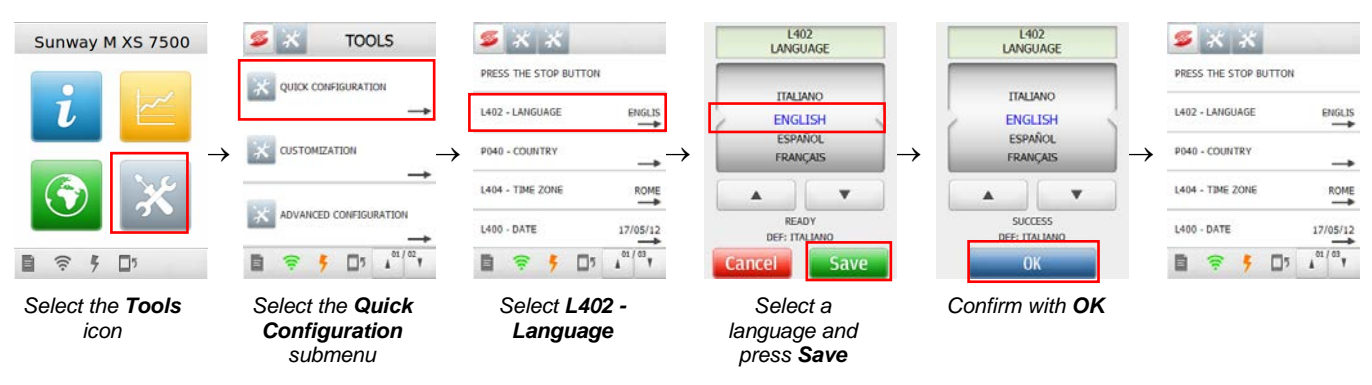

Figure 22: Setting the dialogue language

## 3.6.2. Setting the Country

| Q | NOTE | Changing the Country affects the configuration of the grid interface of the inverter.                                                                                                    |
|---|------|----------------------------------------------------------------------------------------------------|
| 9 | NOTE | The grid interface configuration based on the Country where the inverter is installed may be changed only within the first 12 hours after the commissioning of the inverter. After this time interval, the Country setting may be changed only by the Customer Service of Elettronica Santerno SpA. |

This section describes how to change the Country where the inverter is to be installed. Do the following:

- Stop the inverter by pressing the STOP button
- Select the **Quick Configuration** ( <sup>QUICK CONFIGURATION</sup>) menu. Use the arrows ( <sup>O1</sup> <sup>O2</sup> ) on the Status Bar to go to the first page of each submenu;
- Select **P040 Country**; the screen below appears:

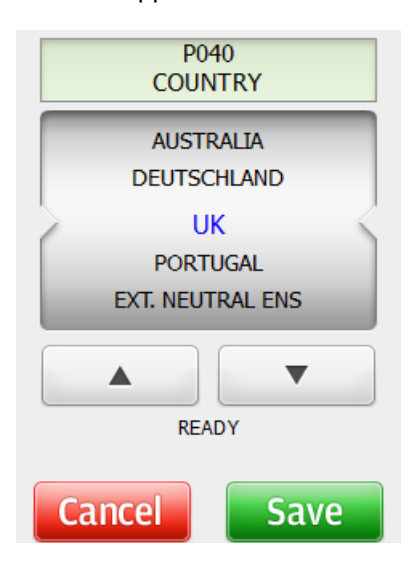

Figure 23: Country setting page

- Select the desired Country;
- Activate your choice by pressing the Save (Save) button and confirm with OK. The system automatically quits the current page. If you press Cancel (Cancel), the previous settings are maintained.

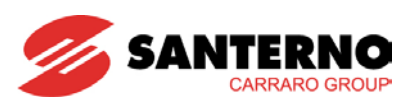

In summary:

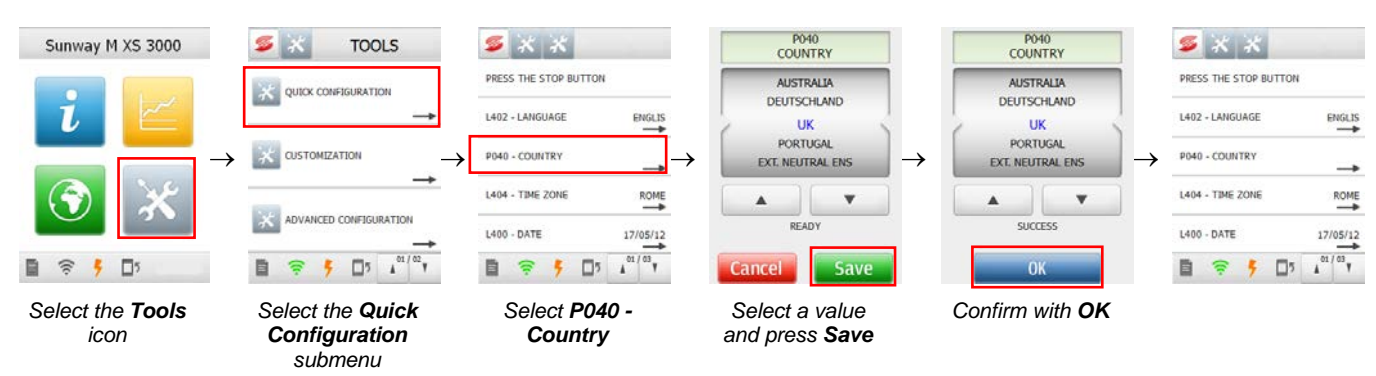

Figure 24: Setting the Country

During the time interval when the Country may be changed (12h), the start menu shows the name of the Country which is currently selected. After that time interval, the Country is no longer displayed.

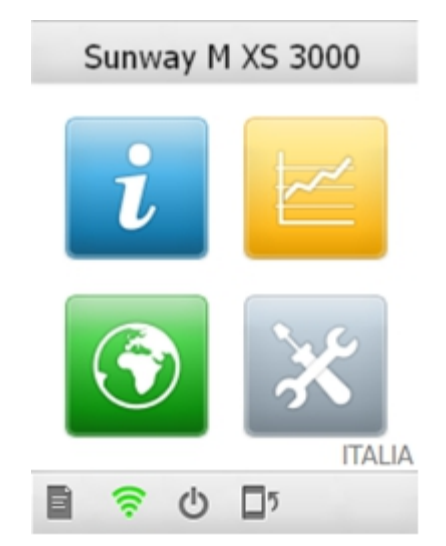

Figure 25: Name of the Country displayed in the start menu

### 3.6.3. Setting the Time Zone

This section describes how to change the time zone. Do the following: From the start menu, select the **Tools** ( $\times$ ) icon;

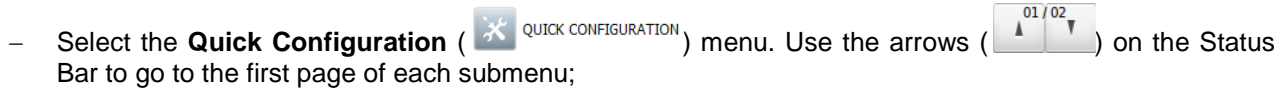

- Select **L404 – Time zone**; the screen below appears:

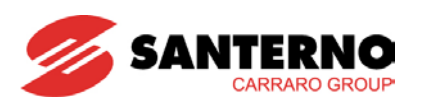

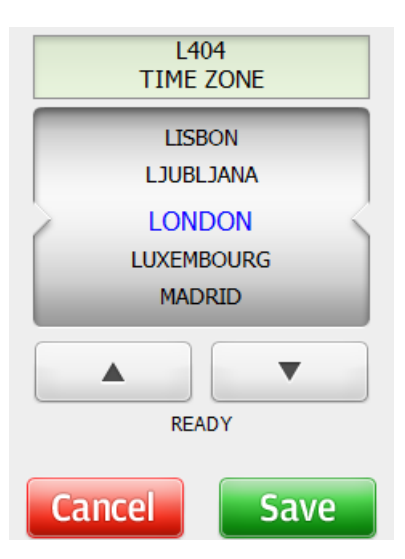

Figure 26: Time zone setting page

- Select the desired time zone;
- Activate your choice by pressing the Save (Save) button and confirm with OK
   System automatically quits the current page. If you press Cancel (Cancel), the previous settings are maintained.

#### In summary:

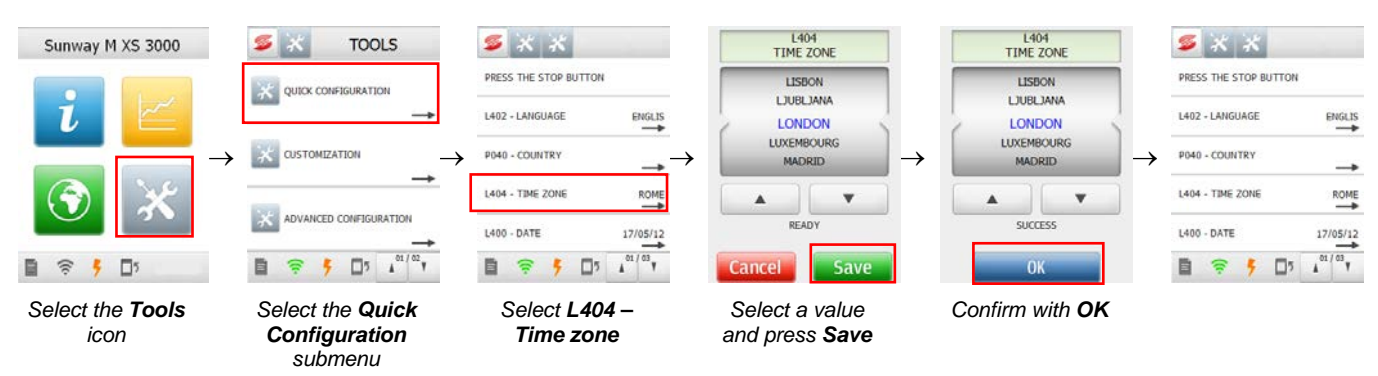

Figure 27: Setting the time zone

# 3.6.4. Setting the Date and Time

This section describes how to change the date and time of the inverter. Do the following:

- From the start menu, select the Settings ( ) icon;
- Select L400 Date; the screen below appears:

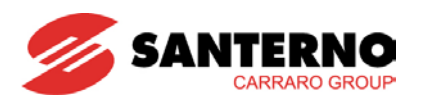

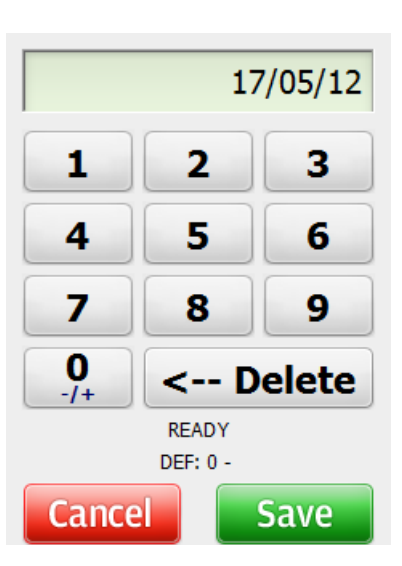

Figure 28: Setting the date

- Enter the date by pressing the buttons;
- Activate your choice by pressing the Save (Save) button and confirm with OK. The system automatically quits the current page. If you press Cancel (Cancel), the previous settings are maintained;
- Repeat the steps above for L401 Time.

#### In summary:

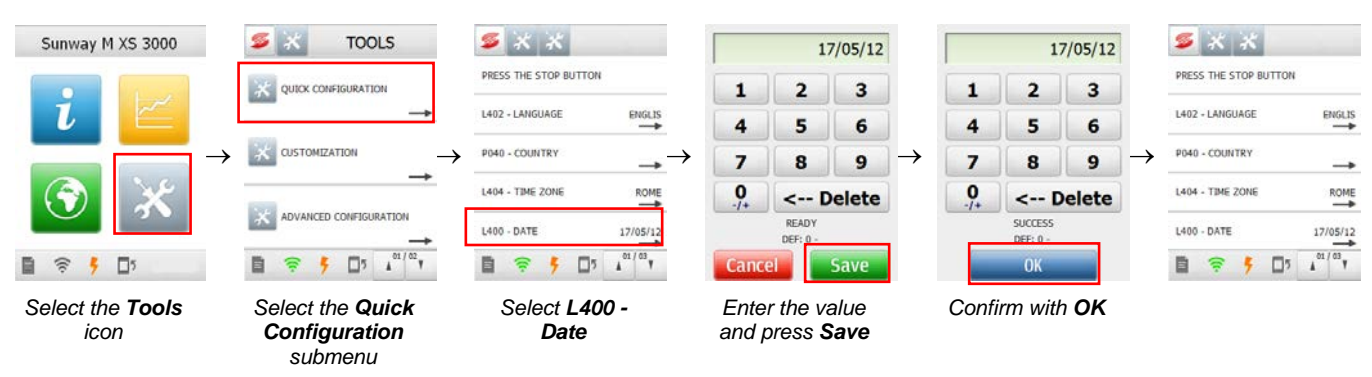

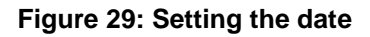

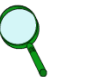

NOTE

Setting the date and time of the inverter is required to properly view the graphs.

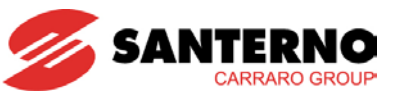

## 3.6.5. Setting the Currency

This section describes how to change the currency. Do the following:

- From the start menu, select the **Tools** (  $\bigotimes$  ) icon;
- Select the **Quick Configuration** ( Real Configuration ) menu. Use the arrows ( A on the Status Bar to go to the second page of the submenus;
- Select L403 Currency; the screen below appears:

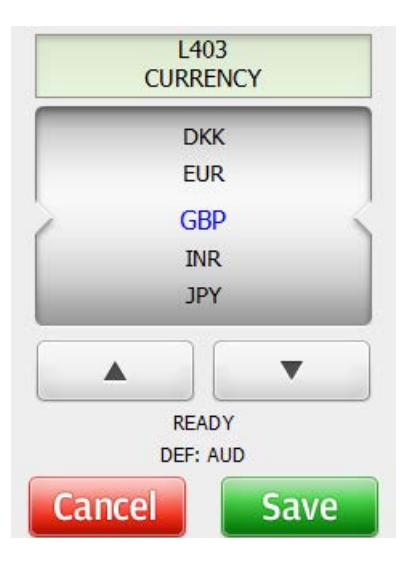

Figure 30: Setting the currency

- Activate your choice by pressing the Save (Save) button and confirm with OK. The system automatically quits the current page. If you press Cancel (Cancel), the previous settings are maintained.

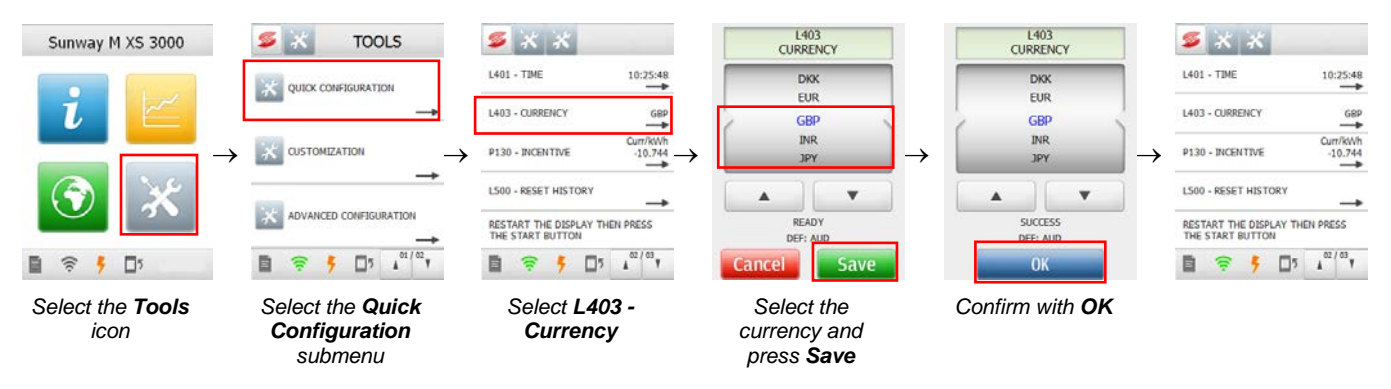

Figure 31: Setting the currency

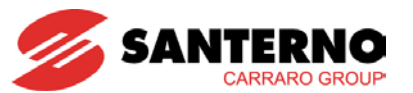

### 3.6.6. Setting the Feed-in Tariff

This section describes how to change the parameters of the inverter net metering. The net-metering function constantly informs the consumers about the economic return of their PV plant. You have to set up the remuneration of the generated energy acknowledged by your Grid Administrator. On the basis of the remuneration and the generated energy, the inverter displays the overall gain. See measures **M200** (Total Pay-off) and **M201** (Partial Pay-off) in section 4.3.2.3.

Do the following:

- From the start menu, select the **Tools** ( $\times$ ) icon;
- Select the **Quick Configuration** ( <sup>QUICK CONFIGURATION</sup>) menu. Use the arrows ( <sup>01/02</sup>) on the Status Bar to go to the second page of the submenus;
- Select **P130 Incentive**; the screen below appears:

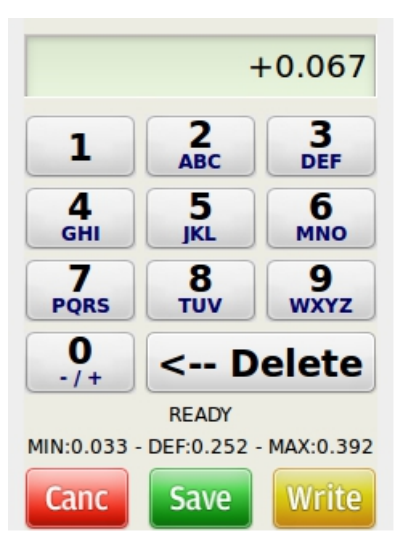

Figure 32: Net metering setting page

- Enter the desired value by pressing the buttons;
- Activate your choice by pressing the Save (Save) button and confirm with OK. The system automatically quits the current page. If you press Cancel (Cancel), the previous settings are maintained.

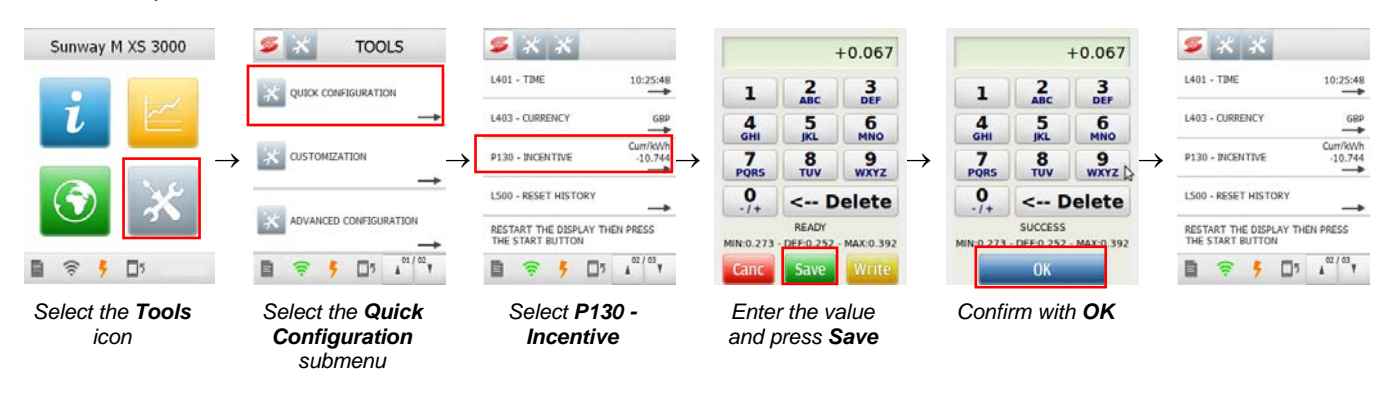

Figure 33: Setting the feed-in tariff

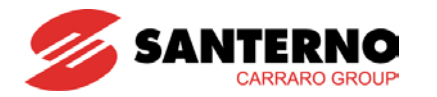

# 3.6.7. Resetting the History Data

The Reset command resets the logs of the display history data and restarts the datalogging function for the integrity of the history data after the date and time have been changed.

Do the following:

**INSTALLATION AND** 

**PROGRAMMING INSTRUCTIONS** 

- From the start menu, select the **Tools** ( $\times$ ) icon;
- Select the Quick Configuration ( <sup>K</sup> QUICK CONFIGURATION</sup>) submenu;
- Select L500 Reset History. Use the arrows ( ) on the Status Bar to go to the second page of the submenus. The screen below appears:

| 9 | ×          | ×    | X        |     |   |
|---|------------|------|----------|-----|---|
|   | RES        | ET F | ISTO     | ORY |   |
|   | Ru         | n Co | mm       | and | ] |
|   |            |      |          |     |   |
| Ē | <b>(</b> ? | 5    | <b>5</b> |     |   |

Figure 34: History data resetting page

- Run the command by pressing the Run Command button;
- Wait until the system notifies that the command has been run successfully;
- Quit the active window by pressing the return button () in the bottom-right corner.

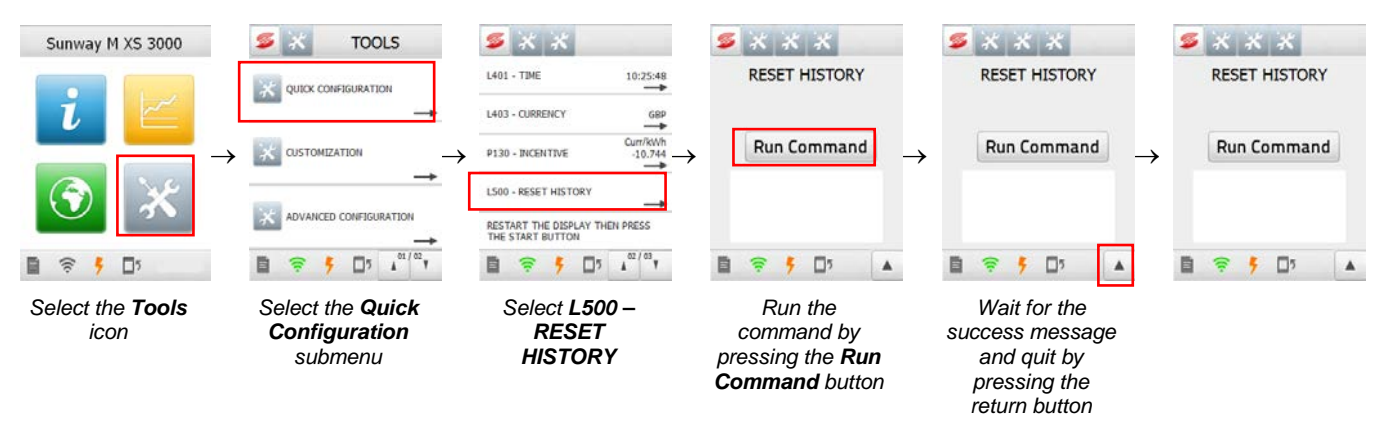

Figure 35: History data resetting page

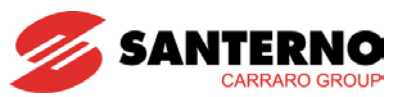

# 3.6.8. Resetting the Display

Resetting the display is required to ensure its correct operation after changing the display settings during the Quick Configuration procedure.

Do the following:

- From the start menu, select the **Tools** ( $\times$ ) icon;
- Select the Quick Configuration ( <sup>K</sup> QUICK CONFIGURATION</sup>) submenu.
- Select L011 RESET DISPLAY. Use the arrows ( 101/02 ) on the Status Bar to go to the second page of the submenus; the screen below appears:

| <b>%</b> | ×           | ×     | × |  |
|----------|-------------|-------|---|--|
|          | RES         | SET I |   |  |
|          | Run Command |       |   |  |
|          |             |       |   |  |
|          | <b>?</b>    | 5     | 5 |  |

Figure 36: Display resetting page

- Run the command by pressing the Run Command button;
- Wait until the system notifies that the command has been run successfully and wait for the display reset.

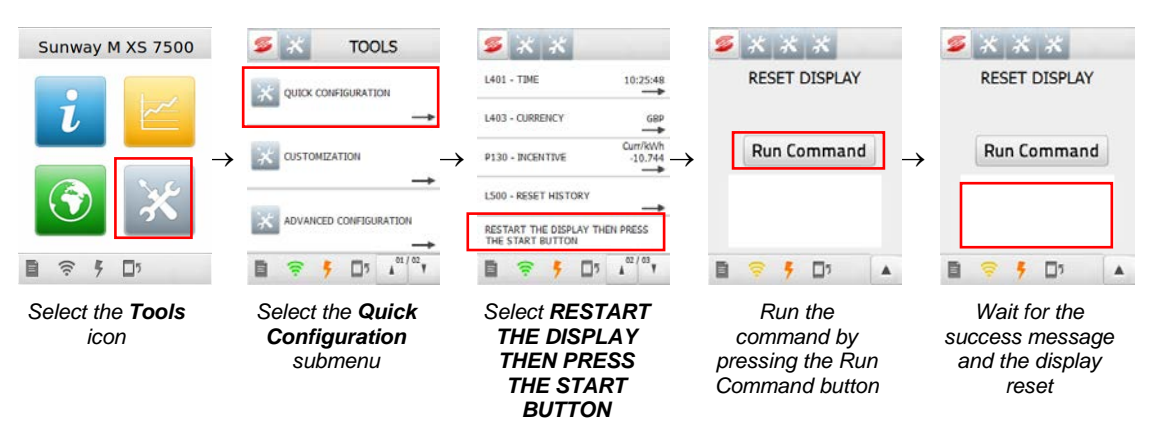

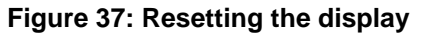

INSTALLATION AND PROGRAMMING INSTRUCTIONS

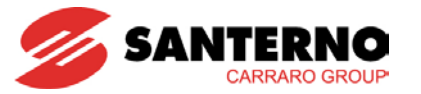

SUNWAY M XS 3000TL

# 3.7. <u>Connectivity</u>

The Wi-Fi transmitter is to be inserted into the USB connector using the special adapter.

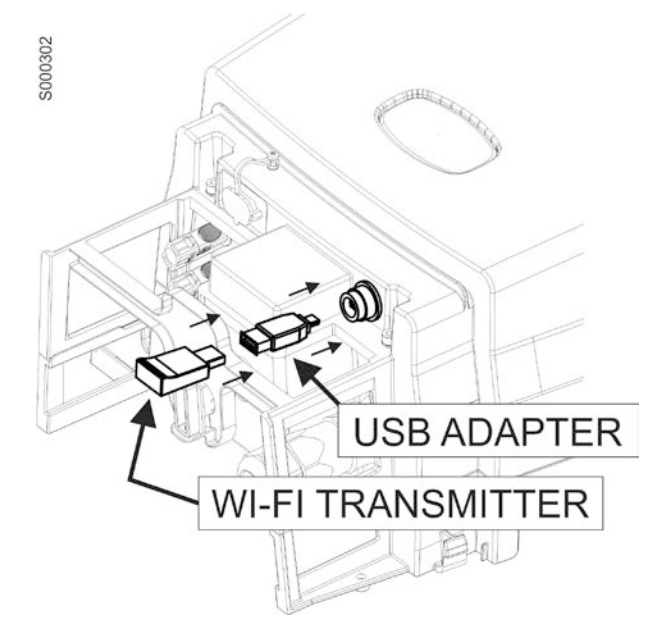

Figure 38: Inserting the Wi-Fi transmitter

## 3.7.1. Wi-Fi Connectivity

The SUNWAY M XS features Wi-Fi 802.11 b/g connectivity for *ad hoc* (point-to-point) connection or for the connection of the inverter to a *WLAN* (wireless area network).

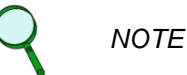

The Wi-Fi connection is to be disabled before changing the Wi-Fi settings.

#### 3.7.1.1. Wi-Fi Activation and Deactivation

The Wi-Fi status may be set up by the user from the Wi-Fi > Wi-Fi Status in the Connectivity menu.

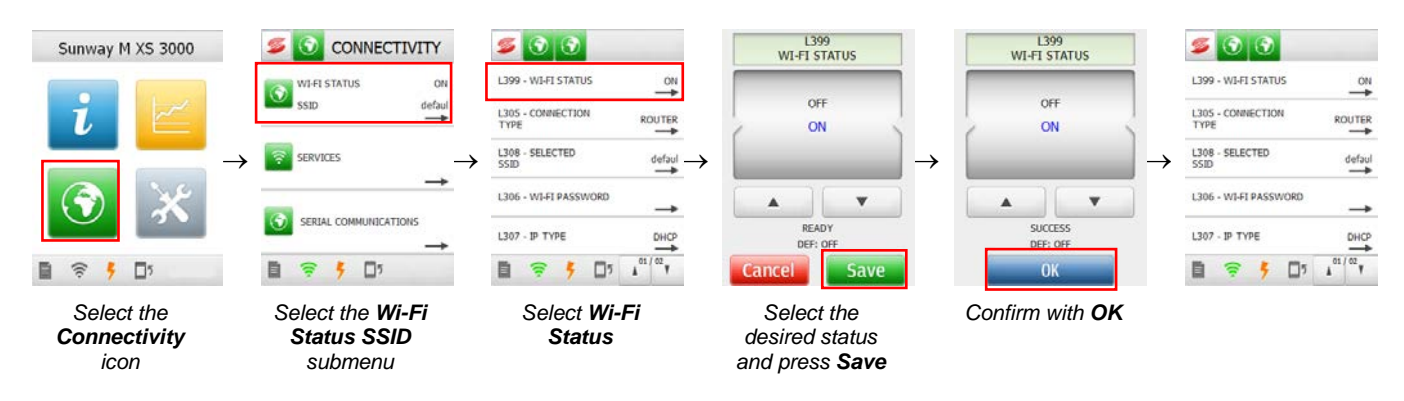

Figure 39: Activating the Wi-Fi connection

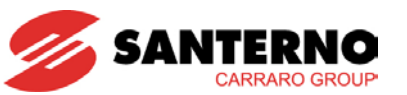

### 3.7.1.2. AD HOC Connection

The *AD HOC* connection enables connecting a PC to a different device allowing using one of the consulting methods in section 4 for one or more inverters, with no need to exploit an existing wireless network.

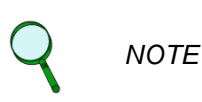

When using the *AD HOC* connection, unencrypted data is transmitted from/to the inverter.

When an *AD HOC* connection is established, the Wi-Fi status icon is green or yellow during data transmit/receive. The red Wi-Fi icon may therefore indicate that a connection is correctly established but no data exchange is occurring.

Do the following in order to establish an AD HOC connection with the inverter:

- Set "AD HOC" as the type of connection (L305);
- By activating the "AD HOC" connection, the inverter will create a network supporting the connection of an external device (e.g. iPhone), identified with the "Santerno\_MXS" SSID. In multi-inverter plants, the inverters will automatically assign themselves unique IP addresses within the same "Santerno\_MXS" network.

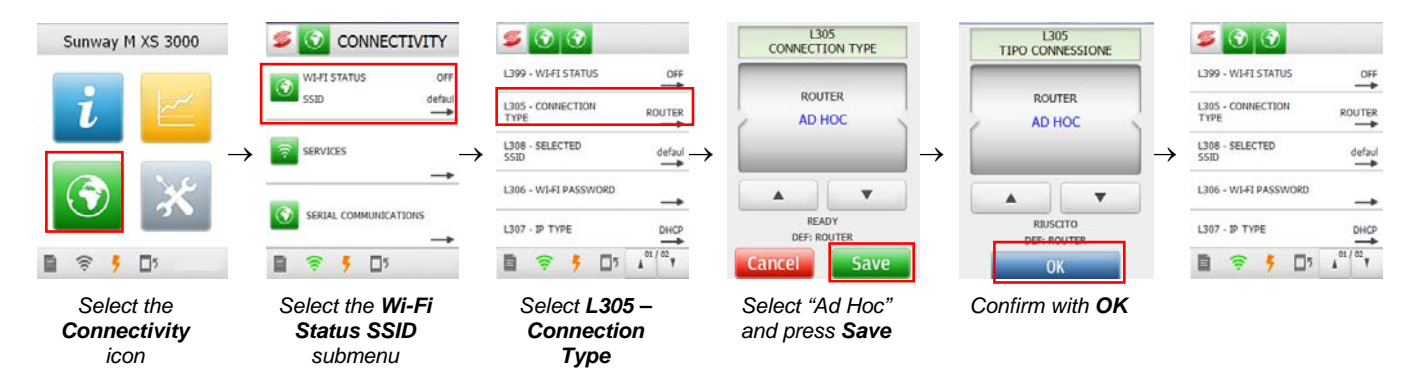

### Figure 40: Setting the AD HOC connectivity

- Activate the Wi-Fi connection (see Figure 39)
- Connect the second device to the AD HOC network made available by the inverter.

For the connection to the AD HOC network of devices featuring Wi-Fi connectivity, please refer to the relevant User Manuals.

On completion of this procedure, access the Wi-Fi status window (see Figure 59) to check the connection status. If a screen similar to the one in the figure is displayed, this means that the connection is completed successfully. Some check values for AD HOC connection are given below:

- ESSID: Sunway\_MXS
- o the IP address shall by of type 169.254.xxx.xxx
- o Subnet: 255.255.000.000

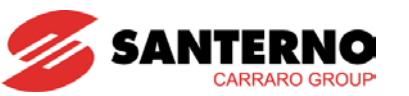

3.7.1.3. Router Connection

CAUTION

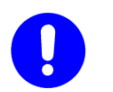

The SUNWAY M XS inverter may be connected only to WPA encrypted networks by entering an alphanumeric password from 8 to 63 characters.

The ROUTER connection allows connecting the inverter to an existing wireless infrastructure, thus allowing the other devices connected to the same network to use the consult methods in section 4 and allowing the inverter itself to gain access to the Internet in the event of an infrastructure connected to the network.

Do the following to connect the inverter to an existing network:

- Set "L305 - Connection Type" to "ROUTER";

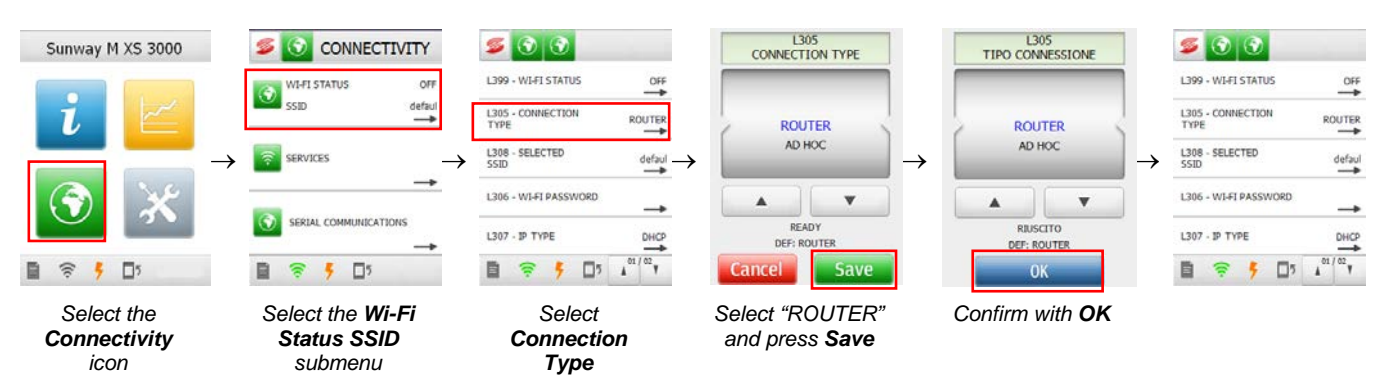

Figure 41: Setting the ROUTER connectivity

Select the network where the inverter is to be connected to. Select "L308 – SELECTED SSID" to view the networks detected by the inverter and to select the desired network;

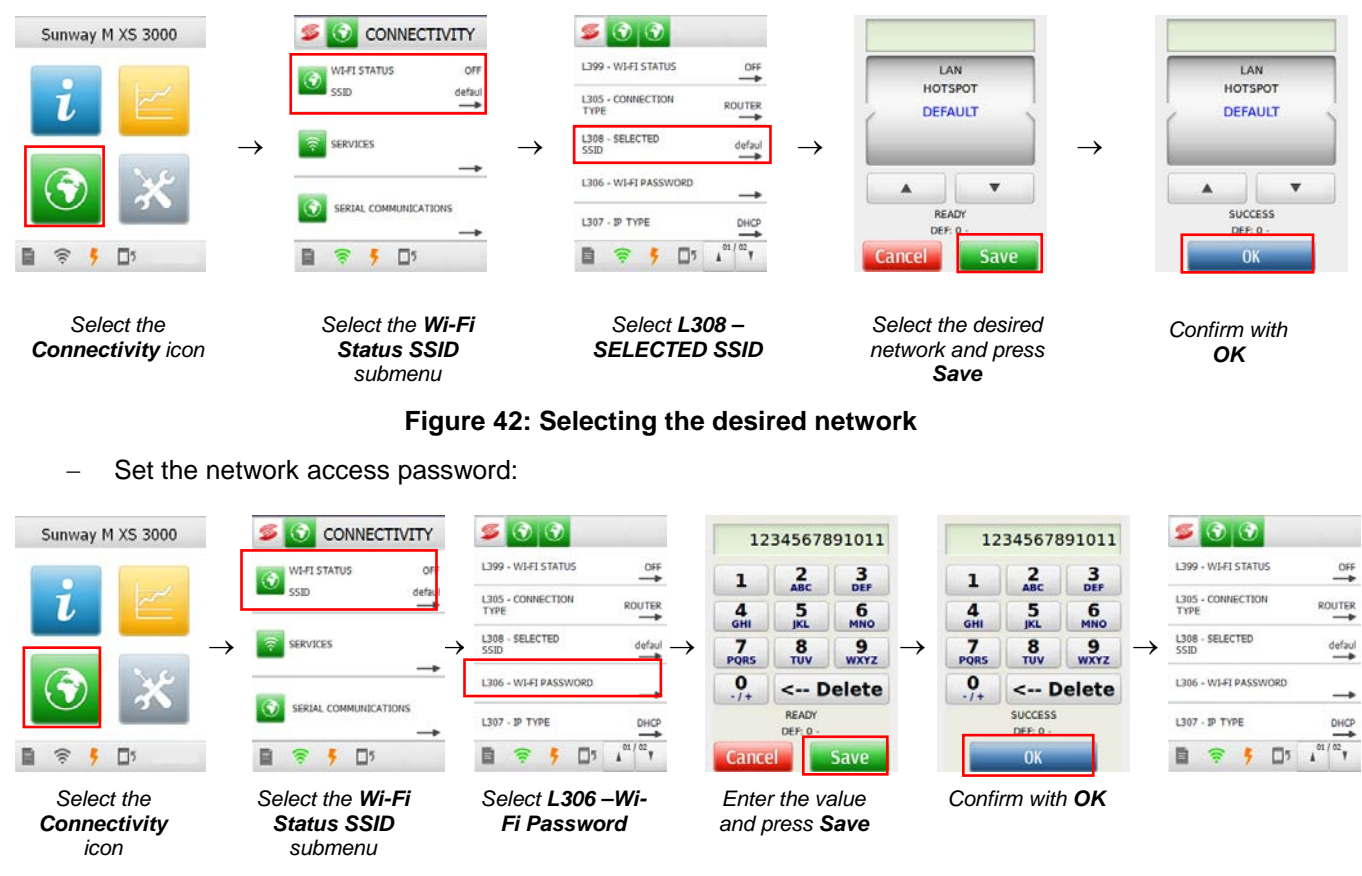

Figure 43: Setting the network access password

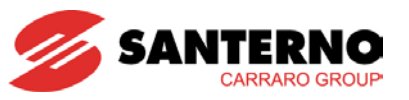

- Set the IP address assignment mode. Select:
  - "DHCP" if you desire that the IP address is assigned by the router or access point (factory setting). By selecting the "DHCP" mode, the additional connection parameters will be set up directly by the router or access point. The IP address, however, may be changed by the router or access point over time;
  - "STATIC" if you desire to manually enter the IP address to be assigned to the inverter. By selecting the "STATIC" mode, the IP address will remain unchanged over time. The user is required to know all the specifications of the connection network to avoid conflicts in assigning static IP addresses of other devices. Also, the user is required to set any other connection parameter after selecting the "STATIC" mode.

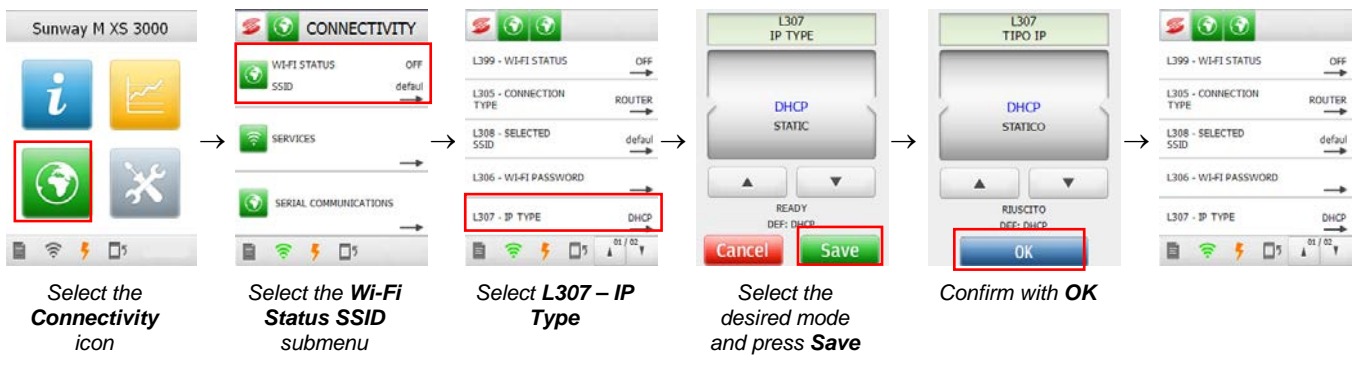

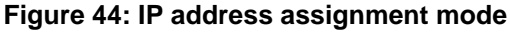

 Set the IP address (only if you chose the "STATIC" method for the IP address assignment). The set up of this parameter requires knowing the network the inverter is to be connected to. The IP address is to be composed of 12 digits, including any zeros.

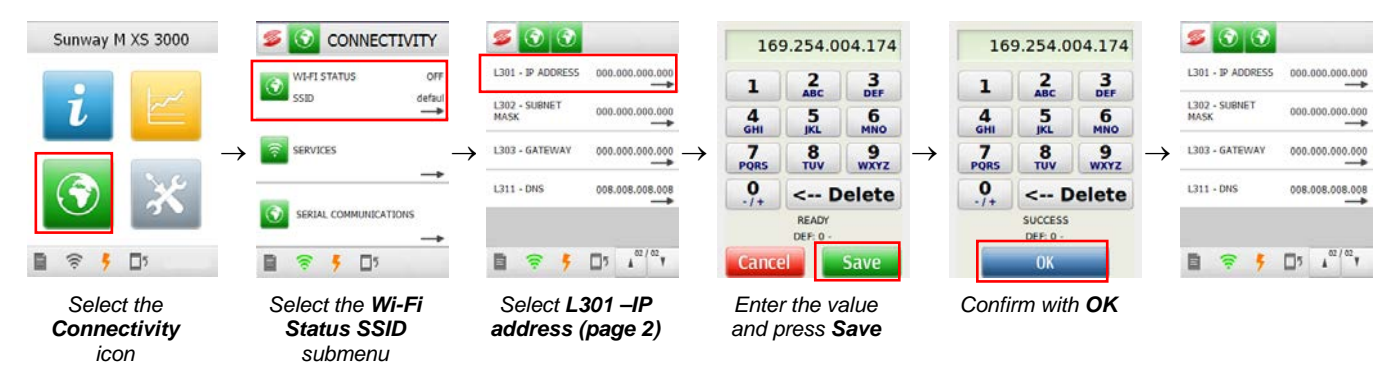

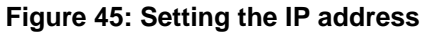

Set the subnet mask (only if you chose the "STATIC" method for the IP address assignment). Setting
this parameter requires knowing the network the inverter is to be connected to. A typical value for
domestic environments is 255.255.255.000.

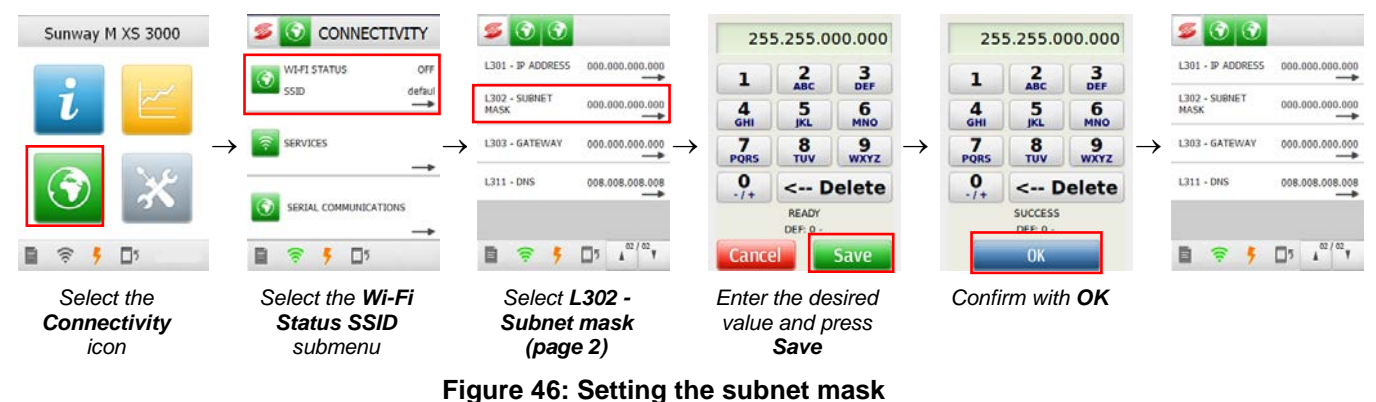

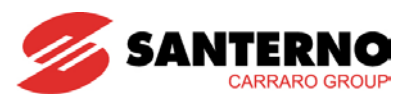

Set the gateway (only if you chose the "STATIC" method for the IP address assignment). Setting this
parameter requires knowing the network the inverter is to be connected to. A typical value for domestic
environments is the IP address of the router or the access point.

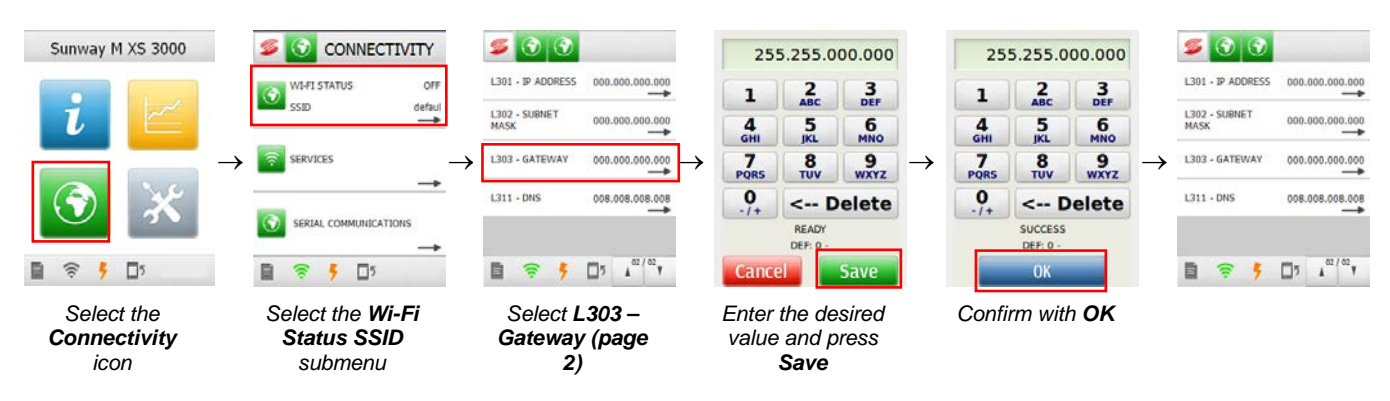

#### Figure 47: Setting the gateway

Set the DNS (only if you chose the "STATIC" method for the IP address assignment). Setting this
parameter requires knowing the network the inverter is to be connected to.

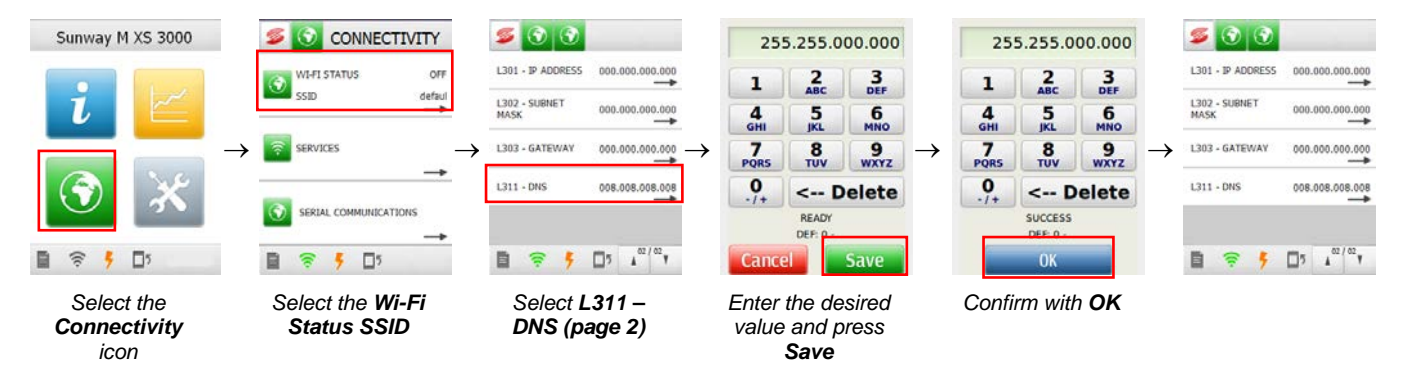

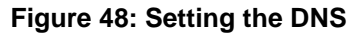

 Activate the Wi-Fi connection (3.7.1). If the Wi-Fi status icon is green and the screen is similar to the one in Figure 59, this means that the connection is completed successfully.

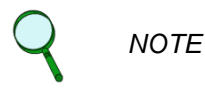

In the event of failures connecting the inverter to an existing network, contact your local Network Administrator.

## 3.7.2. Accessing the Inverter Data

The SUNWAY M XS may be monitored in wireless mode directly by the user, who can check status information, such as operating measures, alarms tripped and events fired, with no need to implement demanding wiring solutions.

Data exchange with the inverter is made possible via a Wi-Fi connection operating as described above.

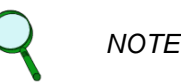

Data access is protected by a password associated with the serial number of the product. The password is given in a form contained in the box of the product.

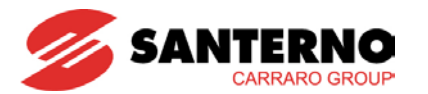

The consulting modes below are available only when the inverter is powered on. If the PV field voltage is too weak (higher than the value set in **P020 – FIELD REFERENCE**), the inverter stops after the time set in **P041** – **POWER OFF TIMEOUT**. Parameter **P041** may be changed by the user to keep the inverter on for the desired time even when the PV field reference is too weak, in order to exploit the functionality described above. Setting parameter **P041** to 0 fully inhibits the inverter shut down.

#### 3.7.2.1. Web Browser

The Web Browser application is compatible with the most popular web browsers, such as Chrome, Firefox, Internet Explorer (version 8 or greater) and Safari. Do the following to consult the information made available by the inverter:

- Open the web browser from the device connected to the same "ROUTER" or "AD HOC" network as the inverter;
- In the address bar of the browser, enter the IP address of the target inverter (e.g. <a href="http://192.168.0.3">http://192.168.0.3</a>);
- When you are required for authentication, enter the serial number of the product as the username and enter the password received when purchasing the product;
- Navigate through the contents made available from the application. The values on the right of the web page are updated every minute.

If multiple inverters are connected to the same wireless network, the web-like page will display the data relating to all the connected inverters, both as discrete data and as aggregate data, after entering the authentication parameters for all the inverters.

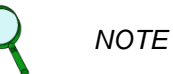

The authentication parameters may be stored by the browser to avoid entering them each time a connection is established. The user is responsible for any implications in terms of information protection.

The web-like page displayed by the inverter features on-line Help functionality that can be activated by

pressing the loop icon in the top-right corner.

#### 3.7.2.2. iPhone application

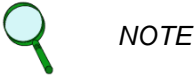

The iPhone application is available for iPhone 3 and more recent models.

The iPhone Application developed by Elettronica Santerno for the connection to the SUNWAY M XS inverters may be downloaded from Apple iTunes.

The iPhone Application allows displaying the status info of the inverter as well as the main operating measures, both in local mode and in remote mode—after the first connection in local mode has been established. The inverter is to be enabled for accessing the Internet via the Wi-Fi connection and the Sunwayportal.it service is to be activated (parameter **L505**).

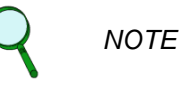

The iPhone Application generates data traffic. Costs may vary based on the user's tariff plan. Costs are charged to the user.

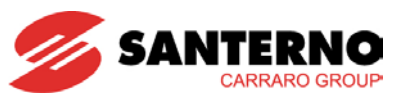

S000198

Do the following to consult the inverter data from your iPhone:

- Launch the SUNWAY M XS application;
- \_

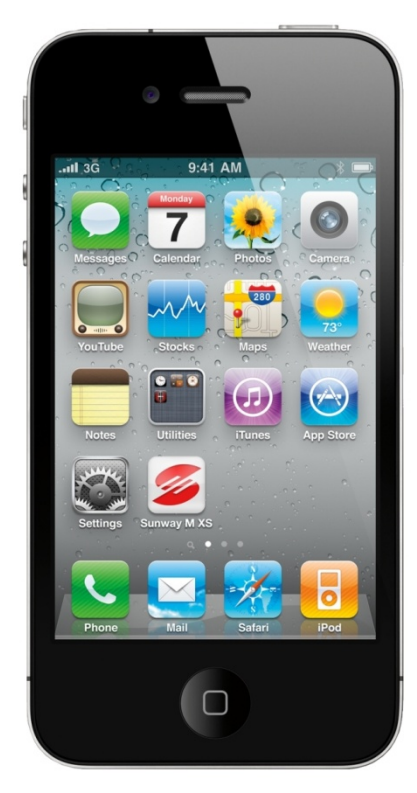

Figure 49: Icon of the SUNWAY M XS application on the iPhone

- Complete the startup wizard;
- When you are required for authentication, enter the serial number of the product as the username and enter the password received when purchasing the product;
- Navigate through the contents made available from the application.

## 3.7.3. Sunwayportal.it

The SUNWAY M XS inverters, if connected to the Internet via Wi-Fi, may send the main info about the inverter status and measures to the Sunwaportal.it service of Elettronica Santerno SpA. Information may be accessed in remote mode as well.

Sending data to the Sunwayportal.it is a functionality that can be enabled from the Services submenu in the Connectivity menu. Do the following to access the Sunwayportal.it service:

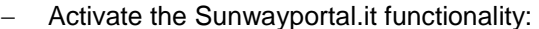

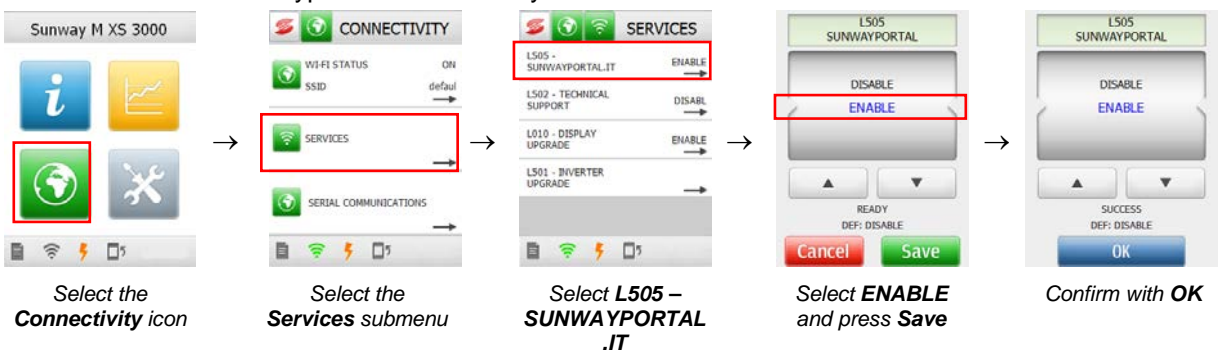

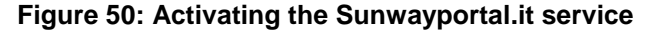

Once the Sunwayportal.it functionality is activated, proceed with authentication entering the serial number of the inverter as the username and the password given in the form contained in the box of the product.

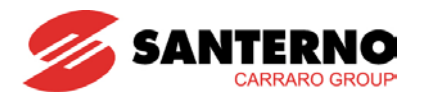

# 3.7.4. Technical Support

The SUNWAY M XS inverters, if connected to the Internet via Wi-Fi, may be remotely accessed by the Customer Service of Elettronica Santerno SpA. Assistance is given via an encrypted communication channel between the inverter and Elettronica Santerno SpA Customer Service, whose staff is allowed to access the measures and programming parameters of the inverter. This functionality allows the Customer Service to promptly operate on the inverter.

Before activating the Technical Support, contact the Customer Service of Elettronica Santerno SpA with the serial number of the inverter. The Technical Support functionality may be activated from the Services submenu in the Connectivity menu. Do the following:

- Activate the Technical Support functionality:

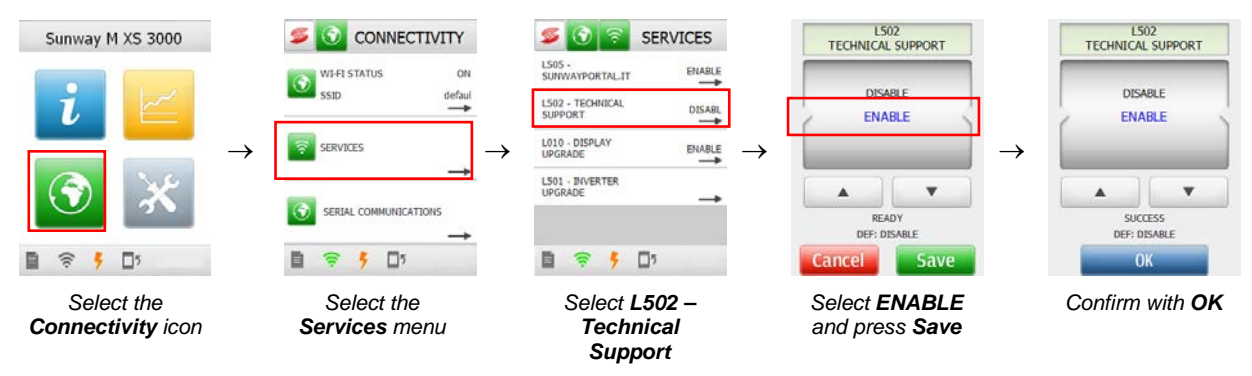

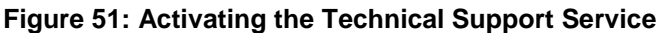

Check if the Technical Support functionality is activated:

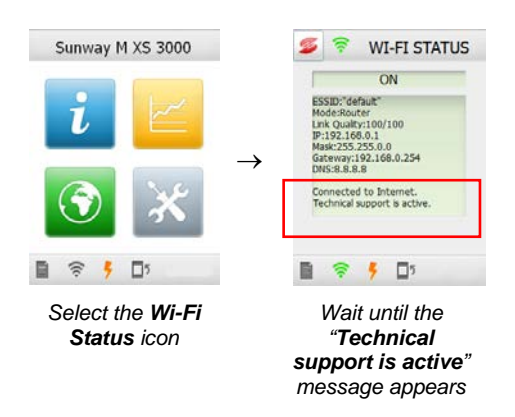

### Figure 52: Checking the Technical Support Service

The activation of the Technical Support is persistent. The Technical Support functionality is to be deactivated when assistance is finished.

The date and time of the inverter must be correctly set up for the activation of the Technical Support functionality.

NOTE

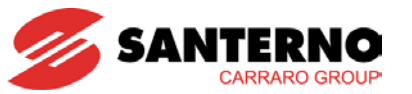

# 3.7.5. Connectivity Troubleshooting

- <u>The desired network is not listed among the available networks</u> Possible cause:
  - The router cannot be detected by the inverter because it is too far
  - The router has a hidden wireless network
- <u>No connection is established between the inverter and the selected router</u> Possible cause:
  - The router is too far from the inverter and no stable connection may be established
  - Wrong password entered (the password is case-sensitive)
  - The router does not implement WPA cryptography for the network security
  - o The inverter is assigning a DHCP IP address and the router DHCP is disabled
  - The inverter is assigning a STATIC IP address and the address being set up is in conflict with the address of a different device connected to the same network
- <u>No connection to the Internet is established from the inverter</u> Possible cause:
  - The router is not connected to the Internet
  - The Gateway is set to a wrong value. The typical Gateway IP address displayed on the Wi-Fi status window must be the same IP address of the router. Contact your network administrator for complex networks
  - The DNS is set to a wrong value. The factory setting (8.8.8.8) is to be left unchanged.
- <u>The Technical Support service is not correctly activated</u> Possible cause:
  - The inverter fails connecting to the Internet. See the case in point
  - o Date and time are not set correctly
- The inverter is connected to the selected network but the web page cannot be accessed Possible cause:
  - The device from which you are trying to consult the web page is not connected to the same network as the inverter

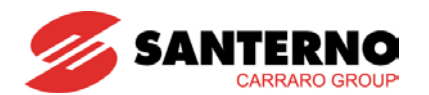

# 3.8. Datalogging

The SUNWAY M XS inverters may store the measures listed in Table 4.

The user may display the history measures over 4 time intervals:

- the latest day, considered as the latest 24 hours, with a resolution of 1 data item/minute;
- the latest week, considered as the latest 7 days, with a resolution of 1 data item/day;
- the latest month, considered as the latest 30 days, with a resolution of 1 data item/day;
- the latest year, considered as the latest 52 weeks, with a resolution of 1 data item/week.

The stored data may be displayed by selecting the measure inside the desired menu and by accessing the relevant graph. Figure 53 is an example of how to display a measure graph.

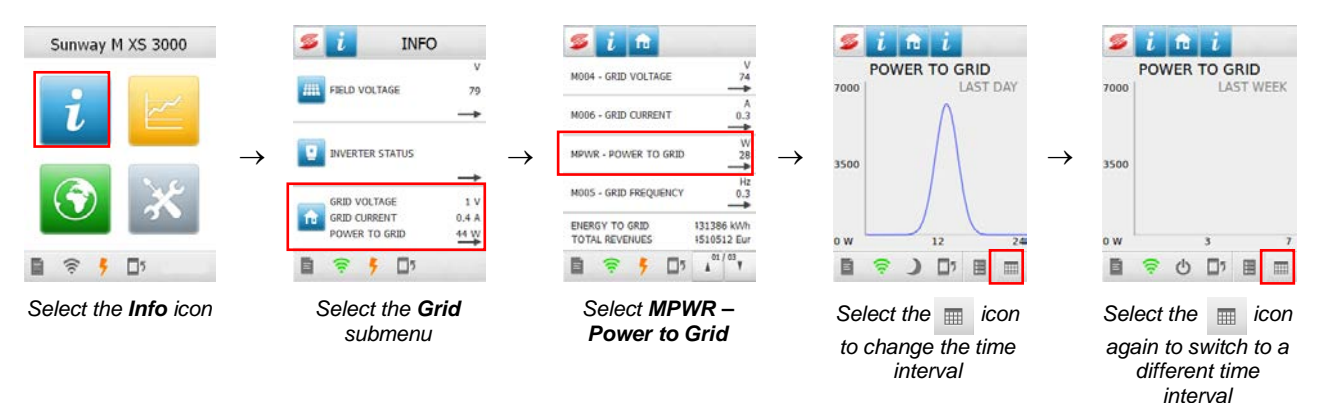

Figure 53: Displaying a measure graph

The user may also choose 3 measures from Table 4 to customize the Main Graph (4.3.3).

| ID   | Function               | Туре    | Can be<br>graphically<br>represented |
|------|------------------------|---------|--------------------------------------|
|      | Empty                  |         |                                      |
| M058 | (Temperature) Boost    | Measure | Yes                                  |
| M006 | Grid Current           | Measure | Yes                                  |
| M002 | Field 1 Current        | Measure | Yes                                  |
| M059 | (Temperature) Heatsink | Measure | Yes                                  |
| MPWR | Power to Grid          | Measure | Yes                                  |
| M004 | Grid Voltage           | Measure | Yes                                  |
| M000 | Field 1 Voltage        | Measure | Yes                                  |
| M021 | Field 2 Voltage        | Measure | Yes                                  |
| M057 | Internal Temperature   | Measure | Yes                                  |
| M005 | Grid Frequency         | Measure | Yes                                  |
| M024 | Field 2 Current        | Measure | Yes                                  |

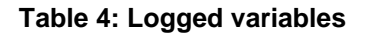

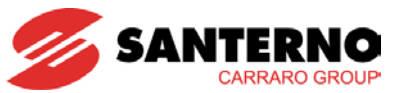

# 4. GRAPHIC INTERFACE MODULE

The full-colour, graphic touchscreen display is located on the inverter front. The touchscreen display is the HMI of the inverter. When the inverter is powered on, the appearance of the graphic interface module is as in Figure 54.

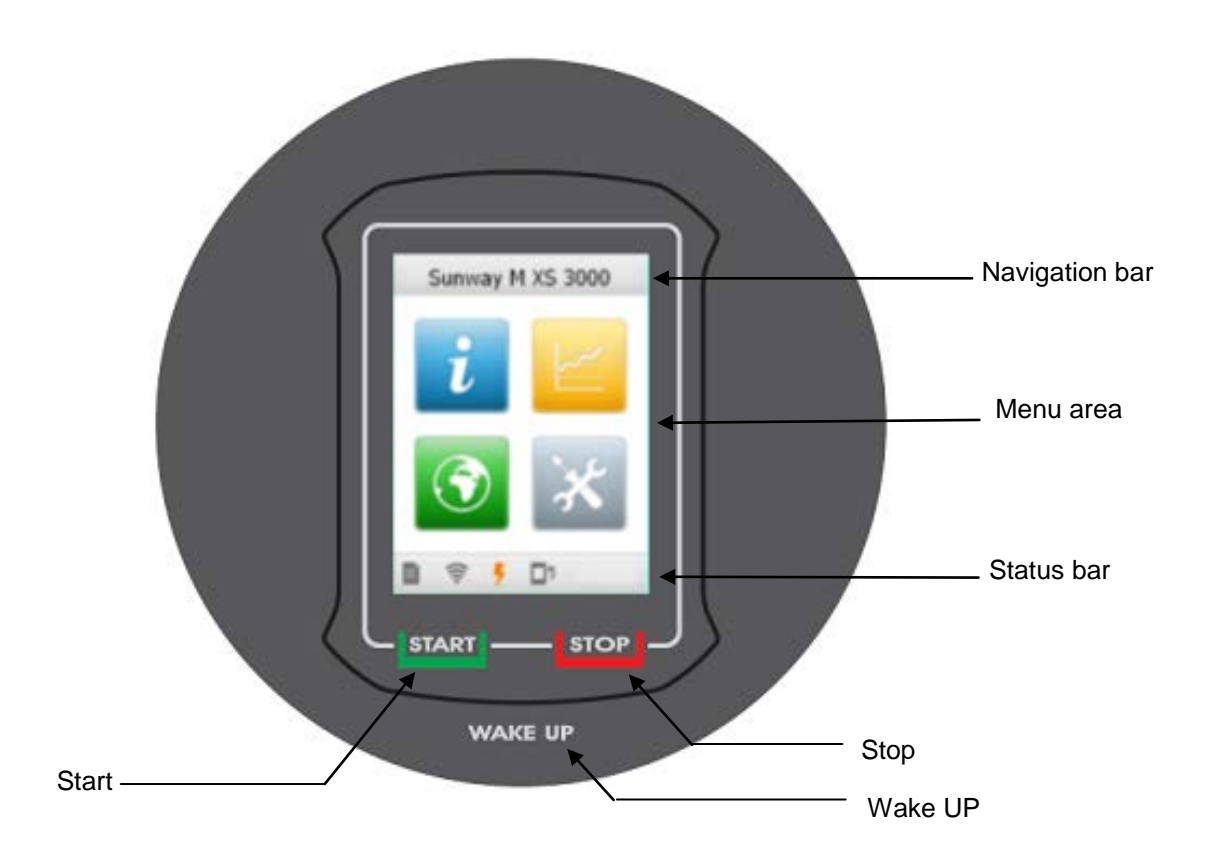

Figure 54: Graphic interface module/Touchscreen display – Start menu

The **START** button for the inverter startup and the **STOP** button for the inverter stoppage, due to maintenance reasons, are located in the bottom part of the graphic interface module.

Pressing the **START** button is required only for the inverter commissioning. Once commissioned, the inverter will automatically start up every morning when the required operating conditions are achieved.

After pressing the **STOP** button, the inverter is kept stopped until the **START** button is pressed again, regardless of the operating conditions.

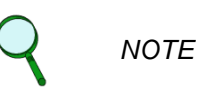

.

Press **START** after commissioning or maintaining the inverter to restore the normal operation of the inverter. If this is not the case, the inverter will not automatically restart even though the correct operating conditions are restored.

In the absence of solar radiation, the inverter will automatically deactivate. When solar radiation is enough to start the inverter, the SUNWAY M XS will automatically restart and will resume energy generation. The inverter may be restarted at any time by pressing the **WAKE UP** button from the graphic interface module.

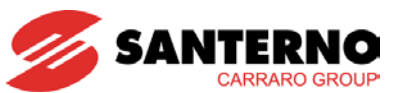

When the inverter is started, the touchscreen display shows the following screens in sequence:

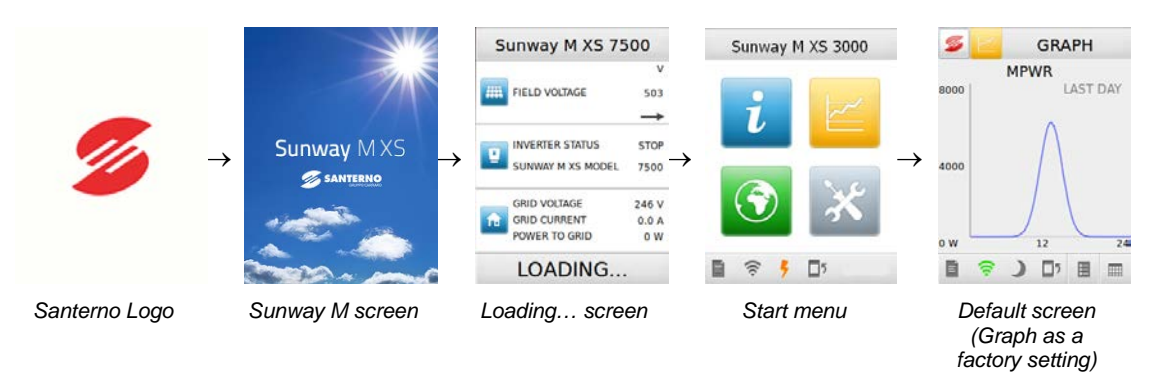

#### Figure 55: Screens of the graphic interface module at power on

When no input has been received for 5 minutes, the touchscreen display automatically turns off to reduce self-consumption to a minimum. Press anywhere on the display to turn it on again.

# 4.1. Navigating in the Graphic Interface

The touchscreen display uses a menu and submenu tree to organize the information made available to the user. Menus and submenus are divided into four main areas in the **Menu Area** in the main window (Figure 56). Touch an icon to navigate to its contents.

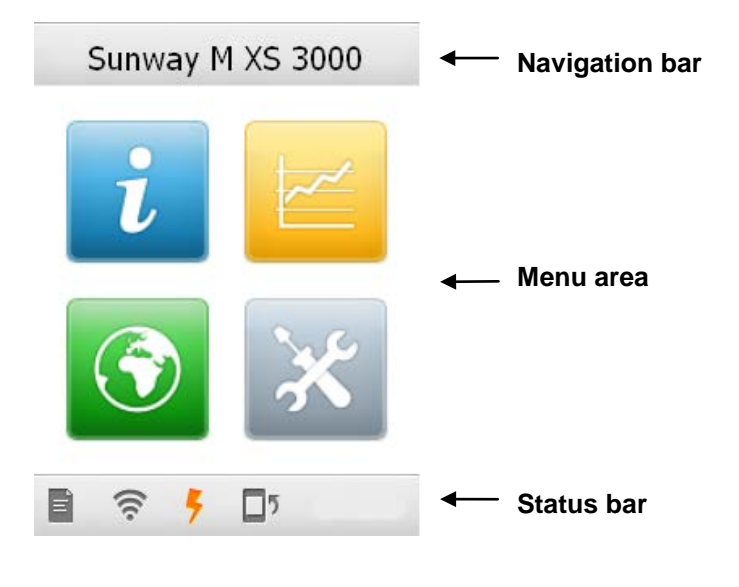

Figure 56: Start menu

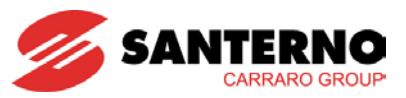

The graphic layout of the application is divided into 3 main areas:

| Area           | Description                                                                                                    |  |  |
|----------------|----------------------------------------------------------------------------------------------------|--|--|
| Navigation bar | The Navigation Bar is populated by different icons allowing the user<br>to know the navigation position inside the menus. Icons are<br>displayed based on the selected items in the menus.                                                                                                    |  |  |
| Menu area      | <ul> <li>The Menu Area displays the information about the product as well as all the configuration parameters. These items are divided into some areas identified on the main page by the 4 main buttons below:</li> <li>Info menu (blue button)</li> <li>Graphic menu (yellow button)</li> <li>Connectivity menu (green button)</li> <li>Tools menu (grey button)</li> </ul>                                                                                                   |  |  |
| Status bar     | <ul> <li>The Status Bar comprises the icons relating to the most important information of the inverter for easy access from any part of the menus. The 4 icons on the left allow navigating to the following:</li> <li>Alarm and event history data</li> <li>Wi-Fi status</li> <li>Inverter status</li> <li>Default view (4.3.5.2)</li> <li>Additional buttons necessary to navigate inside the menus are viewed if required by the organisation of the active menu.</li> </ul> |  |  |

The areas above are populated by contents varying based on the current position in the menu tree.

Figure 57 shows an example of a screen. The main interactive items are described below.

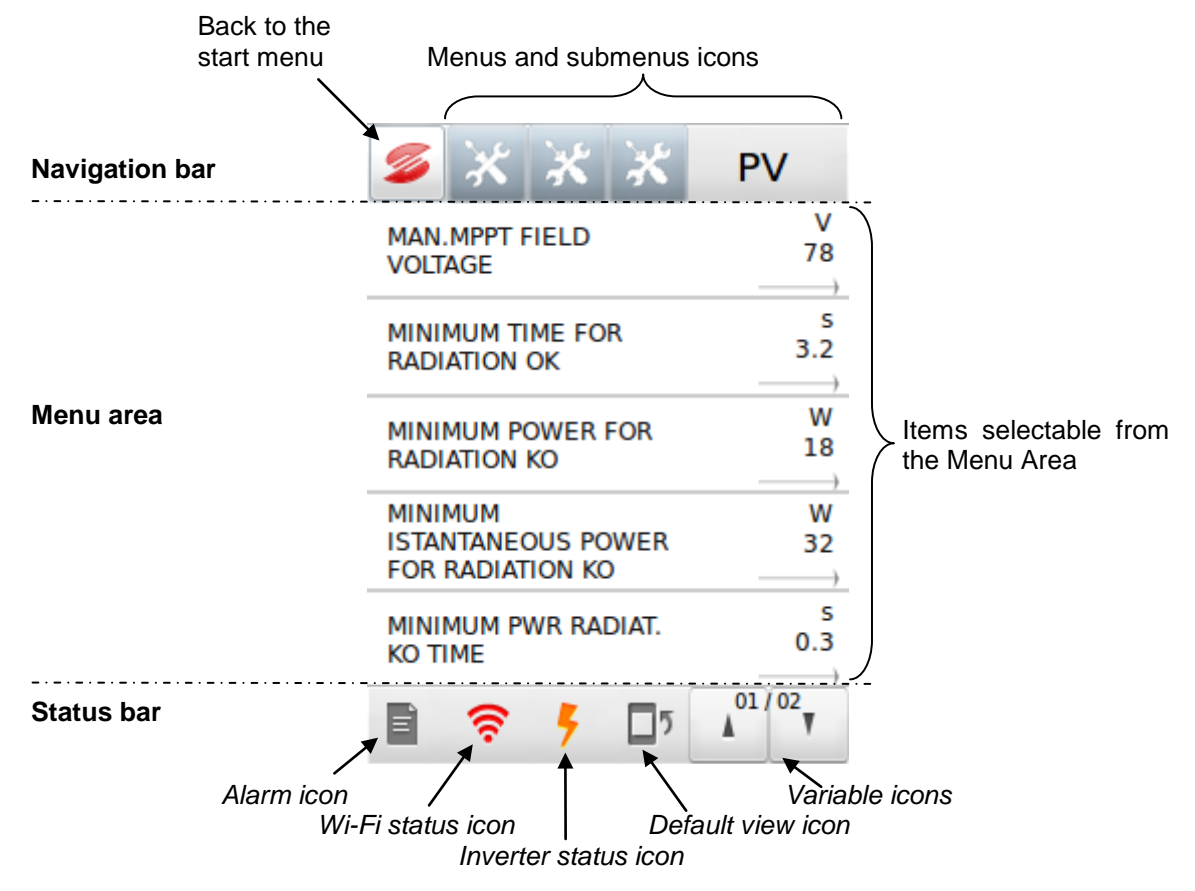

Figure 57: Example of a screen

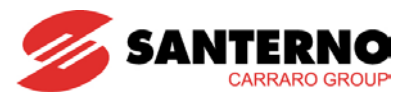

### 4.1.1. Navigation Bar

The Navigation Bar displays the icons for easy navigation to the different menus and submenus:

- <u>Back to the start menu icon</u>: allows going back to the **start menu** from any position in the menus.
- <u>Menu and submenu icons</u>: graphically represent the current position in the menus. Select one of the icons preceding the last icon from the right to return to the upper level.

### 4.1.2. Menu Area

The Menu Area displays the items allowing interaction with the inverter. The items marked with an arrow may be displayed as a graph or may lead to a dialog window (see section 4.3).

### 4.1.3. Status Bar Area

The Status Bar Area includes four fixed icons and two variable icons depending on the page displayed. The fixed icons are detailed below:

• <u>Alarms icon</u>: allows accessing the Alarms menu from any page in the program (see section 4.3.6). The Alarms menu contains the lists of the alarms and events of the system. The icon can have two statuses:

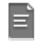

No alarms tripped.

Alarm(s) tripped but the user has not yet viewed the relevant details (see section 4.3.6).

| 多 🖹 🛛 ALARMS           |          |  |  |  |
|------------------------|----------|--|--|--|
| M089 - INVERTER STATUS | <b>→</b> |  |  |  |
| M090 - ACTIVE ALARM    |          |  |  |  |
| FAULT LIST             |          |  |  |  |
|                        |          |  |  |  |
| L013 - ALARM RESET     |          |  |  |  |
| 🖹 🤶 🖡 🗖 ז              |          |  |  |  |

Figure 58: Screen of the Alarms menu

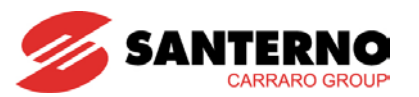

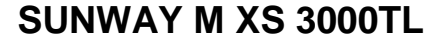

 <u>Wi-Fi Status icon</u>: allows accessing the Wi-Fi Status menu, including Wi-Fi connectivity info, such as the name of the network SSID, the IP address of the inverter and the quality of the Wi-Fi connection.

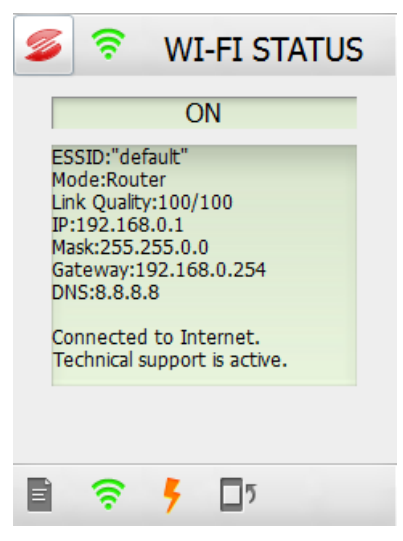

Figure 59: Screen of the Wi-Fi Status menu

The icon can have four statuses:

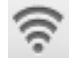

Hardware not fitted or hardware fault.

If your SUNWAY M XS is provided with an external Wi-Fi connector, make sure that it is correctly inserted into the USB port of the inverter. If the Wi-Fi functionality is integrated into the product, the grey Wi-Fi icon may indicate that the Wi-Fi connection has been inactive for a while. If the icon is pressed, it will turn to red. This does not indicate any malfunction. If the problem persists, please contact the Customer Service.

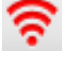

Wi-Fi connection failed.

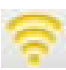

Wi-Fi connection established, but the connection is poor quality.

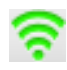

Wi-Fi connection established, the connection is good quality.

The Wi-Fi Status menu is detailed in section 4.3.9.

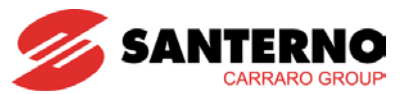

• <u>Inverter Status icon</u>: allows accessing the inverter Status menu 4.3.9.

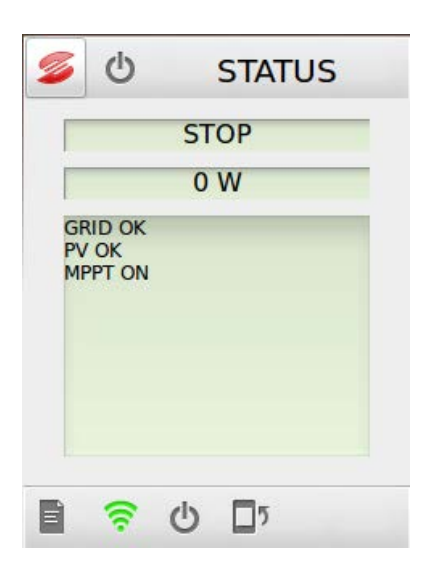

#### Figure 60: Screen of the inverter Status menu

The Status menu icon represents the operating conditions of the inverter. The icon can have three statuses:

Indicates that the inverter is powered, but the PV field voltage is lower than the value set in parameter **P020**.

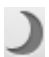

This inverter status normally occurs:

- o in the early morning, when the PV field voltage is too weak for energy generation
- o in the daytime, when solar radiation is weak
- o in the evening, before the inverter shuts off

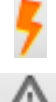

Indicates that the inverter is correctly operating and is feeding power to the grid.

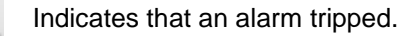

The Status menu is detailed in section 4.3.7.

• <u>Default View icon</u>: allows accessing the default view, that can be set up via the Customization > Display submenu in the Tools menu (see sections 4.3.3.2 and 4.3.5). The default view is displayed by the inverter after no input has been received for a reasonably long time.

INSTALLATION AND PROGRAMMING INSTRUCTIONS

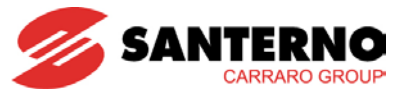

SUNWAY M XS 3000TL

# 4.2. Display Windows and Data Enter Windows

The windows listed below make it possible to display the measures made available from the inverter and to change the system settings:

- 1. Graph window. See section 4.2.1.
- 2. Alphanumeric keypad window. See section 4.2.2.
- 3. List window. See section 4.2.3.
- 4. Run Command window. See section 4.2.4.

### 4.2.1. Graph Window

The graph window shows the pattern of the selected measure. This window may be accessed from the Menu Area by selecting one of the measures marked with an arrow.

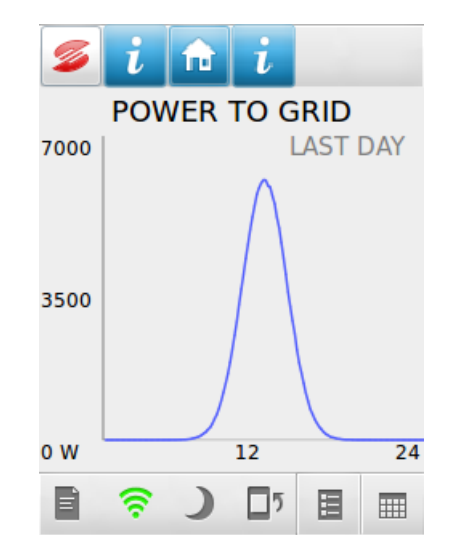

Figure 61: Example of a measure graph

The two right-most icons in the bottom-right corner of the Graph window may vary and allow doing the following:

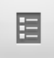

Accesses the key of the graph. Select the icon to display a list of the measures that are graphically represented, their colour and instant value. The graph may be customized from the Customization submenu in the Tools menu.

he graph may be customized from the Customization submenu in the Tools menu.

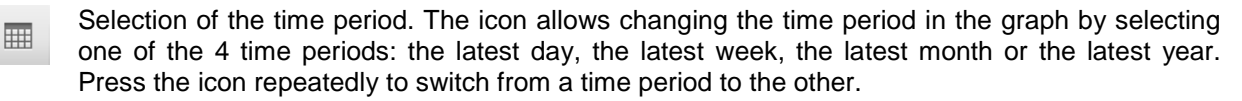

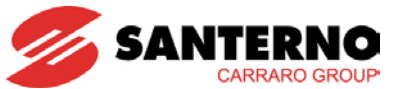

## 4.2.2. Alphanumeric Keypad Window

The alphanumeric keypad window enables entering alphanumeric values in the selected field, as detailed below:

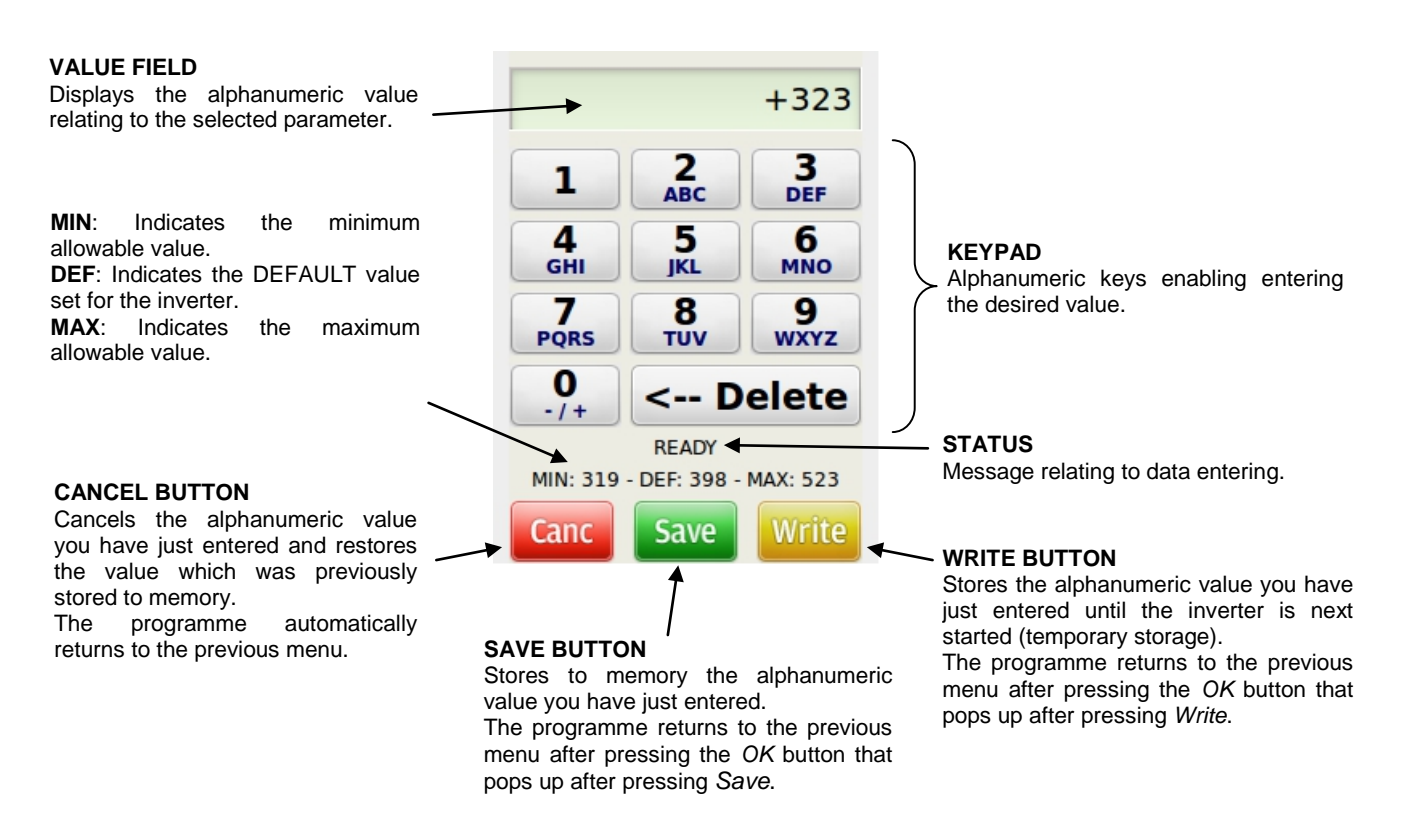

#### Figure 62: Example of an alphanumeric keypad window

By pressing an alphanumeric key from the keypad, the digit is displayed first, followed by the characters included in the same key.

Some function keys are available:

- Key "1": if pressed twice, enters a space;
- key "0":
  - enters 0, -, + when entering digits
  - enters 0 and toggles between CAPS and lower case when entering text messages. The activation of this functionality affects the latest character entered.
  - "Delete" key: deletes a character at a time from right to left.

The BASIC access level features two confirmation buttons:

- **CANCEL** cancels the data entered;
- SAVE stores the data entered to permanent memory.

NOTE

- The ADVANCED access level features three confirmation buttons:
- CANCEL cancels the data entered;
- SAVE stores the data entered to permanent memory;
- WRITE stores the data entered until the inverter is next powered on (temporary storage). The previous value is restored at next power on.

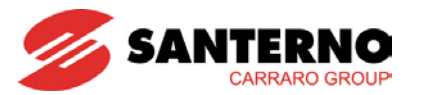

# 4.2.3. List Window

The list window allows entering or changing a parameter chosen from a list, as detailed below:

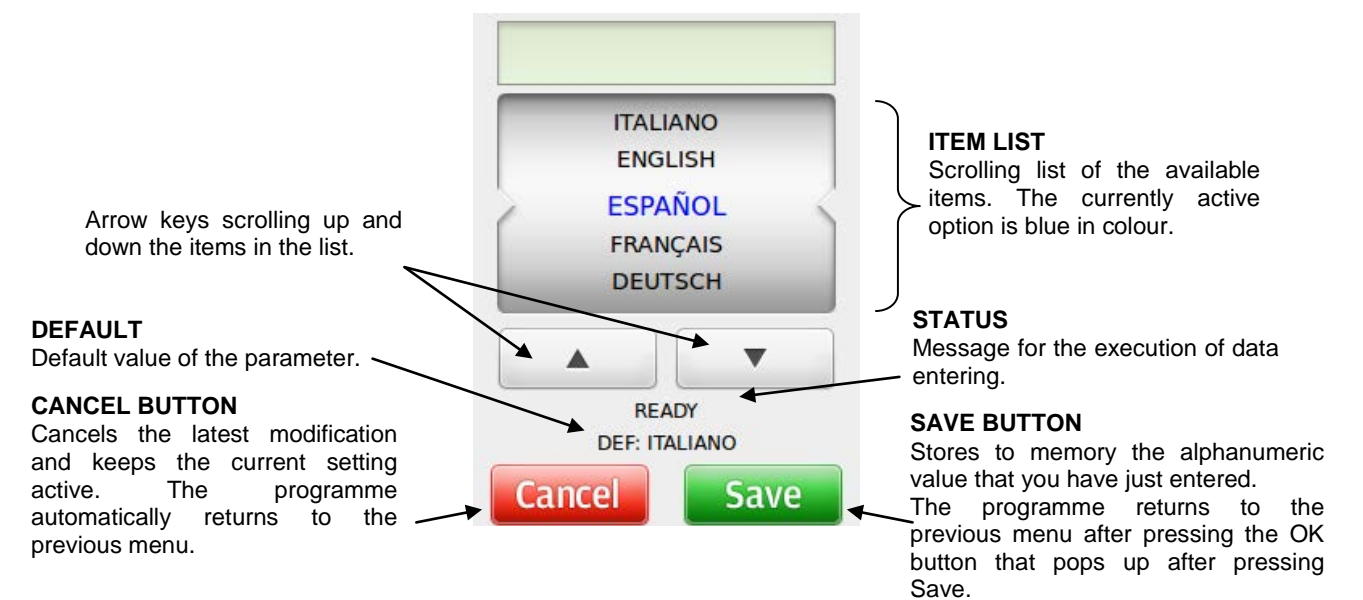

#### Figure 63: Example of a list window

The BASIC access level features two confirmation buttons:

- CANCEL cancels the data entered;
- **SAVE** stores the data entered to permanent memory.

The ADVANCED access level features three confirmation buttons:

- CANCEL cancels the data entered;
- SAVE stores the data entered to permanent memory;
- WRITE stores the data entered until the inverter is next powered on (temporary storage). The previous value is restored at next power on.

## 4.2.4. Command Execution Window

NOTE

This command execution window allows sending a command to the inverter, as detailed below:

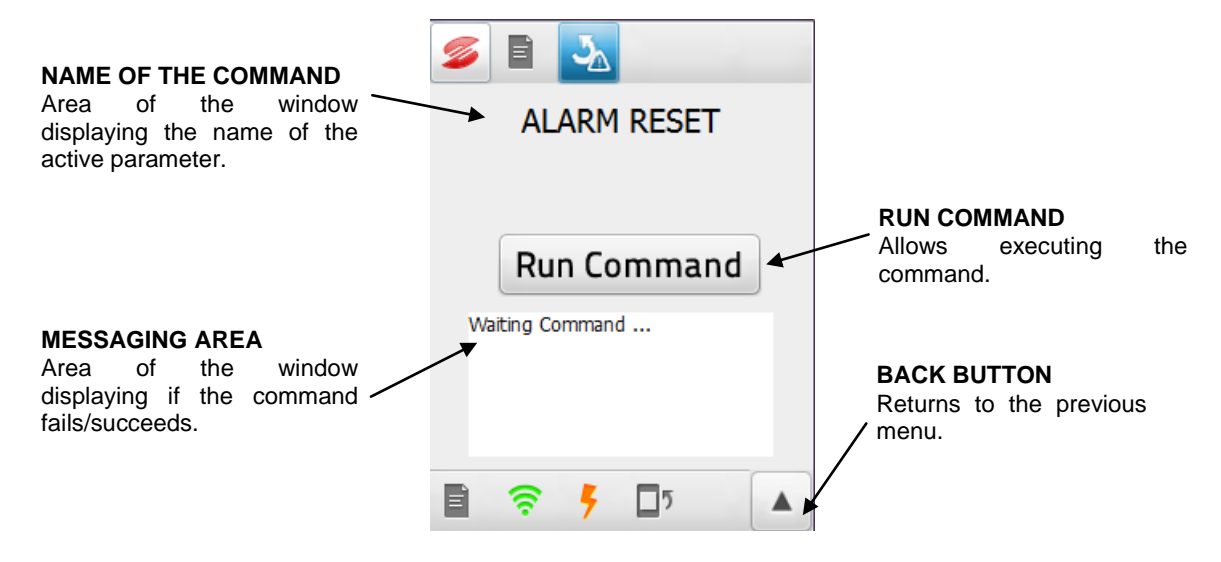

Figure 64: Example of a Run Command window

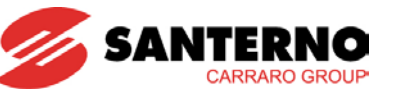

# 4.3. Description of the Menus

The menus and submenus of the graphic interface module are divided into the four main areas represented by the four icons in the start menu.

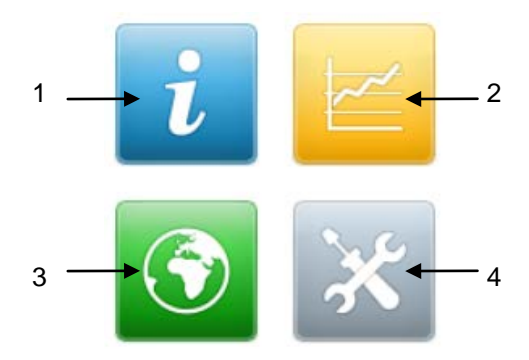

Figure 65: Icons of the Menu Area in the start menu

#### 1. Info Menu

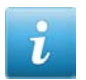

Measures and programming parameters of the inverter. See section 4.3.2 for details.

#### 2. Graph Menu

Graphic display of the measures that can be customized by the user. See section 4.3.3 for details.

#### 3. Connectivity Menu

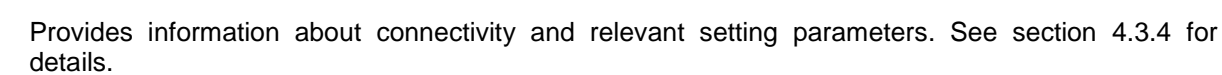

#### 4. Tools Menu

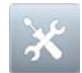

Provides tools and configuration parameters of the inverter. See section 4.3.5 for details.

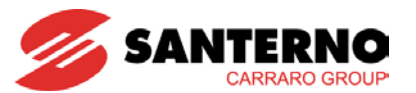

### 4.3.1. Organisation of Measures and Parameters

The parameter configuration involves two access levels:

- **BASIC** (factory setting): displays the main measures and parameters;
- ADVANCED: displays the advanced measures and enables accessing all the parameters.

The access level may be changed by the user from **Customization > Access Level > User Level** in the Tools menu (see section 4.3.5.2).

The BASIC access level features two confirmation buttons:

- CANCEL cancels the data entered;
- **SAVE** stores the data entered to permanent memory.

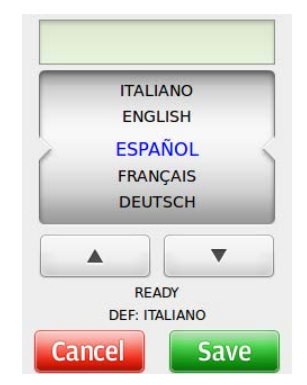

The ADVANCED access level features three confirmation buttons:

- CANCEL cancels the data entered;
- SAVE stores the data entered to permanent memory;
- WRITE stores the data entered until the inverter is next powered on (temporary storage). The previous value is restored at next power on.

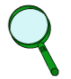

NOTE

|                                |                   | +323      |  |  |  |  |
|--------------------------------|-------------------|-----------|--|--|--|--|
| 1                              | 2<br>ABC          | 3<br>DEF  |  |  |  |  |
| <b>4</b><br>GHI                | 5<br>jĸL          | 6<br>MNO  |  |  |  |  |
| 7<br>PQRS                      | 8<br>TUV          | 9<br>wxyz |  |  |  |  |
| <b>0</b><br>-/+                | 0<br>·/+ < Delete |           |  |  |  |  |
|                                | READY             |           |  |  |  |  |
| MIN: 319 - DEF: 398 - MAX: 325 |                   |           |  |  |  |  |
|                                |                   |           |  |  |  |  |

NOTE

Set the ADVANCED level to program the inverter parameters.

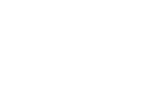

NOTE

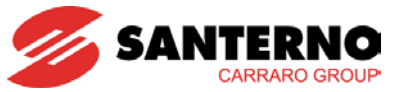

The information and configuration variables are grouped as follows:

 Measures. These values may only be displayed and cannot be changed by the user. Each measure is identified by letter M followed by 3 digits (e.g. M001). Measures are detailed as follows in the sections below:

| Мххх    | Range    | Internal representation                                                                         | Value displayed on the touchscreen<br>display (may be a decimal figure) plus<br>unit of measure |  |
|---------|----------|-------------------------------------------------------------------------------------------------|-------------------------------------------------------------------------------------------------|--|
|         | Active   | If present, this field indicates if an<br>this field is not present, the meas<br>ALWAYS active. | nd when the measure is valid. When<br>sure concerned is considered as                           |  |
| measure | Address  | Modbus address from which the measure is read (integer).                                        |                                                                                                 |  |
|         | Level    | Access level (BASIC / ADVANCED).                                                                |                                                                                                 |  |
|         | Function | Description of the measure.                                                                     |                                                                                                 |  |

Parameters. These values may be changed by the user in order to configure the inverter operation.
 Each parameter is identified by one of the following letters: P, I, C or R. Each letter is followed by 3 digits (e.g. P020). Parameters are detailed as follows in the sections below:

| Рххх                  | Range           | Internal representation of the device (integer)                                           | Value displayed on the touchscreen<br>display (may be a decimal figure) plus<br>unit of measure |  |  |
|-----------------------|-----------------|-------------------------------------------------------------------------------------------|-------------------------------------------------------------------------------------------------|--|--|
|                       | Default         | Factory setting of the parameter (as represented internally).                             | Factory setting of the parameter (as displayed) plus unit of measure.                           |  |  |
|                       | Level           | Access level (BASIC / ADVANCED).                                                          |                                                                                                 |  |  |
| Name of the parameter | e of the Active | If present, this field indicates if<br>this field is not present, the r<br>ALWAYS active. | and when the measure is valid. When neasure concerned is considered as                          |  |  |
|                       | ld/Address      | Device Address/Modbus address the parameter is read from or written to (integer).         |                                                                                                 |  |  |
|                       | Function        | Description of the parameter.                                                             |                                                                                                 |  |  |

#### Table 6: Template of the parameter descriptive tables

Display variables. These values relate to the display. Some of them may only be displayed, some other may be changed by the user. Each variable is identified by letter L followed by 3 digits (e.g. L001). Variables are detailed as follows in the sections below:

| Lxxx Range Value displayed on the touchsor plus unit of measure |          | Value displayed on the touchscreen display (may be a decimal figure) plus unit of measure |
|-----------------------------------------------------------------|----------|-------------------------------------------------------------------------------------------|
| Name of the                                                     | Default  | Factory setting of the parameter (as displayed) plus unit of measure.                     |
| variable                                                        | Function | Description of the parameter.                                                             |

#### Table 7: Template of the variable descriptive tables

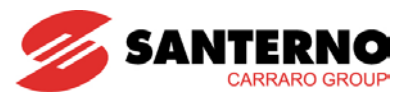

## 4.3.2. Info Menu

The icons of the menus and submenus in the Info area are blue in colour and allow monitoring the inverter measures. Each measure is identified by letter  $\mathbf{M}$  followed by 3 digits.

Figure 66 shows the Info menu tree, while Table 8, Table 9 and Table 10 describe each submenu belonging to the Info menu.

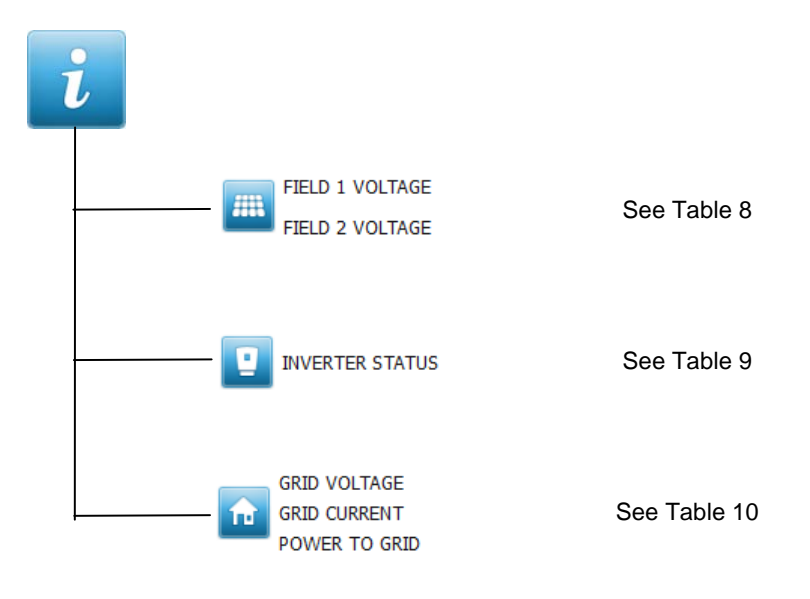

Figure 66: Info menu tree

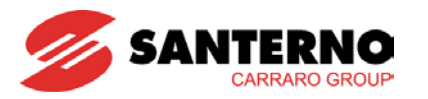

### 4.3.2.1. Field Submenu

| Menu                                                                                                    | FIELD 1 VOLTAGE<br>FIELD 2 VOLTAGE |                             |  |
|----------------------------------------------------------------------------------------------------|------------------------------------|-----------------------------|--|
| Submenu                                                                                                    | Access Level                       | Action                      |  |
| M000 – FIELD 1 VOLTAGE<br>Displays the instant value of the PV field 1<br>voltage<br>NOTE: This measure is valid only if the PV field<br>is coupled to the inverter                                | BASIC                              | Displays the measure graph. |  |
| M002 – FIELD 1 CURRENT<br>Displays the instant value of the PV field 1<br>current                                                                                                    | BASIC                              | Displays the measure graph. |  |
| M001 – MPPT 1 REFERENCE<br>Displays the instant value of the MPPT<br>reference for PV field 1                                                                                                    | ADVANCED                           | None. View-only item.       |  |
| M011 – FIELD 2 VOLTAGE<br>Displays the instant value of the PV field 2<br>voltage<br>NOTE: This measure is valid only if the PV field<br>is coupled to the inverter                                | BASIC                              | Displays the measure graph. |  |
| M012 – FIELD 2 CURRENT<br>Displays the instant value of the PV field 2<br>current                                                                                                    | BASIC                              | Displays the measure graph. |  |
| M024 – MPPT 2 REFERENCE<br>Displays the instant value of the MPPT<br>reference for PV field 2                                                                                                    | ADVANCED                           | None. View-only item.       |  |
| M017 – POSITIVE POLE INSULATION<br>RESISTANCE, FIELD 1<br>Displays if the insulation resistance of the<br>positive pole of PV field 1 is exceeding the<br>value required by the standards in force | ADVANCED                           | None. View-only item.       |  |
| M018 – POSITIVE POLE INSULATION<br>RESISTANCE, FIELD 2<br>Displays if the insulation resistance of the<br>positive pole of PV field 2 is exceeding the<br>value required by the standards in force | ADVANCED                           | None. View-only item.       |  |
| M019 – NEGATIVE POLE INSULATION<br>RESISTANCE<br>Displays if the insulation resistance of the<br>positive pole of PV fields 1 and 2 is exceeding<br>the value required by the standards in force   | ADVANCED                           | None. View-only item.       |  |

Table 8: Info menu, Field submenu

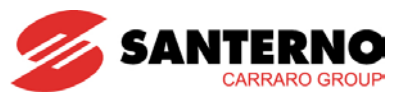

| M000            | Range      | 0 ÷ 6200                                   | 0 ÷ 620.0 V |
|-----------------|------------|--------------------------------------------|-------------|
|                 | Id/Address | 1/1653                                     |             |
| Field 1 Voltage | Level      | BASIC                                      |             |
|                 | Function   | PV field 1 voltage that has been measured. |             |

| M001                         | Range      | 0 ÷ 6200                                                                                                    | 0 ÷ 620.0 V |
|------------------------------|------------|----------------------------------------------------------------------------------------------------|-------------|
|                              | Id/Address | 1/1651                                                                                                    |             |
|                              | Level      | ADVANCED                                                                                                    |             |
| MPPT 1 Reference<br>Function |            | When the inverter is running, this is the measure of the voltage reference generated by the MPPT of PV field 1; when the inverter is <i>not</i> running, this is the voltage value of the PV field 1 voltage. |             |

| M002            | Range      | 0 ÷ 1925                                 | 0 ÷ 19.25 A |
|-----------------|------------|------------------------------------------|-------------|
|                 | ld/Address | 1/1655                                   |             |
| Field 1 Current | Level      | BASIC                                    |             |
|                 | Function   | PV field current that has been measured. |             |

| M017                   | Range      | 0÷1                                                                | KO÷OK                                   |  |
|------------------------|------------|--------------------------------------------------------------------|-----------------------------------------|--|
| Positive Pole          | Id/Address | 1/1670                                                             |                                         |  |
| Insulation Level       |            | ADVANCED                                                           |                                         |  |
| Resistance, Field<br>1 | Function   | Indicates if the insulation resistar field 1 is exceeding 700kOhm. | nce to earth of the positive pole of PV |  |

| M018                   | Range      | 0÷1                                                                | KO÷OK                                   |
|------------------------|------------|--------------------------------------------------------------------|-----------------------------------------|
| Positive Pole          | Id/Address | 1/1672                                                             |                                         |
| Insulation             | Level      | ADVANCED                                                           |                                         |
| Resistance, Field<br>2 | Function   | Indicates if the insulation resistar field 2 is exceeding 700kOhm. | nce to earth of the positive pole of PV |

| M019          | Range      | 0÷1                                                                    | KO÷OK                                       |
|---------------|------------|------------------------------------------------------------------------|---------------------------------------------|
|               | ld/Address | 1/1670                                                                 |                                             |
| Negative Pole | Level      | ADVANCED                                                               |                                             |
| Resistance    | Function   | Indicates if the insulation resistan fields 1 and 2 is exceeding 700kO | ice to earth of the positive pole of PV hm. |

| M021            | Range    | 0 ÷ 6200                                | 0 ÷ 620.0 V |  |
|-----------------|----------|-----------------------------------------|-------------|--|
| Id/Address      |          | 1/1654                                  |             |  |
| Field 2 Voltage | Level    |                                         |             |  |
|                 | Function | Field 2 voltage that has been measured. |             |  |

| M022             | Range      | 0 ÷ 6200                                                                                                    | 0 ÷ 620.0 V |  |
|------------------|------------|----------------------------------------------------------------------------------------------------|-------------|--|
|                  | Id/Address | 1/1656                                                                                                    |             |  |
|                  | Level      | ADVANCED                                                                                                    |             |  |
| MPPT 2 Reference | Function   | When the inverter is running, this is the measure of the voltage referen generated by the MPPT of PV field 2; when the inverter is <i>not</i> running this is the voltage value of the PV field 2 voltage. |             |  |

| M024            | Range      | 0 ÷1925                               | 0 ÷ 19.25 A |  |
|-----------------|------------|---------------------------------------|-------------|--|
|                 | ld/Address | 1/674                                 |             |  |
| Field 2 Current | Level      | BASIC                                 |             |  |
|                 | Function   | Field current that has been measured. |             |  |

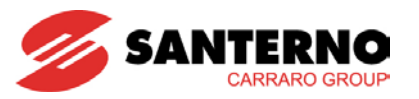

4.3.2.2. Inverter Submenu

| Menu                                                                                          | INVERTER STATUS<br>ACTIVE ALARM |                                                                                                    |
|-----------------------------------------------------------------------------------------------|---------------------------------|----------------------------------------------------------------------------------------------------|
| Submenu                                                                                       | Access<br>Level                 | Action                                                                                                    |
| <b>INVERTER STATUS</b><br>ACTIVE ALARM<br>Displays the Event History and the Alarm<br>History | BASIC                           | Select the icon to display the following items:<br>- M089 - INVERTER STATUS<br>- M090 - ACTIVE ALARM<br>- ALARM HISTORY<br>Displays the Alarm History. See section 4.3.6 for details.                                                                            |
| <b>Displays the information on the product specifications and programming modes</b>           | BASIC                           | Select the icon to display the following items:<br>• MLBL – SUNWAY M XS MODEL<br>• PRSN – SERIAL NUMBER<br>• L000 – DISPLAY SOFTWARE<br>• INVERTER SOFTWARE<br>• M040 – COUNTRY                                                                                  |
| DIAGNOSTICS<br>Displays diagnostic information                                                | BASIC                           | Select the icon to display the following items:<br>• M098 – SUPPLY TIME<br>• M099 – OPERATION TIME<br>• M058 – BOOST TEMPERATURE<br>• M059 – HEATSINK TEMPERATURE<br>Displays the measure graph.<br>• M057 – INTERNAL TEMPERATURE<br>Displays the measure graph. |

Table 9: Info menu, Inverter submenu

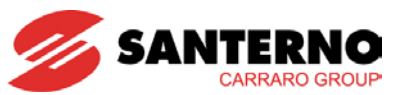

| M089                                                                                 | Range                                                                                                    | See Table 25                                                                                                    |                                                                                                    | See Table 25                                                                                                    |  |
|--------------------------------------------------------------------------------------|----------------------------------------------------------------------------------------------------|----------------------------------------------------------------------------------------------------|----------------------------------------------------------------------------------------------------|----------------------------------------------------------------------------------------------------|--|
|                                                                                      | ld/Address                                                                                                    | 1/1662                                                                                                    |                                                                                                    |                                                                                                    |  |
| Inverter Status                                                                      | Level                                                                                                    | BASIC                                                                                                    |                                                                                                    |                                                                                                    |  |
|                                                                                      | Function                                                                                                    | Describes the op                                                                                                    | erating conditions                                                                                                    | s of the inverter                                                                                                    |  |
|                                                                                      |                                                                                                    |                                                                                                    |                                                                                                    |                                                                                                    |  |
| MOOO                                                                                 | Pango                                                                                                    | See section 4.2.6                                                                                                    |                                                                                                    | See section 4.2.6                                                                                                    |  |
| MU9U                                                                                 | Range                                                                                                    |                                                                                                    | )                                                                                                    | See Section 4.3.6                                                                                                    |  |
|                                                                                      | Id/Address                                                                                                    | 1///11                                                                                                    |                                                                                                    |                                                                                                    |  |
| Active Alarm                                                                         | Level                                                                                                    | BASIC                                                                                                    |                                                                                                    |                                                                                                    |  |
|                                                                                      | Function                                                                                                    | Active alarm.                                                                                                    |                                                                                                    |                                                                                                    |  |
|                                                                                      |                                                                                                    |                                                                                                    |                                                                                                    |                                                                                                    |  |
| MLBL                                                                                 | Range                                                                                                    | 2200, 3000, 3800 2200, 3000, 3800                                                                                                    |                                                                                                    |                                                                                                    |  |
|                                                                                      | ld/Address                                                                                                    | 1/1706                                                                                                    |                                                                                                    |                                                                                                    |  |
| Sunway M XS                                                                          | Level                                                                                                    | BASIC                                                                                                    |                                                                                                    |                                                                                                    |  |
| Model                                                                                | Function                                                                                                    | Indicates the size                                                                                                    | of the product                                                                                                    |                                                                                                    |  |
|                                                                                      |                                                                                                    |                                                                                                    |                                                                                                    |                                                                                                    |  |
| DDSN                                                                                 | Ranco                                                                                                    | 0 . 0000000                                                                                                    | 0 . 0000000                                                                                                    |                                                                                                    |  |
| FROM                                                                                 |                                                                                                    | 0 ÷ 3333333                                                                                                    | 0 ÷ яяяяяяя                                                                                                    |                                                                                                    |  |
|                                                                                      | ia/Address                                                                                                    | 1/517                                                                                                    |                                                                                                    |                                                                                                    |  |
| Serial Number                                                                        | Level                                                                                                    | BASIC                                                                                                    |                                                                                                    |                                                                                                    |  |
|                                                                                      | Function                                                                                                    | Indicates the seri                                                                                                    | al number of the                                                                                                    | product.                                                                                                    |  |
|                                                                                      |                                                                                                    |                                                                                                    |                                                                                                    |                                                                                                    |  |
| L000                                                                                 | Range                                                                                                    | N/A                                                                                                    |                                                                                                    |                                                                                                    |  |
| D'auto Osti                                                                          | Level                                                                                                    | BASIC                                                                                                    |                                                                                                    |                                                                                                    |  |
| Display Software                                                                     | Function                                                                                                    | Indicates the soft                                                                                                    | ware version inst                                                                                                    | alled on the touchscreen display.                                                                                                    |  |
|                                                                                      |                                                                                                    |                                                                                                    |                                                                                                    |                                                                                                    |  |
|                                                                                      |                                                                                                    |                                                                                                    |                                                                                                    |                                                                                                    |  |
| SWVer                                                                                | Range                                                                                                    | 0-9999                                                                                                    | 0-9999                                                                                                    |                                                                                                    |  |
| SWVer                                                                                | Range                                                                                                    | 0÷9999                                                                                                    | 0÷9999                                                                                                    |                                                                                                    |  |
| SWVer                                                                                | Range<br>Id/Address                                                                                                    | 0÷9999<br>1/475                                                                                                    | 0÷9999                                                                                                    |                                                                                                    |  |
| SWVer<br>Inverter Software                                                           | Range<br>Id/Address<br>Level                                                                                                    | 0÷9999<br>1/475<br>BASIC                                                                                                    | 0÷9999                                                                                                    | colled on the inverter microcontrollers                                                                                                    |  |
| SWVer<br>Inverter Software                                                           | Range<br>Id/Address<br>Level<br>Function                                                                                                    | 0÷9999<br>1/475<br>BASIC<br>Indicates the soft                                                                                                    | 0÷9999<br>ware version inst                                                                                                    | alled on the inverter microcontrollers.                                                                                                    |  |
| SWVer<br>Inverter Software                                                           | Range<br>Id/Address<br>Level<br>Function                                                                                                    | 0÷9999<br>1/475<br>BASIC<br>Indicates the soft                                                                                                    | 0÷9999<br>ware version inst                                                                                                    | alled on the inverter microcontrollers.                                                                                                    |  |
| SWVer<br>Inverter Software<br>L004                                                   | Range<br>Id/Address<br>Level<br>Function<br>Range                                                                                                  | 0÷9999<br>1/475<br>BASIC<br>Indicates the soft                                                                                                    | 0÷9999<br>ware version inst                                                                                                    | alled on the inverter microcontrollers.                                                                                                    |  |
| SWVer<br>Inverter Software<br>L004<br>Menu Version                                   | Range<br>Id/Address<br>Level<br>Function<br>Range<br>Level                                                                                         | 0÷9999<br>1/475<br>BASIC<br>Indicates the soft<br>N/A<br>BASIC                                                                                                    | 0÷9999<br>ware version inst                                                                                                    | alled on the inverter microcontrollers.                                                                                                    |  |
| SWVer<br>Inverter Software<br>L004<br>Menu Version                                   | Range<br>Id/Address<br>Level<br>Function<br>Range<br>Level<br>Function                                                                             | 0÷9999<br>1/475<br>BASIC<br>Indicates the soft<br>N/A<br>BASIC<br>Indicates the vers                                                                                                    | 0÷9999<br>ware version inst                                                                                                    | alled on the inverter microcontrollers.                                                                                                    |  |
| SWVer<br>Inverter Software<br>L004<br>Menu Version                                   | Range<br>Id/Address<br>Level<br>Function<br>Range<br>Level<br>Function                                                                             | 0÷9999<br>1/475<br>BASIC<br>Indicates the soft<br>N/A<br>BASIC<br>Indicates the vers                                                                                                    | 0÷9999<br>ware version inst                                                                                                    | alled on the inverter microcontrollers.                                                                                                    |  |
| SWVer<br>Inverter Software<br>L004<br>Menu Version<br>M097                           | Range<br>Id/Address<br>Level<br>Function<br>Range<br>Level<br>Function<br>Range                                                                    | 0÷9999<br>1/475<br>BASIC<br>Indicates the soft<br>N/A<br>BASIC<br>Indicates the vers<br>$0 \div 2^{32}$                                                                                                    | 0÷9999<br>ware version inst<br>sion of the menu<br>0 ÷ $2^{32}$ in units                                                                                                    | alled on the inverter microcontrollers.<br>structure.<br>of 200 ms displayed as hh:min:sec                                                                                                    |  |
| SWVer<br>Inverter Software<br>L004<br>Menu Version<br>M097                           | Range<br>Id/Address<br>Level<br>Function<br>Range<br>Level<br>Function<br>Range<br>Id/Address                                                      | 0÷9999<br>1/475<br>BASIC<br>Indicates the soft<br>N/A<br>BASIC<br>Indicates the vers<br>0÷2 <sup>32</sup><br>1/1684                                                                                                    | 0÷9999<br>ware version inst<br>sion of the menu<br>0 ÷ 2 <sup>32</sup> in units                                                                                                    | alled on the inverter microcontrollers.<br>structure.<br>of 200 ms displayed as hh:min:sec                                                                                                    |  |
| SWVer<br>Inverter Software<br>L004<br>Menu Version<br>M097                           | Range<br>Id/Address<br>Level<br>Function<br>Range<br>Level<br>Function<br>Range<br>Id/Address<br>Level                                             | 0÷9999<br>1/475<br>BASIC<br>Indicates the soft<br>N/A<br>BASIC<br>Indicates the vers<br>0÷ $2^{32}$<br>1/1684<br>ADVANCED                                                                                                    | 0÷9999<br>ware version inst<br>sion of the menu<br>0÷2 <sup>32</sup> in units                                                                                                    | alled on the inverter microcontrollers.<br>structure.<br>of 200 ms displayed as hh:min:sec                                                                                                    |  |
| SWVer<br>Inverter Software<br>L004<br>Menu Version<br>M097                           | Range<br>Id/Address<br>Level<br>Function<br>Range<br>Level<br>Function<br>Range<br>Id/Address<br>Level                                             | 0÷9999<br>1/475<br>BASIC<br>Indicates the soft<br>N/A<br>BASIC<br>Indicates the vers<br>0÷ $2^{32}$<br>1/1684<br>ADVANCED<br>Operation time of                                                                                                    | $0 \div 9999$ ware version inst         sion of the menu $0 \div 2^{32}$ in units         the inverter while                                                                                                    | alled on the inverter microcontrollers.<br>structure.<br>of 200 ms displayed as hh:min:sec                                                                                                    |  |
| SWVer<br>Inverter Software<br>L004<br>Menu Version<br>M097<br>Operation Time         | Range<br>Id/Address<br>Level<br>Function<br>Range<br>Level<br>Function<br>Range<br>Id/Address<br>Level                                             | 0÷9999<br>1/475<br>BASIC<br>Indicates the soft<br>N/A<br>BASIC<br>Indicates the vers<br>0÷ $2^{32}$<br>1/1684<br>ADVANCED<br>Operation time of<br>This measure is                                                                                                    | 0÷9999<br>ware version inst<br>sion of the menu<br>$0 \div 2^{32}$ in units<br>the inverter whill<br>expressed in 32                                                                                                    | alled on the inverter microcontrollers.<br>structure.<br>of 200 ms displayed as hh:min:sec<br>e delivering energy.                                                                                                    |  |
| SWVer Inverter Software L004 Menu Version M097 Operation Time                        | Range<br>Id/Address<br>Level<br>Function<br>Range<br>Level<br>Function<br>Range<br>Id/Address<br>Level<br>Function                                 | 0÷9999<br>1/475<br>BASIC<br>Indicates the soft<br>N/A<br>BASIC<br>Indicates the vers<br>0 ÷ $2^{32}$<br>1/1684<br>ADVANCED<br>Operation time of<br>This measure is<br>low part and the b                                                                                                    | $0\div 9999$ ware version inst         sion of the menu $0\div 2^{32}$ in units         the inverter whil         expressed in 32         nigh part.                                                                                                | alled on the inverter microcontrollers.<br>structure.<br>of 200 ms displayed as hh:min:sec<br>e delivering energy.<br>bits divided into two 16-bit words: the                                                                                             |  |
| SWVer Inverter Software L004 Menu Version M097 Operation Time                        | Range<br>Id/Address<br>Level<br>Function<br>Range<br>Level<br>Function<br>Id/Address<br>Level<br>Function                                          | 0÷9999<br>1/475<br>BASIC<br>Indicates the soft<br>N/A<br>BASIC<br>Indicates the vers<br>0÷ $2^{32}$<br>1/1684<br>ADVANCED<br>Operation time of<br>This measure is<br>low part and the b                                                                                                    | $0 \div 9999$ ware version inst         sion of the menu $0 \div 2^{32}$ in units         the inverter whil         expressed in 32         nigh part.                                                                                              | alled on the inverter microcontrollers.<br>structure.<br>of 200 ms displayed as hh:min:sec<br>e delivering energy.<br>bits divided into two 16-bit words: the                                                                                             |  |
| SWVer Inverter Software L004 Menu Version M097 Operation Time                        | Range<br>Id/Address<br>Level<br>Function<br>Range<br>Level<br>Function<br>Range<br>Id/Address<br>Level<br>Function                                 | 0÷9999<br>1/475<br>BASIC<br>Indicates the soft<br>N/A<br>BASIC<br>Indicates the vers<br>0÷2 <sup>32</sup><br>1/1684<br>ADVANCED<br>Operation time of<br>This measure is<br>Iow part and the H                                                                                                    | 0÷9999<br>ware version inst<br>sion of the menu<br>$0 \div 2^{32}$ in units<br>the inverter whil<br>expressed in 32<br>high part.                                                                                                    | salled on the inverter microcontrollers.<br>structure.<br>of 200 ms displayed as hh:min:sec<br>e delivering energy.<br>bits divided into two 16-bit words: the                                                                                            |  |
| SWVer<br>Inverter Software<br>L004<br>Menu Version<br>M097<br>Operation Time<br>M098 | Range<br>Id/Address<br>Level<br>Function<br>Range<br>Level<br>Function<br>Range<br>Id/Address<br>Level<br>Function                                 | 0÷9999<br>1/475<br>BASIC<br>Indicates the soft<br>N/A<br>BASIC<br>Indicates the vers<br>0÷2 <sup>32</sup><br>1/1684<br>ADVANCED<br>Operation time of<br>This measure is<br>low part and the b<br>0÷2 <sup>32</sup><br>1/1680                                                                                                    | $0 \div 9999$ ware version inst         sion of the menu $0 \div 2^{32}$ in units         the inverter whil         expressed in 32         nigh part. $0 \div 2^{32}$ n units                                                                      | alled on the inverter microcontrollers.<br>structure.<br>of 200 ms displayed as hh:min:sec<br>e delivering energy.<br>bits divided into two 16-bit words: the<br>of 200 ms displayed as hh:min:sec                                                        |  |
| SWVer<br>Inverter Software<br>L004<br>Menu Version<br>M097<br>Operation Time<br>M098 | Range<br>Id/Address<br>Level<br>Function<br>Range<br>Level<br>Function<br>Id/Address<br>Level<br>Function<br>Range                                 | 0÷9999<br>1/475<br>BASIC<br>Indicates the soft<br>N/A<br>BASIC<br>Indicates the vers<br>0÷2 <sup>32</sup><br>1/1684<br>ADVANCED<br>Operation time of<br>This measure is<br>low part and the b<br>0÷2 <sup>32</sup><br>1/1680<br>ADVANCED                                                                                                    | $0 \div 9999$ ware version inst         ware version inst         sion of the menu $0 \div 2^{32}$ in units         the inverter whil         expressed in 32         nigh part. $0 \div 2^{32}$ n units                                            | alled on the inverter microcontrollers.<br>structure.<br>of 200 ms displayed as hh:min:sec<br>e delivering energy.<br>bits divided into two 16-bit words: the<br>of 200 ms displayed as hh:min:sec                                                        |  |
| SWVer Inverter Software L004 Menu Version M097 Operation Time M098                   | Range<br>Id/Address<br>Level<br>Function<br>Range<br>Level<br>Function<br>Id/Address<br>Level<br>Function<br>Range<br>Address<br>Level             | 0÷9999<br>1/475<br>BASIC<br>Indicates the soft<br>N/A<br>BASIC<br>Indicates the vers<br>0÷2 <sup>32</sup><br>1/1684<br>ADVANCED<br>Operation time of<br>This measure is<br>low part and the H<br>0÷2 <sup>32</sup><br>1/1680<br>ADVANCED<br>The second second se | $0 \div 9999$ ware version inst         ware version inst         sion of the menu $0 \div 2^{32}$ in units         the inverter whil         expressed in 32         nigh part. $0 \div 2^{32}$ n units                                            | alled on the inverter microcontrollers.<br>structure.<br>of 200 ms displayed as hh:min:sec<br>e delivering energy.<br>bits divided into two 16-bit words: the<br>of 200 ms displayed as hh:min:sec                                                        |  |
| SWVer Inverter Software L004 Menu Version M097 Operation Time M098 Supply Time       | Range<br>Id/Address<br>Level<br>Function<br>Range<br>Level<br>Function<br>Range<br>Id/Address<br>Level<br>Function<br>Range                        | 0÷9999<br>1/475<br>BASIC<br>Indicates the soft<br>N/A<br>BASIC<br>Indicates the vers<br>0÷ $2^{32}$<br>1/1684<br>ADVANCED<br>Operation time of<br>This measure is<br>low part and the H<br>0÷ $2^{32}$<br>1/1680<br>ADVANCED<br>Time when the in<br>This measure is                                                                                                    | $0 \div 9999$ ware version inst         sion of the menu $0 \div 2^{32}$ in units         the inverter whil         expressed in 32         nigh part. $0 \div 2^{32}$ n units         verter is power s                                            | alled on the inverter microcontrollers.<br>structure.<br>of 200 ms displayed as hh:min:sec<br>e delivering energy.<br>bits divided into two 16-bit words: the<br>of 200 ms displayed as hh:min:sec<br>upplied.                                            |  |
| SWVer Inverter Software L004 Menu Version M097 Operation Time M098 Supply Time       | Range<br>Id/Address<br>Level<br>Function<br>Range<br>Level<br>Function<br>Range<br>Id/Address<br>Level<br>Function<br>Range<br>Level<br>Function   | 0÷9999<br>1/475<br>BASIC<br>Indicates the soft<br>N/A<br>BASIC<br>Indicates the vers<br>0÷2 <sup>32</sup><br>1/1684<br>ADVANCED<br>Operation time of<br>This measure is<br>low part and the H<br>0÷2 <sup>32</sup><br>1/1680<br>ADVANCED<br>Time when the in<br>This measure is<br>low part and the h                                                                                                    | $0 \div 9999$ ware version inst         sion of the menu $0 \div 2^{32}$ in units         the inverter whil         expressed in 32         nigh part. $0 \div 2^{32}$ n units         verter is power s         expressed in 32         order part | alled on the inverter microcontrollers.<br>structure.<br>of 200 ms displayed as hh:min:sec<br>e delivering energy.<br>bits divided into two 16-bit words: the<br>of 200 ms displayed as hh:min:sec<br>upplied.<br>bits divided into two 16-bit words: the |  |
| SWVer Inverter Software L004 Menu Version M097 Operation Time M098 Supply Time       | Range<br>Id/Address<br>Level<br>Function<br>Range<br>Level<br>Function<br>Id/Address<br>Level<br>Function<br>Range<br>Address<br>Level<br>Function | 0÷9999<br>1/475<br>BASIC<br>Indicates the soft<br>N/A<br>BASIC<br>Indicates the vers<br>0÷2 <sup>32</sup><br>1/1684<br>ADVANCED<br>Operation time of<br>This measure is<br>low part and the b<br>0÷2 <sup>32</sup><br>1/1680<br>ADVANCED<br>Time when the in<br>This measure is<br>low part and the b                                                                                                    | $0 \div 9999$ ware version inst         sion of the menu $0 \div 2^{32}$ in units         the inverter whil         expressed in 32         nigh part. $0 \div 2^{32}$ n units         verter is power s         expressed in 32         nigh part. | alled on the inverter microcontrollers.<br>structure.<br>of 200 ms displayed as hh:min:sec<br>e delivering energy.<br>bits divided into two 16-bit words: the<br>of 200 ms displayed as hh:min:sec<br>upplied.<br>bits divided into two 16-bit words: the |  |
| SWVer Inverter Software L004 Menu Version M097 Operation Time M098 Supply Time       | Range<br>Id/Address<br>Level<br>Function<br>Range<br>Level<br>Function<br>Range<br>Id/Address<br>Level<br>Function<br>Range<br>Address<br>Level    | 0÷9999<br>1/475<br>BASIC<br>Indicates the soft<br>N/A<br>BASIC<br>Indicates the vers<br>0÷2 <sup>32</sup><br>1/1684<br>ADVANCED<br>Operation time of<br>This measure is<br>low part and the H<br>0÷2 <sup>32</sup><br>1/1680<br>ADVANCED<br>Time when the in<br>This measure is<br>low part and the H                                                                                                    | $0 \div 9999$ ware version inst         sion of the menu $0 \div 2^{32}$ in units         the inverter whil         expressed in 32         nigh part. $0 \div 2^{32}$ n units         verter is power s         expressed in 32         nigh part. | alled on the inverter microcontrollers.<br>structure.<br>of 200 ms displayed as hh:min:sec<br>e delivering energy.<br>bits divided into two 16-bit words: the<br>of 200 ms displayed as hh:min:sec<br>upplied.<br>bits divided into two 16-bit words: the |  |

| MU57                    | Range    | -100 ÷ +120                                          | -100,00 ÷ +150 °C |
|-------------------------|----------|------------------------------------------------------|-------------------|
|                         | Address  | 1/1661                                               |                   |
| Internal Level ADVANCED |          |                                                      |                   |
| remperature             | Function | Measure of the temperature internal to the inverter. |                   |

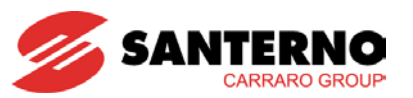

| M058                 | Range    | -100 ÷ +120                                                      | -100.00 ÷ +150 °C |  |
|----------------------|----------|------------------------------------------------------------------|-------------------|--|
| Boost<br>Temperature | Address  | 1/1660                                                           |                   |  |
|                      | Level    | ADVANCED                                                         |                   |  |
|                      | Function | Measure of the heatsink temperature in the boost converter area. |                   |  |
|                      |          |                                                                  |                   |  |
| M059                 | Range    | -100 ÷ +120                                                      | -100.00 ÷ +120 °C |  |

| M059                    | Range    | -100 ÷ +120  -100.00 ÷ +120 °C                            |  |  |
|-------------------------|----------|-----------------------------------------------------------|--|--|
| Heatsink<br>temperature | Address  | 1/1669                                                    |  |  |
|                         | Level    | ADVANCED                                                  |  |  |
|                         | Function | Measure of the heatsink temperature in the inverter area. |  |  |

#### 4.3.2.3. Grid Submenu

| Menu                                                                                                    | GRID VOLTAGE<br>GRID CURRENT<br>POWER TO GRID |                                                                                                 |  |
|----------------------------------------------------------------------------------------------------|-----------------------------------------------|-------------------------------------------------------------------------------------------------|--|
| Submenu                                                                                                    | Access Level                                  | Action                                                                                          |  |
| M004 – GRID VOLTAGE<br>Displays the instant value of the grid voltage                                                                                                    | BASIC                                         | Displays the measure graph.                                                                     |  |
| M006 – GRID CURRENT<br>Displays the instant value of the grid current                                                                                                    | BASIC                                         | Displays the measure graph.                                                                     |  |
| <b>MPWR – GRID POWER</b><br>Displays the instant value of the power<br>delivered to the grid                                                                                       | BASIC                                         | Displays the measure graph.                                                                     |  |
| M005 – GRID FREQUENCY<br>Displays the instant value of the grid<br>frequency                                                                                                    | BASIC                                         | Displays the measure graph.                                                                     |  |
| M324 – AUTOTEST<br>Displays the result of the autotest procedure                                                                                                    | BASIC                                         | Displays the results and the data when the autotest of the interface protections has been made. |  |
| M010 – TOTAL ENERGY<br>Displays the total value of the energy<br>delivered to the grid<br>M200 – TOTAL PAY-OFF<br>Displays the total pay-off resulting from the<br>produced energy | BASIC                                         | None. View-only item.                                                                           |  |
| M011 – PARTIAL ENERGY<br>Displays the partial energy delivered to the<br>grid<br>M201 – PARTIAL PAY-OFF<br>Displays the total pay-off resulting from the<br>produced energy        | BASIC                                         | None. View-only item.                                                                           |  |

### Table 10: Info menu, Grid submenu

| M004         | Range      | 0 ÷ 4950               | 0 ÷ 495.0 V |  |
|--------------|------------|------------------------|-------------|--|
| Grid Voltage | Id/Address | 1/1657                 |             |  |
|              | Level      | BASIC                  |             |  |
|              | Function   | Measured grid voltage. |             |  |
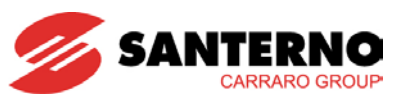

| MUUS                                                                                | Range                                                                                                    | 0÷32768 0÷327.7Hz                                                                                                    |                                                                                                    |  |
|-------------------------------------------------------------------------------------|----------------------------------------------------------------------------------------------------|----------------------------------------------------------------------------------------------------|----------------------------------------------------------------------------------------------------|--|
|                                                                                     | Id/Address                                                                                                | 1/1658                                                                                                    |                                                                                                    |  |
| Grid Frequency                                                                      | Level                                                                                                    | BASIC                                                                                                    |                                                                                                    |  |
|                                                                                     | Function                                                                                                  | Measured grid frequency.                                                                                                    |                                                                                                    |  |
|                                                                                     |                                                                                                    |                                                                                                    |                                                                                                    |  |
|                                                                                     |                                                                                                    | 2200TL: 0 ÷ 1800                                                                                                    | 2200TL: 0 ÷ 18.0 A                                                                                                    |  |
| M006                                                                                | Range                                                                                                    | 3000TL: 0 ÷ 2400                                                                                                    | 3000TL: 0 ÷ 24.0 A                                                                                                    |  |
|                                                                                     | itango                                                                                                    | 3800TL: 0 ÷ 3000                                                                                                    | 3800TL: 0 ÷ 30.0 A                                                                                                    |  |
|                                                                                     |                                                                                                    |                                                                                                    |                                                                                                    |  |
|                                                                                     | Id/Address                                                                                                | 1/1667                                                                                                    |                                                                                                    |  |
| Grid Current                                                                        | Level                                                                                                    | BASIC                                                                                                    |                                                                                                    |  |
|                                                                                     | Function                                                                                                  | Current fed to the grid.                                                                                                    |                                                                                                    |  |
|                                                                                     |                                                                                                    |                                                                                                    |                                                                                                    |  |
| MDMD                                                                                | Dongo                                                                                                    | $22001L: 0 \div 4000$                                                                                                    | 22001L: 0 ÷ 4000 W                                                                                                    |  |
| MPWR                                                                                | Range                                                                                                    | 30001L: 0 ÷ 4000                                                                                                    | 30001L: 0 ÷ 4000 W                                                                                                    |  |
|                                                                                     |                                                                                                    | 38001L: 0 ÷ 4000                                                                                                    | 38001L: 0 ÷ 4000 W                                                                                                    |  |
| Description of the                                                                  | Id/Address                                                                                                | 1/1686                                                                                                    |                                                                                                    |  |
| Power to Grid                                                                       | Level                                                                                                    |                                                                                                    |                                                                                                    |  |
|                                                                                     | Function                                                                                                  | Active power delivered to the grid.                                                                                                    |                                                                                                    |  |
| M010                                                                                | Pango                                                                                                    | 0 . 232                                                                                                    | vvvvvk\/\/b                                                                                                    |  |
| WICTO                                                                               | Kaliye                                                                                                    | $0 \div 2^{02}$                                                                                                    | XXXXXKVVII                                                                                                    |  |
|                                                                                     | la/Address                                                                                                | 1/10/2                                                                                                    |                                                                                                    |  |
| Total Energy                                                                        |                                                                                                    |                                                                                                    |                                                                                                    |  |
| Total Energy                                                                        | Level                                                                                                    | BASIC                                                                                                    |                                                                                                    |  |
| Total Energy                                                                        | Level<br>Function                                                                                         | Active energy delivered to the grid                                                                                                    |                                                                                                    |  |
| Total Energy                                                                        | Level<br>Function                                                                                         | Active energy delivered to the grid<br>$0 \div 2^{32}$                                                                                                    | xxxxxkWb                                                                                                    |  |
| Total Energy<br>M011                                                                | Level<br>Function<br>Range                                                                                | BASIC<br>Active energy delivered to the grid<br>$0 \div 2^{32}$<br>1/654                                                                                                    | xxxxxkWh                                                                                                    |  |
| Total Energy<br>M011                                                                | Level<br>Function<br>Range<br>Id/Address                                                                  | Active energy delivered to the grid<br>0 ÷ 2 <sup>32</sup><br>1/654<br>BASIC                                                                                                    | xxxxxkWh                                                                                                    |  |
| Total Energy<br>M011<br>Partial Energy                                              | Level<br>Function<br>Range<br>Id/Address<br>Level<br>Function                                             | BASIC<br>Active energy delivered to the grid<br>$0 \div 2^{32}$<br>1/654<br>BASIC<br>Partial count of the active energy of                                                                                                    | xxxxkWh                                                                                                    |  |
| Total Energy<br>M011<br>Partial Energy                                              | Level<br>Function<br>Range<br>Id/Address<br>Level<br>Function                                             | Active energy delivered to the grid<br>0 ÷ 2 <sup>32</sup><br>1/654<br>BASIC<br>Partial count of the active energy of                                                                                                    | xxxxxkWh<br>delivered to the grid.                                                                                                    |  |
| Total Energy<br>M011<br>Partial Energy<br>M200                                      | Level<br>Function<br>Range<br>Id/Address<br>Level<br>Function                                             | BASIC<br>Active energy delivered to the grid<br>$0 \div 2^{32}$<br>1/654<br>BASIC<br>Partial count of the active energy of<br>$0 \div 2^{32}$                                                                                                   | . xxxxkWh<br>delivered to the grid.                                                                                                    |  |
| Total Energy<br>M011<br>Partial Energy<br>M200                                      | Level<br>Function<br>Range<br>Id/Address<br>Level<br>Function<br>Range                                    | BASIC<br>Active energy delivered to the grid<br>$0 \div 2^{32}$<br>1/654<br>BASIC<br>Partial count of the active energy of<br>$0 \div 2^{32}$<br>1/1676                                                                                         | xxxxkWh<br>delivered to the grid.                                                                                                    |  |
| Total Energy<br>M011<br>Partial Energy<br>M200                                      | Level<br>Function<br>Range<br>Id/Address<br>Level<br>Function<br>Range<br>Id/Address                      | BASIC<br>Active energy delivered to the grid<br>$0 \div 2^{32}$<br>1/654<br>BASIC<br>Partial count of the active energy of<br>$0 \div 2^{32}$<br>1/1676<br>BASIC                                                                                | xxxxkWh<br>delivered to the grid.                                                                                                    |  |
| Total Energy<br>M011<br>Partial Energy<br>M200                                      | Level<br>Function<br>Range<br>Id/Address<br>Level<br>Function<br>Range<br>Id/Address<br>Level             | BASIC<br>Active energy delivered to the grid<br>$0 \div 2^{32}$<br>1/654<br>BASIC<br>Partial count of the active energy of<br>$0 \div 2^{32}$<br>1/1676<br>BASIC<br>This measure represents the total                                           | . xxxxkWh<br>delivered to the grid.<br>xxxxCur                                                                                                    |  |
| Total Energy<br>M011<br>Partial Energy<br>M200<br>Total Pay-off                     | Level<br>Function<br>Range<br>Id/Address<br>Level<br>Function<br>Range<br>Id/Address<br>Level<br>Function | BASIC<br>Active energy delivered to the grid<br>$0 \div 2^{32}$<br>1/654<br>BASIC<br>Partial count of the active energy of<br>$0 \div 2^{32}$<br>1/1676<br>BASIC<br>This measure represents the total<br>the energy delivered to the grid, w    | xxxxkWh<br>delivered to the grid.<br>xxxxCur<br>pay-off resulting from the total count of<br>here Cur represents the currency set in                                                |  |
| Total Energy M011 Partial Energy M200 Total Pay-off                                 | Level<br>Function<br>Range<br>Id/Address<br>Level<br>Function<br>Range<br>Id/Address<br>Level<br>Function | BASICActive energy delivered to the grid $0 \div 2^{32}$ $1/654$ BASICPartial count of the active energy of $0 \div 2^{32}$ $1/1676$ BASICThis measure represents the totalthe energy delivered to the grid, wL403. The pay-off is displayed by | xxxxkWh<br>delivered to the grid.<br>xxxxCur<br>pay-off resulting from the total count of<br>here Cur represents the currency set in<br>setting the feed-in tariff in <b>P130</b> . |  |
| Total Energy         M011         Partial Energy         M200         Total Pay-off | Level<br>Function<br>Range<br>Id/Address<br>Level<br>Function<br>Range<br>Id/Address<br>Level<br>Function | BASICActive energy delivered to the grid $0 \div 2^{32}$ $1/654$ BASICPartial count of the active energy of $0 \div 2^{32}$ $1/1676$ BASICThis measure represents the totalthe energy delivered to the grid, wL403. The pay-off is displayed by | xxxxkWh<br>delivered to the grid.<br>xxxxCur<br>pay-off resulting from the total count of<br>here Cur represents the currency set in<br>setting the feed-in tariff in <b>P130</b> . |  |

| M201            | Range    | $0 \div 2^{32}$                                                                                                    | xxxxCur                                                                                                    |
|-----------------|----------|----------------------------------------------------------------------------------------------------|----------------------------------------------------------------------------------------------------|
|                 | Address  | 1/1678                                                                                                    |                                                                                                    |
|                 | Level    | BASIC                                                                                                    |                                                                                                    |
| Partial Pay-off | Function | This measure represents the partia<br>of the energy delivered to the grid,<br>in <b>L403</b> . The pay-off is displayed by | al pay-off resulting from the total count<br>where Cur represents the currency set<br>setting the feed-in tariff in <b>P130</b> . |

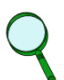

NOTE

The partial energy counter may be reset from the Settings  $\to$  Commands  $\to$  Partial Energy Reset submenu.

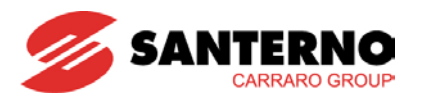

### 4.3.3. Graph Menu

The icon of the Graph menu is yellow in colour. The Graph menu displays a graph window (4.2.1) where up to three custom measures may be displayed. Measures may be selected from the **Customization > Display > Graph** submenu (see section 4.3.5.2) in the Tools menu. The **MPWR** (Power to Grid) measure is displayed as a factory setting.

The Graph menu may be set up as the Default View from **Customization > Display > L450 – Default View** (factory setting).

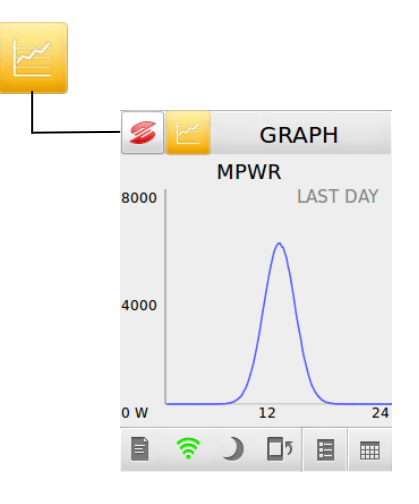

Figure 67: Graph menu

#### 4.3.3.1. Customization of the Measures to be Graphically Displayed

The selection of the measures to be graphically displayed is made from the **Customization > Display** submenu in the Tools menu. Do the following:

- From the start menu, select the **Tools** ( 1/2 ) icon;
- Select the Customization ( Select the Customization ) icon, then the Display ( Select the Customization ) submenu;
- Select **GRAPH**, then select the measure to be customized. The screen below appears:

| GRID CURRENT  |
|---------------|
| POWER TO GRID |
|               |
| READY         |
|               |
| Cancel Save   |

#### Figure 68: Selection page for the measure to be graphically displayed

 Scroll the list of the available measures with the arrow keys ( desired measure; and activate the

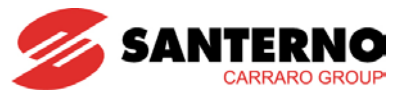

## SUNWAY M XS 3000TL

- Activate your choice by pressing the Save (Save) button and confirm with OK. The system automatically quits the current page. If you press Cancel (Cancel), the previous settings are maintained;
- Repeat the operation for the other measures (if any) to be graphically represented;
- Press 💋 to return to the start menu.

#### In summary:

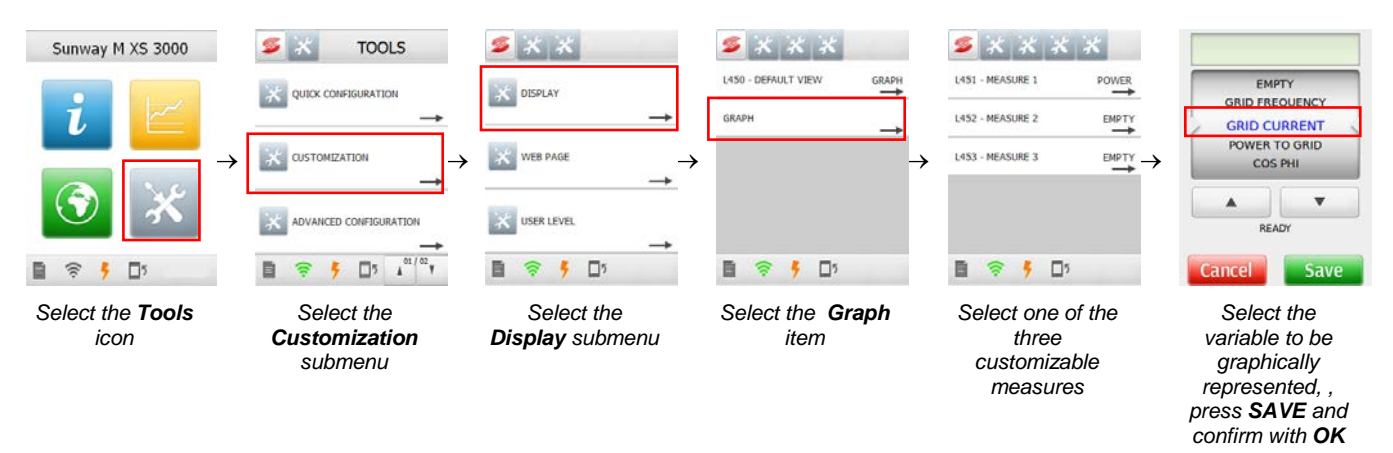

#### Figure 69: Steps to take for the customization of the measures to be graphically displayed

#### 4.3.3.2. Setting the Graph Menu as the Default View

Setting the Graph menu as the default view is possible from the **Customization > Display** submenu in the Tools menu. Do the following:

- From the start menu, select the **Tools** ( <u>X</u>) icon;
- Select the **Customization** ( <sup>CUSTOMIZATION</sup> ) icon, then select the **Display** ( <sup>CUSTOMIZATION</sup> ) submenu.
- Select Default View; the screen below appears:

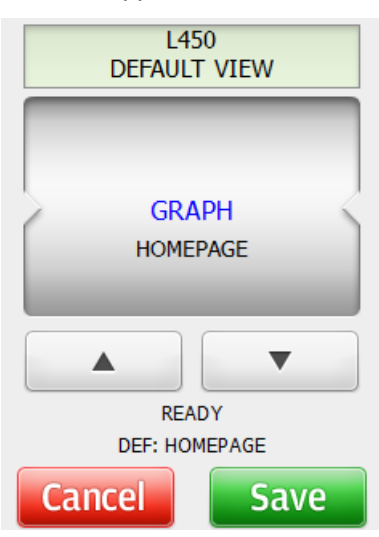

#### Figure 70: Setting page of the Default View

Scroll the list of the available measures with the arrow keys ( ) and activate the desired measure;

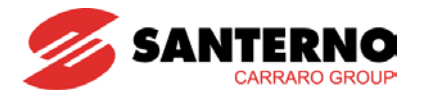

Activate your choice by pressing the Save (Save) button and confirm with OK

system automatically quits the current page. If you press Cancel ( Cancel), the previous settings are maintained;

- Press 🥌 to return to the start menu.

In summary:

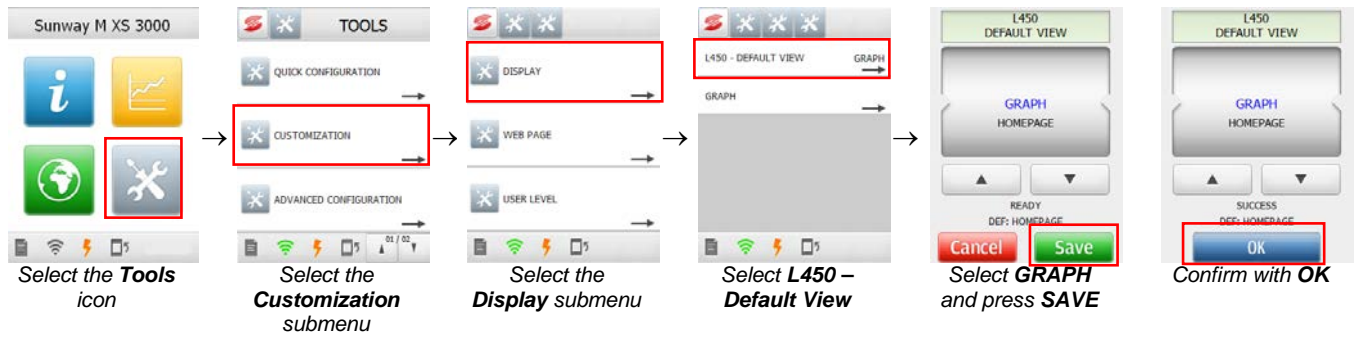

Figure 71: Setting the Graph menu as the Default View

### 4.3.4. Connectivity Menu

The icons of the menus and submenu in the Connectivity area are green in colour and enable doing the following:

- display the information about the connectivity status;
- configure the Wi-Fi connection;
- access the software update and remote assistance functions;

The identifier parameter for each item is marked with L or R followed by three digits.

Figure 72 shows the Connectivity menu tree, while Table 11 and Table 12 describe each parameter relating to the inverter connectivity.

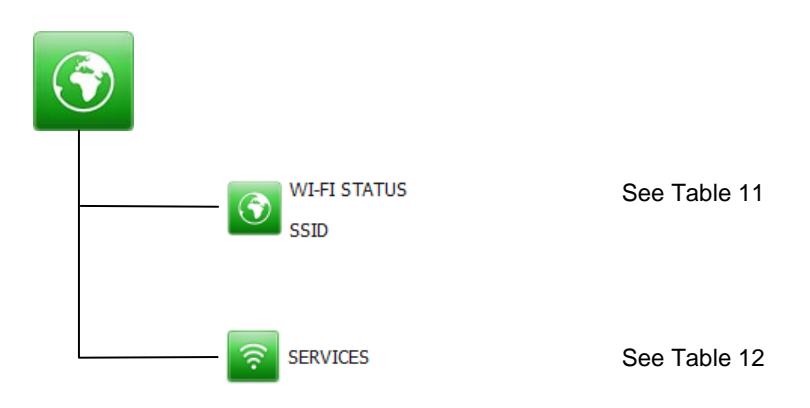

Figure 72: Connectivity menu tree

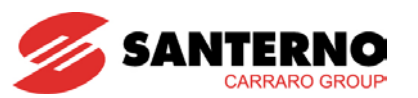

4.3.4.1. Wi-Fi Submenu

| Menu                                                                        | WI-FI STATUS<br>SSID |                                                                                                    |
|-----------------------------------------------------------------------------|----------------------|----------------------------------------------------------------------------------------------------|
| Submenu                                                                     | Access Level         | Action                                                                                                    |
| L399 – WI-FI STATUS<br>Displays the current setting of the<br>parameter     | BASIC                | Activates a list window. Select:<br>– OFF<br>– ON                                                                                                    |
| L305 – CONNECTION TYPE<br>Displays the current setting of the<br>parameter  | BASIC                | <ul> <li>Activates a list window. Select:</li> <li>ROUTER: connection via Router or Access Point</li> <li>AD HOC: direct connection between the inverter and the device (PC or Smartphone).</li> </ul> |
| L308 – SELECTED NETWORK<br>Displays the current setting of the<br>parameter | BASIC                | Activates a window containing a list of the available networks.<br>Select the target network for the Wi-Fi connection.                                                                                 |
| L306 – WI-FI PASSWORD<br>Sets the password for the Wi-Fi<br>connection      | BASIC                | Activates an alphanumeric keypad window.<br>Set the password of the target network for the Wi-Fi connection.                                                                                           |
| L307 – IP TYPE<br>Displays the current setting of the<br>parameter          | BASIC                | Activates a list window. Select:<br>– DHCP<br>– STATIC                                                                                                    |
| L301 – IP ADDRESS<br>Displays the current setting of the<br>parameter       | BASIC                | Activates an alphanumeric keypad window.<br>Write the desired IP address.                                                                                                    |
| L302 – SUBNET MASK<br>Displays the current setting of the<br>parameter      | BASIC                | Activates an alphanumeric keypad window.<br>Set the desired value.                                                                                                    |
| L303 – GATEWAY<br>Displays the current setting of the<br>parameter          | BASIC                | Activates an alphanumeric keypad window.<br>Set the desired value.                                                                                                    |
| L311 – DNS<br>Displays the current setting of the<br>parameter              | BASIC                | Activates an alphanumeric keypad window.<br>Set the desired value.                                                                                                    |

#### Table 11: Connectivity menu, Wi-Fi submenu

| L399         | Range    | OFF, ON                                                                     |
|--------------|----------|-----------------------------------------------------------------------------|
|              | Default  | OFF                                                                         |
| Wi-Fi Status | Level    | BASIC                                                                       |
|              | Function | This variable allows setting the activation status of the Wi-Fi connection. |

| L307                   | Range    | ROUTER, AD HOC                                             |
|------------------------|----------|------------------------------------------------------------|
|                        | Default  | ROUTER                                                     |
| <b>Connection Type</b> | Level    | BASIC                                                      |
|                        | Function | This variable selects the type of connection to establish. |

| L308        | Range    | N/A                                                                                                    |
|-------------|----------|----------------------------------------------------------------------------------------------------|
|             | Default  | default                                                                                                    |
|             | Level    | BASIC                                                                                                    |
| Select Grid | Function | If a Wi-Fi ROUTER connection (section 3.7.1.3) is established, this variable contains the name of the target network for the Wi-Fi connection. The user may choose among a list populated based on the Wi-Fi networks detected by the inverter. If an AD HOC connection is established (see section 3.7.1.2), this variable assumes the "Sunway_MXS" value. |

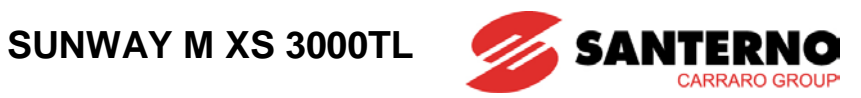

| L306           | Range    | Alphanumeric value ranging from 8 to 63 characters                                                           |
|----------------|----------|----------------------------------------------------------------------------------------------------|
| Wi-Fi Password | Default  | Default                                                                                                    |
|                | Level    | BASIC                                                                                                    |
|                | Function | This variable contains the password enabling accessing the target wireless network for the Wi-Fi connection. |

| L307                      | Range    | DHCP, STATIC                                                                                                    |
|---------------------------|----------|----------------------------------------------------------------------------------------------------|
|                           | Default  | DHCP                                                                                                    |
|                           | Level    | BASIC                                                                                                    |
| IP Address<br>Assign Mode | Function | This variable selects the assign mode of the IP address of the inverter<br>when this is connected to an existing network.<br>DHCP = the address is assigned to the inverter by an external agent, such<br>as the reference access point.<br>STATIC = the user sets the IP address of the inverter. |

| L301       | Range    | 000.000.000 ÷ 255.255.255.255                                                                                                    |
|------------|----------|----------------------------------------------------------------------------------------------------|
|            | Default  | N/A                                                                                                    |
|            | Level    | BASIC                                                                                                    |
| IP Address | Function | This variable represents the IP address of the inverter when connected to<br>a communications network. This variable is read-only for the ROUTER<br>connection, with active DHCP and for the AD HOC connection. This<br>variable may be written by the user in ROUTER mode, with inactive<br>DHCP (STATIC IP address assigned). See variable <b>L307</b> . |

| L302        | Range    | 000.000.000 ÷ 255.255.255.255                                                                                                    |
|-------------|----------|----------------------------------------------------------------------------------------------------|
|             | Default  | 255.255.248.000                                                                                                    |
|             | Level    | BASIC                                                                                                    |
| Subnet Mask | Function | This variable represents the subnet mask of the inverter when connected to a communications network. This variable is read-only for the ROUTER connection, with active DHCP and for the AD HOC connection. This variable may be written by the user in ROUTER mode, with inactive DHCP (STATIC IP address). See variable L307. |

| L303    | Range    | 000.000.000 ÷ 255.255.255                                                                                                    |
|---------|----------|----------------------------------------------------------------------------------------------------|
|         | Default  | 000.000.000                                                                                                    |
|         | Level    | BASIC                                                                                                    |
| Gateway | Function | This variable represents the IP address of the network gateway. This variable is read-only for the ROUTER connection, with active DHCP and for the AD HOC connection. This variable may be written by the user in ROUTER mode, with inactive DHCP (STATIC IP address). Setting a wrong variable may compromise the right connection of the PC or the Smartphone to the inverter, thus compromising the inverter access to the Internet. |

| L311 | Range    | 000.000.000 ÷ 255.255.255.255                                                                                                |
|------|----------|----------------------------------------------------------------------------------------------------|
|      | Default  | 8.8.8.8                                                                                                    |
| DNS  | Level    | BASIC                                                                                                    |
|      | Function | This variable represents the IP address of the DNS. Setting a wrong variable compromises the inverter access to the Internet |

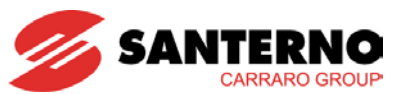

4.3.4.2. Services Submenu

| Menu                                                                         | SERVICES     |                                                                                                    |  |
|------------------------------------------------------------------------------|--------------|----------------------------------------------------------------------------------------------------|--|
| Submenu                                                                      | Access Level | Action                                                                                                    |  |
| L505 – SUNWAYPORTAL.IT<br>Displays the current setting of the<br>parameter   | BASIC        | Activates a list window. Select:<br>– DISABLED<br>– ENABLED                                                                                       |  |
| L502 – TECHNICAL SUPPORT<br>Displays the current setting of the<br>parameter | BASIC        | Activates a list window. Select:<br>– DISABLED<br>– ENABLED                                                                                       |  |
| L010 – DISPLAY UPDATE<br>Displays the current setting of the<br>parameter    | BASIC        | Activates a list window. Select:<br>– DISABLED<br>– ENABLED                                                                                       |  |
| L501 – INVERTER UPDATE<br>Enables updating the inverter firmware             | BASIC        | Activates a "Run command" window.<br>Press the Run Command button.<br>The messages relating to the execution of the command will be<br>displayed. |  |

#### Table 12: Connectivity menu, Services submenu

| L505            | Range    | DISABLED, ENABLED                                                    |
|-----------------|----------|----------------------------------------------------------------------|
|                 | Default  | ENABLED                                                              |
| Sunwayportal.it | Level    | BASIC                                                                |
|                 | Function | This variable enables the activation of the Sunwayportal.it service. |

| L502                 | Range    | DISABLED, ENABLED                                                                                                    |
|----------------------|----------|----------------------------------------------------------------------------------------------------|
|                      | Default  | DISABLED                                                                                                    |
|                      | Level    | BASIC                                                                                                    |
| Technical<br>Support | Function | This variable enables the activation of the Technical Support.<br>The Technical Support service enables remote access to the inverter<br>measures and programming parameters by the Customer Service of<br>Elettronica Santerno SpA.<br>The inverter is to be connected to a Wi-Fi network and is to be connected<br>to the Internet for the activation of the service. |

| L010           | Range    | DISABLED, ENABLED                                                                                  |
|----------------|----------|----------------------------------------------------------------------------------------------------|
| Display Update | Default  | DISABLED                                                                                           |
|                | Level    | BASIC                                                                                              |
|                | Function | This variable enables the update procedure of the software implemented in the touchscreen display. |

| L501            | Range    | N/A                                                                                     |
|-----------------|----------|-----------------------------------------------------------------------------------------|
|                 | Level    | BASIC                                                                                   |
| Inverter Update | Function | This variable enables the update procedure of the firmware implemented in the inverter. |

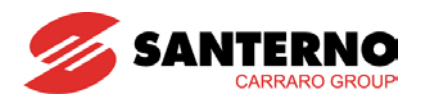

### 4.3.5. Tools Menu

The icons of the menus and submenus belonging to this macroarea are grey in colour and enable displaying the operating parameters that can be changed by the user. The identifier parameter for each item is marked with letter **P**, **C**, **I**, **L** and **R** followed by three digits.

The SUNWAY M XS inverter is factory-set with a set of parameters fitting most applications. Therefore, the Quick Configuration settings are normally sufficient for the correct operation of the inverter.

Figure 73 shows the Tools menu tree. The submenus in the Tools menu are detailed in the sections below.

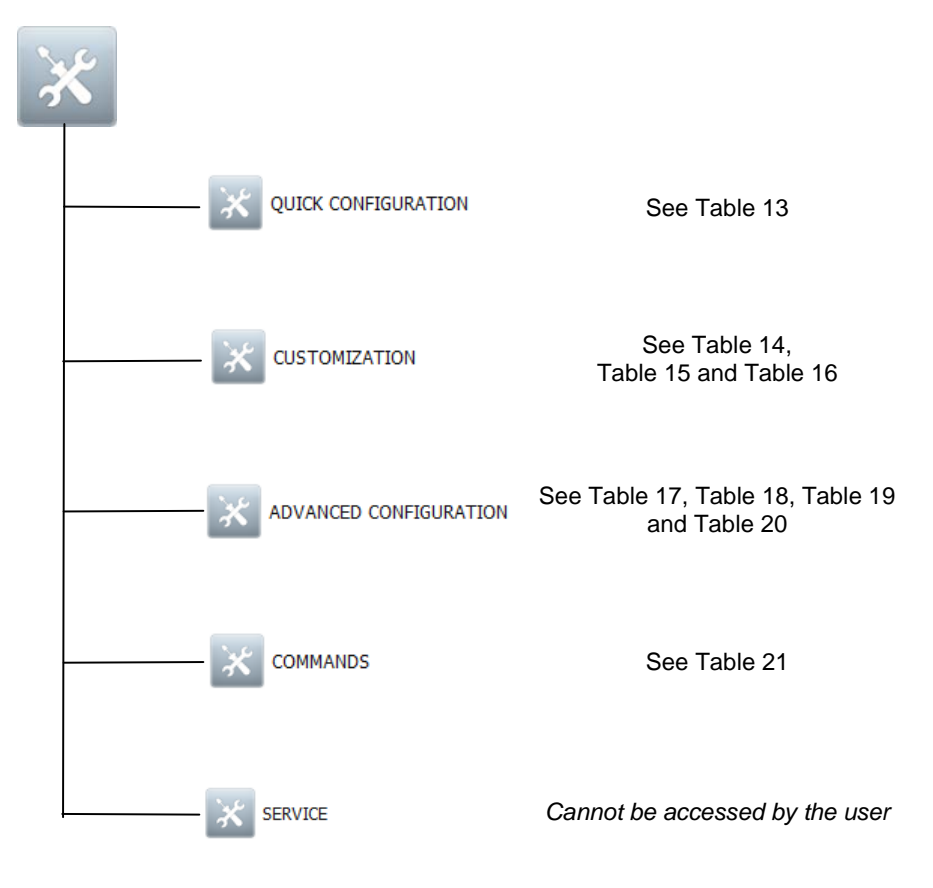

Figure 73: Tools menu tree

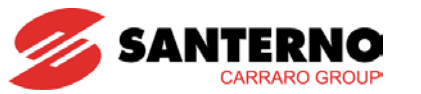

### 4.3.5.1. Quick Configuration Submenu

The Quick Configuration submenu groups the settings to be configured when commissioning the inverter for its correct operation. See section 3.6 for details.

| Menu                                                                                  | QUICK CONFIGURATION |                                                                                                    |  |  |
|---------------------------------------------------------------------------------------|---------------------|----------------------------------------------------------------------------------------------------|--|--|
| Submenu                                                                               | Access<br>Level     | Action                                                                                                    |  |  |
| L402 – LANGUAGE<br>Displays the current language of<br>the touchscreen display        | BASIC               | Activates a list window. You can select one of the following:<br>– ITALIANO<br>– ENGLISH<br>– ESPAÑOL<br>– FRANÇAIS<br>– DEUTSCH                                                                                                 |  |  |
| <b>P040 – COUNTRY</b><br>Displays the Country for the grid<br>interface configuration | BASIC               | Activates a list window. You can select one of the following:<br>- ITALIA<br>- ESPAÑA<br>- CONT. GREECE<br>- GREEK ISLANDS<br>- FRANCE<br>- BELGIQUE<br>- AUSTRALIA<br>- DEUTSCHLAND<br>- UK<br>- PORTUGAL<br>- EXT. NEUTRAL ENS |  |  |
| L404 – TIME ZONE<br>Displays the time zone set for<br>the inverter                    | BASIC               | Activates a list window.<br>Select the desired time zone.                                                                                                    |  |  |
| L400 – DATE<br>Displays the date set for the<br>inverter                              | BASIC               | Activates a list window.<br>Select the desired date.                                                                                                    |  |  |
| L401 – TIME<br>Displays the time set for the<br>inverter                              | BASIC               | Activates a list window.<br>Select the desired time.                                                                                                    |  |  |
| L403 – CURRENCY<br>Displays the currency set for the<br>inverter                      | BASIC               | Activates a list window.<br>Select the desired currency.                                                                                                    |  |  |
| P130 – INCENTIVE<br>Displays the remuneration<br>incentive for the produced<br>energy | BASIC               | Activates a list window.<br>Select the desired value.                                                                                                    |  |  |
| L500 – HISTORY RESET<br>Resets the alarm history of the<br>touchscreen display        | BASIC               | Activates a run command window.<br>Press the Run Command button and wait for the success message.                                                                                                    |  |  |
| L011 – DISPLAY RESET<br>Resets the touchscreen display                                | BASIC               | Activates a run command window.<br>Press the Run Command button and wait for the success message.<br>When the command is run, the touchscreen display will be shut off and restarted.                                            |  |  |

Table 13: Tools menu, Quick Configuration submenu

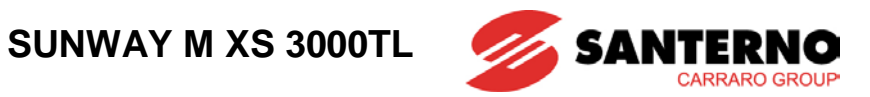

| L011          | Range    | N/A                                                 |
|---------------|----------|-----------------------------------------------------|
| Display Reset | Default  | N/A                                                 |
|               | Level    | BASIC                                               |
|               | Function | This is a command to reset the touchscreen display. |
|               |          |                                                     |

| L400 | Range    | 01/01/1970 ÷ 19/01/2038                                                                                               |
|------|----------|----------------------------------------------------------------------------------------------------|
| Date | Default  | 01/01/1970                                                                                                    |
|      | Level    | BASIC                                                                                                    |
|      | Function | Sets the date for the inverter. If the inverter is connected to the Internet, the date will be automatically updated. |

| L401 | Range    | 00:00 ÷ 23:59                                                                                                    |
|------|----------|----------------------------------------------------------------------------------------------------|
| Time | Default  | 00:00                                                                                                    |
|      | Level    | BASIC                                                                                                    |
|      | Function | Sets the time for the inverter. If the inverter is connected to the Internet, the date will be automatically updated based on the time zone set in <b>L404</b> . |

| L402     | Range    | ITALIANO, ENGLISH, ESPAÑOL, FRANÇAIS, DEUTSCH          |
|----------|----------|--------------------------------------------------------|
|          | Default  | ENGLISH                                                |
| Language | Level    | BASIC                                                  |
|          | Function | Sets the language for the graphic interface programme. |

| L403     | Range    | AUD, BRL, CAD, CHF, DKK, EUR, GBP, INR, JPY, NOK, NZD, RMB, RUB, SEK, USD                    |
|----------|----------|----------------------------------------------------------------------------------------------|
| Currency | Default  | EUR                                                                                          |
|          | Level    | BASIC                                                                                        |
|          | Function | Sets the currency. The currency is used for M200 – Total Pay-off and M201 – Partial Pay-off. |

| L404      | Range    | Amsterdam, Andorra, Athens, Belgrade, Berlin, Bratislava, Brussels,<br>Bucharest, Budapest, Chisinau, Copenhagen, Dublin, Gibraltar, Guernsey,<br>Helsinki, Isle of man, Istanbul, Jersey, Kaliningrad, Kiev, Lisbon, Ljubjana,<br>London, Luxembourg, Madrid, Malta, Mariehamn, Misnk, Monaco,<br>Moscow, Oslo, Paris, Podgorica, Prague, Riga, Rome, Samara, San<br>Marino, Sarajevo, Simferopol, Skopje, Sofia, Stockholm, Tallinn, Tirane,<br>Uzhgorod, Vaduz, Vatican, Vienna, Vilnius, Volgograd, Warsaw, Zagreb,<br>Zaporozhye, Zurich |
|-----------|----------|----------------------------------------------------------------------------------------------------|
| Default   |          | Rome                                                                                                    |
|           | Level    | BASIC                                                                                                    |
| Time Zone | Function | Sets the time zone for the inverter. This setting takes effect if the inverter is connected to the Internet. In that case, the inverter will automatically update its time based on the set time zone.                                                                                                    |

| L500          | Range    | N/A                                                                                                    |
|---------------|----------|----------------------------------------------------------------------------------------------------|
| Default       |          | N/A                                                                                                    |
| History Reset | Level    | BASIC                                                                                                    |
|               | Function | This command resets the history data from the display.<br>This command permanently deletes the history data saved on the display. |

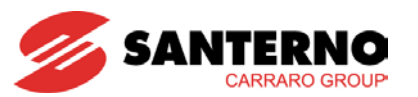

| P130      | Range    | 0 ÷ 10000                                                                   | 0.0 ÷ 10.000 Unit / kWh        |
|-----------|----------|-----------------------------------------------------------------------------|--------------------------------|
|           | Default  | 0                                                                           | 0 Unit / kWh                   |
|           | Level    | BASIC                                                                       |                                |
| Incentive | Address  | 676                                                                         |                                |
|           | Function | This parameter sets the remuneration may be set via parameter <b>L403</b> . | per kWh produced. The currency |

4.3.5.2. Customization Submenu

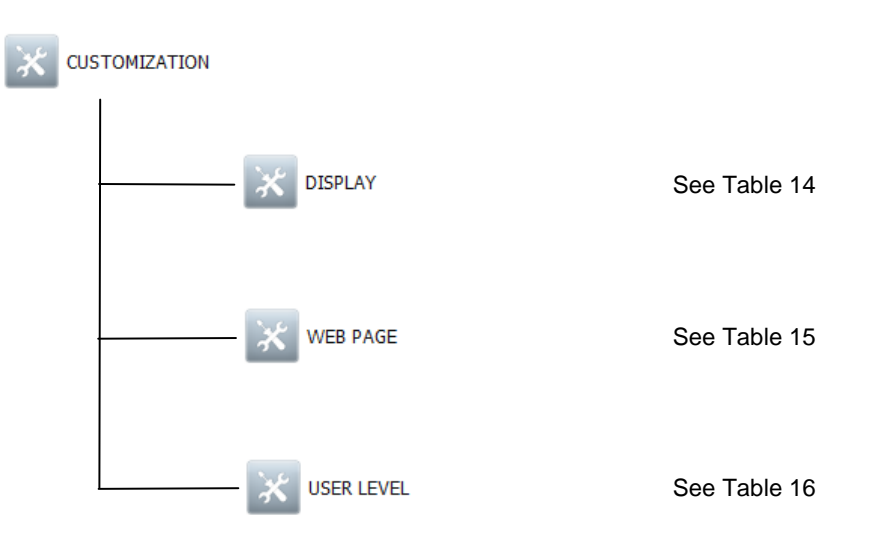

Figure 74: Tools menu, Customization submenu

| Menu                                                                     | DISPLAY         |                                                                                                    |  |
|--------------------------------------------------------------------------|-----------------|----------------------------------------------------------------------------------------------------|--|
| Submenu                                                                  | Access<br>Level | Action                                                                                                    |  |
| L450 – DEFAULT VIEW<br>Displays the current setting for the Default View | BASIC           | Activates a list window. Select one of the following:<br>– GRAPH<br>– HOMEPAGE                                                                                                    |  |
| GRAPH                                                                    | BASIC           | Displays the following items:<br>- L451 – MEASURE 1<br>- L452 – MEASURE 2<br>- L453 – MEASURE 3<br>Each item activates a list window. You can select one of the Measure<br>values listed in Table 4. |  |

#### Table 14: Tools menu, Customization > Display submenu

| L450    | Range    | GRAPH, HOMEPAGE                                                                                                    |
|---------|----------|----------------------------------------------------------------------------------------------------|
|         | Default  | GRAPH                                                                                                    |
|         | Level    | BASIC                                                                                                    |
| Default | Function | Enables the customization of the Default View of the product. The default screen is displayed by the inverter when no input has been received for a reasonably long time. |

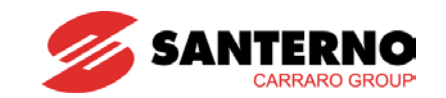

| L451      | Range    | See Table 4                                               |  |
|-----------|----------|-----------------------------------------------------------|--|
| Default   |          | MPWR                                                      |  |
| Measure 1 | Level    | BASIC                                                     |  |
|           | Function | Enables the customization of measure 1 in the main Graph. |  |

| L452      | Range    | See Table 4                                               |
|-----------|----------|-----------------------------------------------------------|
|           | Default  | EMPTY                                                     |
| Measure 2 | Level    | BASIC                                                     |
|           | Function | Enables the customization of measure 2 in the main Graph. |

| L453      | Range    | See Table 4                                               |
|-----------|----------|-----------------------------------------------------------|
|           | Default  | EMPTY                                                     |
| Measure 3 | Level    | BASIC                                                     |
|           | Function | Enables the customization of measure 3 in the main Graph. |

| Menu                                                                                                    | WEB PAGE        |                                                                                                |  |
|----------------------------------------------------------------------------------------------------|-----------------|------------------------------------------------------------------------------------------------|--|
| Submenu                                                                                                    | Access<br>Level | Action                                                                                         |  |
| L503 – INVERTER COLOUR<br>Displays the current setting for the inverter<br>colour.<br>This setting affects the colour of the icon<br>displayed on the browser web page (3.7.2.1) | BASIC           | Activates a list window. Select one of the following:<br>– BLACK<br>– WHITE<br>– RED<br>– BLUE |  |
| L504 – LABEL<br>Displays the current setting for the inverter label.<br>This setting affects the label of the icon<br>displayed on the browser web page (3.7.2.1)                | BASIC           | Activates an alphanumeric keypad window.<br>Set the inverter identifier on the web page.       |  |

#### Table 15: Tools menu, Customization > Web Page submenu

| L503            | Range    | BLACK, WHITE, RED, BLUE                                                                                                    |
|-----------------|----------|----------------------------------------------------------------------------------------------------|
|                 | Default  | N/A                                                                                                    |
| Inverter Colour | Level    | BASIC                                                                                                    |
|                 | Function | Selects the colour of the product icon displayed on the browser web page (3.7.2.1). This parameter is factory set to the colour of the product. |

| L504  | Range    | N/A                                                                                                    |
|-------|----------|----------------------------------------------------------------------------------------------------|
|       | Default  | S/N                                                                                                    |
|       | Level    | BASIC                                                                                                    |
| Label | Function | Enables the customization of the product name displayed on the browser web page (3.7.2.1).<br>This parameter is factory set to the serial number of the product. |

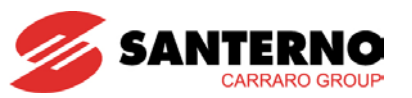

| Menu                                                                      | USER LEVEL      |                                                                                                    |  |
|---------------------------------------------------------------------------|-----------------|----------------------------------------------------------------------------------------------------|--|
| Submenu                                                                   | Access<br>Level | Action                                                                                                    |  |
| <b>P001 – USER LEVEL</b><br>Displays the current level for the user level | BASIC           | Activates a list window. Select one of the following:<br>– BASIC<br>– ADVANCED                                                                                 |  |
| SW0 – SERVICE PASSWORD                                                    | ADVANCED        | Activates an alphanumeric keypad window.<br>Enter the Service password. This functionality is reserved to the<br>Customer Service of Elettronica Santerno SpA. |  |

#### Table 16: Tools menu, Customization submenu > Access Level

| P001       | Range    | 0 ÷ 1                                                                                                    | 0: BASIC<br>1: ADVANCED |
|------------|----------|----------------------------------------------------------------------------------------------------|-------------------------|
|            | Default  | 0                                                                                                    | 0: BASIC                |
|            | Level    | BASIC                                                                                                    |                         |
|            | Address  | 1/291                                                                                                    |                         |
|            | Function | The programming parameters of the inverter are divided into groups based<br>on user access levels, depending on the complexity of their function.                                                           |                         |
| User Level |          | Therefore, based on the user level programmed in the touchscreen display, the user is allowed to view only some menus or certain parts of them.                                                             |                         |
|            |          | By setting the BASIC user level, once the inverter is properly parameterized, navigation is easier, since the user is shown a shorter set of parameters including only the most frequently used parameters. |                         |
|            |          | The preset user level is stated in the "Lev                                                                                                    | vel" field.             |

### 4.3.5.3. Advanced Configuration Submenu

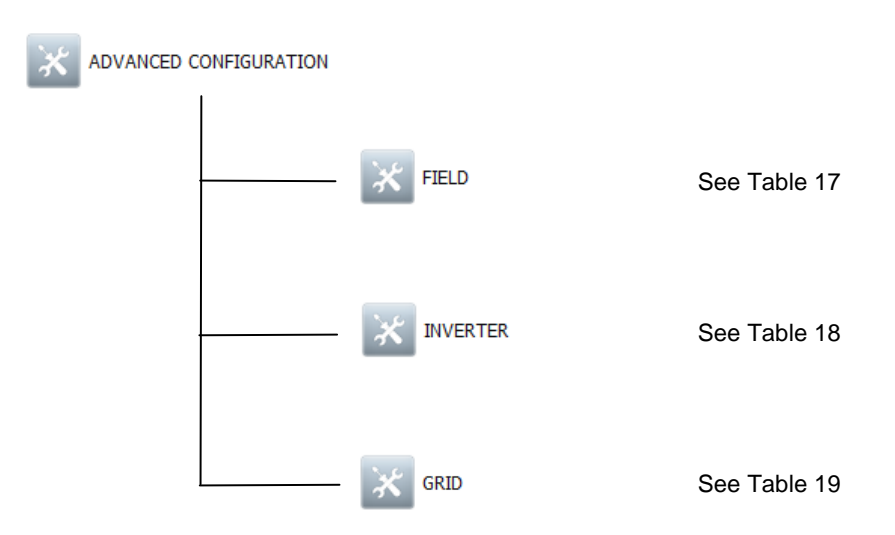

#### Figure 75: Tools menu, Advanced Configuration Submenu

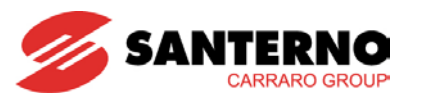

| Menu                     | FIELD           |                                                                                 |  |
|--------------------------|-----------------|---------------------------------------------------------------------------------|--|
| Submenu                  | Access<br>Level | Action                                                                          |  |
| P026 – MPPT 1            | ADVANCED        | Activates a list window. Select one of the following:<br>– INACTIVE<br>– ACTIVE |  |
| P020 – FIELD 1 REFERENCE | ADVANCED        | Activates an alphanumeric keypad window.<br>Enter the desired value.            |  |
| P021 – STARTUP DELAY     | ADVANCED        | Activates an alphanumeric keypad window.<br>Enter the desired value.            |  |
| P300 – MPPT2             | ADVANCED        | Activates a list window. Select one of the following:<br>– INACTIVE<br>– ACTIVE |  |
| P220 – FIELD 2 REFERENCE | ADVANCED        | Activates an alphanumeric keypad window.<br>Enter the desired value.            |  |

### Table 17: Tools menu, Advanced Configuration > Field submenu

| P020              | Range      | 1100÷4000                                                                                                    | 110.V÷400V |  |
|-------------------|------------|----------------------------------------------------------------------------------------------------|------------|--|
| Field 1 Reference | Default    | 2800                                                                                                    | 280V       |  |
|                   | Level      | ADVANCED                                                                                                    |            |  |
|                   | Id/Address | 1/254                                                                                                    |            |  |
|                   | Function   | If the MPPT algorithm is disabled ( <b>P026</b> =Inactive), <b>P020</b> represents the working voltage reference of PV field 1: the inverter will try to make the PV field voltage match with the value set in <b>P020</b> |            |  |

| P021          | Range      | 0÷32767                                                                                                    | 0÷327.67s |  |
|---------------|------------|----------------------------------------------------------------------------------------------------|-----------|--|
|               | Default    | 300                                                                                                    | 300.0 s   |  |
|               | Level      | ADVANCED                                                                                                    |           |  |
| Startup Delay | Id/Address | 1/294                                                                                                    |           |  |
|               | Function   | Minimum time when the open-circuit voltage of the PV field must be longer than the time set in <b>P020</b> to enable the inverter startup. |           |  |

| P026    | Range      | 0 ÷ 1                                                                                                    | 0: Inactive<br>1: Active |  |
|---------|------------|----------------------------------------------------------------------------------------------------|--------------------------|--|
| Default |            | 1                                                                                                    | 1: Active                |  |
| MDDT 1  | Level      | ADVANCED                                                                                                    |                          |  |
|         | Id/Address | 1/1374                                                                                                    |                          |  |
|         | Function   | MPPT Enable: if <b>P026</b> = Active, the MPPT (Maximum Power Point Tracking) is enabled. If <b>P026</b> is set to Inactive, the MPPT is in manual mode and the field voltage reference is the one set in <b>P020</b> . |                          |  |

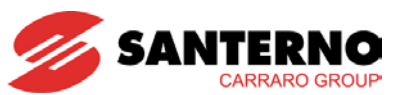

| P220              | Range      | 1100÷4000                                                                                                    | 110.V÷400V |  |
|-------------------|------------|----------------------------------------------------------------------------------------------------|------------|--|
| Field 2 Reference | Default    | 2800                                                                                                    | 280V       |  |
|                   | Level      | ADVANCED                                                                                                    |            |  |
|                   | ld/Address | 1/255                                                                                                    |            |  |
|                   | Function   | If the MPPT algorithm is disabled for PV Field 2 ( <b>P226</b> =Inactive), <b>P220</b> represents the working voltage reference of PV Field 2: the inverter will try to make the PV field voltage match with the value set in <b>P220</b> . |            |  |

| P226   | Range      | 0 ÷ 1                                                                                                    | 0: Inactive<br>1: Active |  |
|--------|------------|----------------------------------------------------------------------------------------------------|--------------------------|--|
|        | Default    | 1                                                                                                    | 1: Active                |  |
|        | Level      | ADVANCED                                                                                                    |                          |  |
| MDDT 2 | Id/Address | 1/1375                                                                                                    |                          |  |
|        | Function   | MPPT Enable: if <b>P030</b> = Active, the MPPT (Maximum Power Point Tracking) is enabled. If <b>P030</b> is set to Inactive, the MPPT is in manual mode and the field 2 voltage reference is the one set in <b>P020</b> . |                          |  |

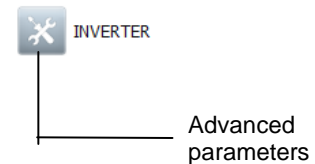

See Table 18

### Figure 76: Tools menu, Advanced Configuration > Inverter submenu

| Menu                                                                                         | ADVANCED PARAMETERS |                                                                      |
|----------------------------------------------------------------------------------------------|---------------------|----------------------------------------------------------------------|
| Submenu                                                                                      | Access<br>Level     | Action                                                               |
| <b>P041 – POWER OFF DELAY</b><br>Displays the value currently set for the power<br>off delay | ADVANCED            | Activates an alphanumeric keypad window.<br>Enter the desired value. |

#### Table 18: Tools menu, Advanced Configuration > Inverter > Advanced Parameters submenu

| P041            | Range    | 0 ÷ 32768                                                                                                    | 0 ÷ 546 min |  |
|-----------------|----------|----------------------------------------------------------------------------------------------------|-------------|--|
| Default 900     |          | 900                                                                                                    | 15 min      |  |
|                 | Level    | ADVANCED                                                                                                    |             |  |
| Power Off Delay | Address  | 1/310                                                                                                    |             |  |
|                 | Function | Time when the inverter is waiting for a field voltage value exceeding 150V; when that time is over, the inverter is powered off. |             |  |

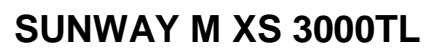

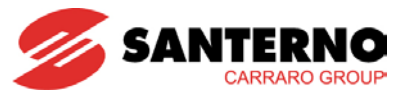

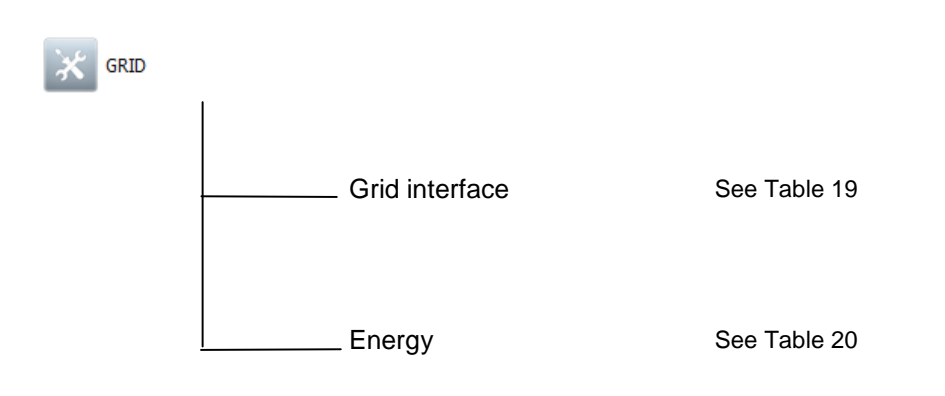

### Figure 77: Tools menu, Advanced Settings > Grid submenu

| Menu                                                                                               | GRID INTERFACE  |                                                                      |  |
|----------------------------------------------------------------------------------------------------|-----------------|----------------------------------------------------------------------|--|
| Submenu                                                                                            | Access<br>Level | Action                                                               |  |
| C000 – RATED GRID VOLTAGE<br>Displays the value currently set for the parameter                    | ADVANCED        | Activates an alphanumeric keypad window.<br>Enter the desired value. |  |
| C001 – RATED GRID FREQUENCY<br>Displays the value currently set for the parameter                  | ADVANCED        | Activates an alphanumeric keypad window.<br>Enter the desired value. |  |
| P080 – INSTANT OVERVOLTAGE THRESHOLD<br>Displays the value currently set for the parameter         | ADVANCED        | Activates an alphanumeric keypad window.<br>Enter the desired value. |  |
| P081 – INSTANT OVERVOLTAGE RELEASE<br>RATIO<br>Displays the value currently set for the parameter  | ADVANCED        | Activates an alphanumeric keypad window.<br>Enter the desired value. |  |
| P082 – INSTANT OVERVOLTAGE TRIP TIME<br>Displays the value currently set for the parameter         | ADVANCED        | Activates an alphanumeric keypad window.<br>Enter the desired value. |  |
| P083 – INSTANT OVERVOLTAGE RESET TIME<br>Displays the value currently set for the parameter        | ADVANCED        | Activates an alphanumeric keypad window.<br>Enter the desired value. |  |
| <b>P084 – MAXIMUM VOLTAGE TRIP THRESHOLD</b><br>Displays the value currently set for the parameter | ADVANCED        | Activates an alphanumeric keypad window.<br>Enter the desired value. |  |
| P085 – MAXIMUM VOLTAGE RELEASE RATIO<br>Displays the value currently set for the parameter         | ADVANCED        | Activates an alphanumeric keypad window.<br>Enter the desired value. |  |
| <b>P086 – MAXIMUM VOLTAGE TRIP TIME</b><br>Displays the value currently set for the parameter      | ADVANCED        | Activates an alphanumeric keypad window.<br>Enter the desired value. |  |
| <b>P087 – MAXIMUM VOLTAGE RESET TIME</b><br>Displays the value currently set for the parameter     | ADVANCED        | Activates an alphanumeric keypad window.<br>Enter the desired value. |  |
| P088 – MINIMUM VOLTAGE TRIP THRESHOLD<br>Displays the value currently set for the parameter        | ADVANCED        | Activates an alphanumeric keypad window.<br>Enter the desired value. |  |
| P089 – MINIMUM VOLTAGE RELEASE RATIO<br>Displays the value currently set for the parameter         | ADVANCED        | Activates an alphanumeric keypad window.<br>Enter the desired value. |  |
| P090 – MINIMUM VOLTAGE TRIP TIME<br>Displays the value currently set for the parameter             | ADVANCED        | Activates an alphanumeric keypad window.<br>Enter the desired value. |  |
| <b>P091 – MINIMUM VOLTAGE RESET TIME</b><br>Displays the value currently set for the parameter     | ADVANCED        | Activates an alphanumeric keypad window.<br>Enter the desired value. |  |

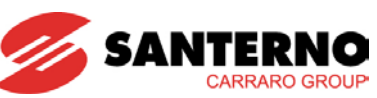

SUNWAY M XS 3000TL

| P092 – INSTANT GRID UNDERVOLTAGE<br>THRESHOLD                                                        | ADVANCED | Activates an alphanumeric keypad window.<br>Enter the desired value. |  |
|----------------------------------------------------------------------------------------------------|----------|----------------------------------------------------------------------|--|
| Displays the value currently set for the parameter                                                   |          |                                                                      |  |
| P093 – INSTANT UNDERVOLTAGE RELEASE<br>RATIO                                                         | ADVANCED | Activates an alphanumeric keypad window.                             |  |
| Displays the value currently set for the parameter                                                   |          |                                                                      |  |
| P094 – INSTANT UNDERVOLTAGE TRIP TIME<br>Displays the value currently set for the parameter          | ADVANCED | Activates an alphanumeric keypad window.<br>Enter the desired value. |  |
| <b>P095 – INSTANT UNDERVOLTAGE RESET TIME</b><br>Displays the value currently set for the parameter  | ADVANCED | Activates an alphanumeric keypad window.<br>Enter the desired value. |  |
| <b>P096 – MAXIMUM FREQUENCY TRIP THRESHOLD</b><br>Displays the value currently set for the parameter | ADVANCED | Activates an alphanumeric keypad window.<br>Enter the desired value. |  |
| <b>P097 – MAXIMUM FREQUENCY RELEASE RATIO</b><br>Displays the value currently set for the parameter  | ADVANCED | Activates an alphanumeric keypad window.<br>Enter the desired value. |  |
| P098 – MAXIMUM FREQUENCY TRIP TIME<br>Displays the value currently set for the parameter             | ADVANCED | Activates an alphanumeric keypad window.<br>Enter the desired value. |  |
| <b>P099 – MAXIMUM FREQUENCY RESET TIME</b><br>Displays the value currently set for the parameter     | ADVANCED | Activates an alphanumeric keypad window.<br>Enter the desired value. |  |
| P100 – MINIMUM FREQUENCY TRIP THRESHOLD<br>Displays the value currently set for the parameter        | ADVANCED | Activates an alphanumeric keypad window.<br>Enter the desired value. |  |
| P101 – MINIMUM FREQUENCY RELEASE RATIO<br>Displays the value currently set for the parameter         | ADVANCED | Activates an alphanumeric keypad window.<br>Enter the desired value. |  |
| P102 – MINIMUM FREQUENCY TRIP TIME<br>Displays the value currently set for the parameter             | ADVANCED | Activates an alphanumeric keypad window.<br>Enter the desired value. |  |
| P103 – MINIMUM FREQUENCY RESET TIME<br>Displays the value currently set for the parameter            | ADVANCED | Activates an alphanumeric keypad window.<br>Enter the desired value. |  |

Table 19: Tools menu, Advanced Configuration > Grid > Grid Interface submenu

| C000       | Range      | 1000 ÷ 6900                                              | 100.0 ÷ 690.0 V |  |
|------------|------------|----------------------------------------------------------|-----------------|--|
|            | Default    | 230                                                      | 230.0 V         |  |
| Rated Grid | Level      | ADVANCED                                                 |                 |  |
| Voltage    | ld/Address | 1 and 2/1307                                             |                 |  |
|            | Function   | This parameter sets the rated value of the grid voltage. |                 |  |

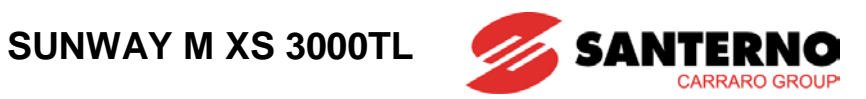

| C001                    | Range      | 470 ÷ 630                                                  | 47.0 ÷ 63.0 Hz |
|-------------------------|------------|------------------------------------------------------------|----------------|
| Rated Grid<br>Frequency | Default    | 50.0                                                       | 50.0Hz         |
|                         | Level      | ADVANCED                                                   |                |
|                         | Id/Address | 1 e 2/1308                                                 |                |
|                         | Function   | This parameter sets the rated value of the grid frequency. |                |
|                         |            |                                                            |                |
| _                       |            |                                                            |                |

| P080        | Range      | 120 ÷ 180                                                                                                    | [120 ÷ 180] % of Vn |
|-------------|------------|----------------------------------------------------------------------------------------------------|---------------------|
|             | Default    | 140                                                                                                    | 140                 |
| Instant     | Level      | ADVANCED                                                                                                    |                     |
| Overvoltage | ld/Address | 1/1311                                                                                                    |                     |
| Threshold   | Function   | This parameter, expressed as a percentage of the rated grid voltage, sets the trip threshold of the grid overvoltage fault. |                     |

| P081                         | Range      | 0 ÷ 1000                                                                                                    | 0.00÷ 1 |
|------------------------------|------------|----------------------------------------------------------------------------------------------------|---------|
|                              | Default    | 950                                                                                                    | 0.95    |
| Instant                      | Level      | ADVANCED                                                                                                    |         |
| Overvoltage<br>Release Ratio | Id/Address | 1/1312                                                                                                    |         |
|                              | Function   | This parameter sets ratio between the trip threshold of the overvoltage fault and the value at which the overvoltage fault is reset. |         |

| P082                        | Range      | 1 ÷ 10000                                                                                                    | 0.001 ÷ 10.000 s |
|-----------------------------|------------|----------------------------------------------------------------------------------------------------|------------------|
| Instant<br>Overvoltage Trip | Default    | 3                                                                                                    | 0.003s           |
|                             | Level      | ADVANCED                                                                                                    |                  |
|                             | ld/Address | 1/1313                                                                                                    |                  |
| Time<br>Function            |            | This is the time during which the instantaneous overvoltage trip condition must be maintained to prompt the activation of the grid overvoltage fault. |                  |

| P083                                                                                  | Range      | 1 ÷ 10000                                                              | 0.001 ÷ 10.000 s |
|---------------------------------------------------------------------------------------|------------|------------------------------------------------------------------------|------------------|
|                                                                                       | Default    | 20                                                                     | 0.02s            |
| Instant                                                                               | Level      | ADVANCED                                                               |                  |
| Overvoltage                                                                           | ld/Address | 1/1314                                                                 |                  |
| Reset Time         This is the time during which condition must be maintained to pre- |            | e instantaneous overvoltage reset pt the grid overvoltage fault reset. |                  |

| P084                                 | Range      | 105 ÷ 130                                                                                                    | [105 ÷ 130] % of Vn                           |
|--------------------------------------|------------|----------------------------------------------------------------------------------------------------|-----------------------------------------------|
| Maximum<br>Voltage Trip<br>Threshold | Default    | 120 (Italy),<br>110 (Spain),<br>115 (Germany)                                                                                         | 120 (Italy),<br>110 (Spain),<br>115 (Germany) |
|                                      | Level      | ADVANCED                                                                                                    |                                               |
|                                      | ld/Address | 1/1315                                                                                                    |                                               |
|                                      | Function   | This parameter is expressed as a percentage of the rated grid voltage; it sets the trip threshold for the grid maximum voltage fault. |                                               |

| P085                       | Range      | 0 ÷ 1000                                                                                                    | 0 ÷ 1.000 |
|----------------------------|------------|----------------------------------------------------------------------------------------------------|-----------|
| Maximum<br>Voltage Release | Default    | 950                                                                                                    | 0.95      |
|                            | Level      | ADVANCED                                                                                                    |           |
|                            | ld/Address | 1/1316                                                                                                    |           |
| Ratio                      | Function   | Sets the ratio between the trip voltage value for the maximum voltage fault and the value at which it is reset. |           |

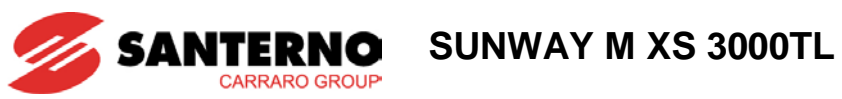

| P086              | Range      | 1 ÷ 10000                                                                                                    | 0.001÷ 10.000s                                    |  |
|-------------------|------------|----------------------------------------------------------------------------------------------------|---------------------------------------------------|--|
|                   | Default    | 100 (Italy),<br>150 (Spain),<br>200 (Germany)                                                                                                   | 0.1s (Italy),<br>0.15s (Spain),<br>0.2s (Germany) |  |
|                   | Level      | ADVANCED                                                                                                    |                                                   |  |
| Voltage Trip Time | ld/Address | 1/1317                                                                                                    |                                                   |  |
|                   | Function   | This is the time during which the maximum voltage trip condition must be maintained to prompt the activation of the grid maximum voltage fault. |                                                   |  |

| P087          | Range      | 1 ÷ 10000                                                                                                    | 1 ÷ 10.000 s                                      |  |
|---------------|------------|----------------------------------------------------------------------------------------------------|---------------------------------------------------|--|
| Maximum       | Default    | 100 (Italy),<br>200 (Spain),<br>10000 (Germany)                                                                                                | 0.1s (Italy),<br>0.2s (Spain),<br>10.0s (Germany) |  |
| Voltage Reset | Level      | ADVANCED                                                                                                    |                                                   |  |
| Time          | ld/Address | 1/1318                                                                                                    |                                                   |  |
|               | Function   | This is the time during which the maximum voltage reset condition must<br>be maintained to prompt the reset of the grid maximum voltage fault. |                                                   |  |

| P088            | Range      | 10 ÷ 95                                                                                                    | [10 ÷ 95] % of Vn                          |
|-----------------|------------|----------------------------------------------------------------------------------------------------|--------------------------------------------|
|                 | Default    | 80 (Italy),<br>85 (Spain),<br>80 (Germany)                                                                                            | 80 (Italy),<br>85 (Spain),<br>80 (Germany) |
| Minimum Voltage | Level      | ADVANCED                                                                                                    |                                            |
| Trip Threshold  | ld/Address | 1/1319                                                                                                    |                                            |
|                 | Function   | This parameter, expressed as a percentage of the rated grid voltage, sets the activation threshold of the grid minimum voltage fault. |                                            |

| P089            | Range      | 1000 ÷ 1499                                                                                                    | 1.000 ÷ 1.499 |
|-----------------|------------|----------------------------------------------------------------------------------------------------|---------------|
| Minimum Voltage | Default    | 1050                                                                                                    | 1.050         |
|                 | Level      | ADVANCED                                                                                                    |               |
|                 | ld/Address | 1/1320                                                                                                    |               |
|                 | Function   | Sets the ratio between the trip threshold of the minimum voltage fault and the value at which the minimum voltage fault is reset. |               |

| P090      | Range      | 1 ÷ 10000                                                                                                    | 0.001 ÷ 10.000s                                   |  |
|-----------|------------|----------------------------------------------------------------------------------------------------|---------------------------------------------------|--|
|           | Default    | 200 (Italy),<br>150 (Spain),<br>200 (Germany)                                                                                              | 0.2s (Italy),<br>0.15s (Spain),<br>0.2s (Germany) |  |
|           | Level      | ADVANCED                                                                                                    |                                                   |  |
| Trip Time | ld/Address | 1/1321                                                                                                    |                                                   |  |
|           | Function   | This is the time during which the minimum voltage trip condition must be maintained to prompt the activation of the minimum voltage fault. |                                                   |  |

| P091                          | Range      | 1 ÷ 10000                                                                                                    | 0.001 ÷ 10.000s                                 |  |
|-------------------------------|------------|----------------------------------------------------------------------------------------------------|-------------------------------------------------|--|
| Minimum Voltage<br>Reset Time | Default    | 100 (Italy),<br>100 (Spain),<br>10000 (Germany)                                                                                     | 0.1s (Italy),<br>0.1s (Spain),<br>10s (Germany) |  |
|                               | Level      | ADVANCED                                                                                                    |                                                 |  |
|                               | ld/Address | 1/1322                                                                                                    |                                                 |  |
|                               | Function   | This is the time during which the minimum voltage trip condition must be maintained to prompt the grid minimum voltage fault reset. |                                                 |  |

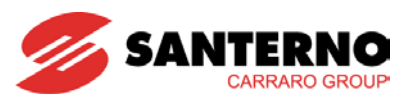

| P092                                                                                                  | Range      | 30 ÷ 95                                                            | [35 ÷ 95] % of Vn |
|----------------------------------------------------------------------------------------------------|------------|--------------------------------------------------------------------|-------------------|
| Instant Grid<br>Undervoltage                                                                          | Default    | 60                                                                 | 60                |
|                                                                                                    | Level      | ADVANCED                                                           |                   |
|                                                                                                    | ld/Address | 1/1323                                                             |                   |
| Threshold         This parameter, expressed as a percent sets the activation threshold of the instant |            | rcentage of the grid rated voltage, stant grid undervoltage fault. |                   |

| P093                                     | Range      | 1000 ÷ 1499                                                                                                    | 1.0 ÷ 1.499 |
|------------------------------------------|------------|----------------------------------------------------------------------------------------------------|-------------|
| Instant<br>Undervoltage<br>Release Ratio | Default    | 1050                                                                                                    | 1.050       |
|                                          | Level      | ADVANCED                                                                                                    |             |
|                                          | ld/Address | 1/1324                                                                                                    |             |
|                                          | Function   | Sets the ratio between the trip threshold of the instant undervoltage fault<br>and the value at which the instant undervoltage fault is reset. |             |

| P094                    | Range    | 1 ÷ 10000                                                                                                    | 0.001 ÷ 10.000s |
|-------------------------|----------|----------------------------------------------------------------------------------------------------|-----------------|
| Instant<br>Undervoltage | Default  | 3ms                                                                                                    | 0.003s          |
|                         | Level    | ADVANCED                                                                                                    |                 |
|                         |          | 1/1325                                                                                                    |                 |
| Trip Time               | Function | Time during which the trip condition of the instant overvoltage must be maintained to prompt the activation of the grid instant undervoltage fault. |                 |

| P095                    | Range      | 1 ÷ 10000                                                                  | 0.001 ÷ 10.000s                                                       |
|-------------------------|------------|----------------------------------------------------------------------------|-----------------------------------------------------------------------|
| Instant<br>Undervoltage | Default    | 10ms                                                                       | 0.010s                                                                |
|                         | Level      | ADVANCED                                                                   |                                                                       |
|                         | Id/Address | 1/1326                                                                     |                                                                       |
| Reset Time              | Function   | Time during which the trip condition maintained to prompt the reset of the | n of the instant overvoltage must be grid instant undervoltage fault. |

| P096      | Range      | 10 ÷ 300                                                                                                    | [0.1 ÷ 3.00] Hz                                        |  |
|-----------|------------|----------------------------------------------------------------------------------------------------|--------------------------------------------------------|--|
|           | Default    | 30 (Italy),<br>100 (Spain),<br>20 (Germany)                                                                                                    | 0.30Hz (Italy),<br>1.00Hz (Spain),<br>0.20Hz (Germany) |  |
|           | Level      | ADVANCED                                                                                                    |                                                        |  |
| Threshold | ld/Address | 1/1327                                                                                                    |                                                        |  |
| Theshold  | Function   | This parameter sets the maximum value of the frequency offset in respect to the nominal value at which the grid maximum frequency fault trips. |                                                        |  |

NOTE

Value set on the inverters delivered in Italy starting from 1 April 2012 and identified by the relative label, compliant with CEI 0-21 according with deliberation 84/2012/R/EEL. For the inverters delivered before 1 April 2012, this parameter is set to 0.3Hz according to the previous standards in force, so it has to be set to 1Hz.

| P097                                                                                                    | Range      | 900 ÷ 1000 | 0.900 ÷ 1.000                                                 |
|----------------------------------------------------------------------------------------------------|------------|------------|---------------------------------------------------------------|
| Maximum<br>Frequency                                                                                                    | Default    | 998        | 0.998                                                         |
|                                                                                                    | Level      | ADVANCED   |                                                               |
|                                                                                                    | ld/Address | 1/1328     |                                                               |
| Release RatioSets the ratio between the trip frequency of the maximum frequency fault is reserved.FunctionSets the ratio between the trip frequency of the maximum frequency fault is reserved. |            |            | ency of the maximum frequency fault frequency fault is reset. |

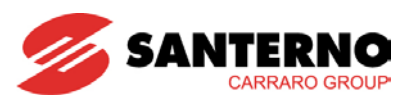

| P098           | Range      | 1 ÷ 10000                                                                                                    | 0.001 ÷ 10.000 s                                    |  |
|----------------|------------|----------------------------------------------------------------------------------------------------|-----------------------------------------------------|--|
| N#             | Default    | 50 (Italy),<br>50 (Spain),<br>200 (Germany)                                                                                                    | 0.05s (Italy),<br>0.05s (Spain),<br>0.20s (Germany) |  |
| Frequency Trip | Level      | ADVANCED                                                                                                    |                                                     |  |
| Time           | ld/Address | 1/1329                                                                                                    |                                                     |  |
|                | Function   | Time during which the trip condition of the maximum frequency must be maintained to prompt the activation of the grid maximum frequency fault. |                                                     |  |

| P099                               | Range      | 1 ÷ 10000                                                                                                    | 0.001 ÷ 10.000 s                                 |  |
|------------------------------------|------------|----------------------------------------------------------------------------------------------------|--------------------------------------------------|--|
| Maximum<br>Frequency Reset<br>Time | Default    | 10 (Italy),<br>100 (Spain),<br>10000 (Germany)                                                                               | 0.01s (Italy),<br>0.1s (Spain),<br>10s (Germany) |  |
|                                    | Level      | ADVANCED                                                                                                    |                                                  |  |
|                                    | Id/Address | 1/1330                                                                                                    |                                                  |  |
|                                    | Function   | Time during which the reset condition of the maximum frequency must be maintained to reset the grid maximum frequency fault. |                                                  |  |

| P100      | Range      | 10÷300                                                                                                    | [-3.0 ÷ -0.1] Hz                                        |  |
|-----------|------------|----------------------------------------------------------------------------------------------------|---------------------------------------------------------|--|
|           | Default    | 30 (Italy)<br>200 (Spain)<br>250 (Germany)                                                                                                    | -0.30Hz (Italy),<br>-2.0Hz (Spain),<br>-2.5Hz (Germany) |  |
|           | Level      | ADVANCED                                                                                                    |                                                         |  |
| Threshold | ld/Address | 1/1331                                                                                                    |                                                         |  |
| Theshold  | Function   | This parameter defines the maximum value of the frequency offset in respect to the nominal value at which the grid minimum frequency fault trips. |                                                         |  |

NOTE

Value set on the inverters delivered in Italy starting from 01/04/2012 and identified by the relative label, compliant with CEI 0-21 according with deliberation 84/2012/R/EEL. For the inverters delivered before 01/04/2012, this parameter is set to -0.3Hz according to the previous standards in force, so it has to be set to -1Hz.

| P101                 | Range      | 1000 ÷ 1500                                                                                                    | 1.000 ÷ 1.500 |
|----------------------|------------|----------------------------------------------------------------------------------------------------|---------------|
| Minimum<br>Frequency | Default    | 1002                                                                                                    | 1.002         |
|                      | Level      | ADVANCED                                                                                                    |               |
|                      | ld/Address | 1/1332                                                                                                    |               |
| Release Ratio        | Function   | on Sets the ratio between the trip frequency of the minimum freque and the value at which the minimum frequency fault is reset. |               |

| P102           | Range      | 0 ÷ 10000                                                                                                    | 0.001 ÷ 10.000 s                                       |  |
|----------------|------------|----------------------------------------------------------------------------------------------------|--------------------------------------------------------|--|
| Minimum        | Default    | 50 (Italy),<br>3000 (Spain),<br>250 (Germany)                                                                                                  | 0.050s (Italy),<br>3.000s (Spain),<br>0.200s (Germany) |  |
| Frequency Trip | Level      | ADVANCED                                                                                                    |                                                        |  |
| Time           | Id/Address | 1/1333                                                                                                    |                                                        |  |
|                | Function   | Time during which the trip condition of the minimum frequency must be maintained to prompt the activation of the grid minimum frequency fault. |                                                        |  |

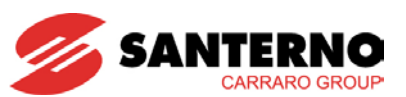

| P103                               | Range      | 40 ÷ 10000                                                                                                    | 0.04 ÷ 10.0 s                                       |  |
|------------------------------------|------------|----------------------------------------------------------------------------------------------------|-----------------------------------------------------|--|
| Minimum<br>Frequency Reset<br>Time | Default    | 100 (Italy),<br>100 (Spain),<br>10000 (Germany)                                                                            | 0.10s (Italy),<br>0.10s (Spain),<br>10.0s (Germany) |  |
|                                    | Level      | ADVANCED                                                                                                    |                                                     |  |
|                                    | ld/Address | 1/1334                                                                                                    |                                                     |  |
|                                    | Function   | Time during which the reset condition of the minimum frequency must be<br>maintained to reset the minimum frequency fault. |                                                     |  |

| Menu                                                                                   | ENERGY       |                                                                      |  |
|----------------------------------------------------------------------------------------|--------------|----------------------------------------------------------------------|--|
| Submenu                                                                                | Access Level | Action                                                               |  |
| P135L – FISCAL METER L PRESET<br>Displays the value currently set for the<br>parameter | ADVANCED     | Activates an alphanumeric keypad window.<br>Enter the desired value. |  |
| P135H – FISCAL METER H PRESET<br>Displays the value currently set for the<br>parameter | ADVANCED     | Activates an alphanumeric keypad window.<br>Enter the desired value. |  |

### Table 20: Tools menu, Advanced Configuration > Grid > Energy submenu

| P135L                    | Range      | 0 ÷ 9999                                                                                                    | 0 ÷ 9999 Wh                                                                       |
|--------------------------|------------|----------------------------------------------------------------------------------------------------|-----------------------------------------------------------------------------------|
|                          | Default    | 0                                                                                                    | 0                                                                                 |
|                          | Level      | ADVANCED Inactive function, do not use                                                                                   |                                                                                   |
| Fiscal Meter L<br>Preset | Id/Address | 2/1364                                                                                                    |                                                                                   |
|                          | Function   | Start value for the computation of the<br>This parameter must match with <b>P1</b><br>based on P135H*10000 + P135L formu | energy produced by the inverter.<br><b>35H</b> to obtain the desired value<br>la. |

| P135H                    | Range      | 0 ÷ 10000                                                                                                    | 0 ÷ 10000 * 10 kWh                                                    |
|--------------------------|------------|----------------------------------------------------------------------------------------------------|-----------------------------------------------------------------------|
| Fiscal Meter H<br>Preset | Default    | 0                                                                                                    | 0                                                                     |
|                          | Level      | ADVANCED Inactive function, do not use                                                                             |                                                                       |
|                          | Id/Address | 2/1365                                                                                                    |                                                                       |
|                          | Function   | Start value for the computation of the This parameter must match with <b>P135L</b> on P135H*10000 + P135L formula. | energy produced by the inverter.<br>to obtain the desired value based |

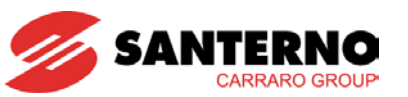

4.3.5.4. Commands Submenu

| Menu                        | COMMANDS        |                                                                                                    |  |
|-----------------------------|-----------------|----------------------------------------------------------------------------------------------------|--|
| Submenu                     | Access<br>Level | Action                                                                                                    |  |
| AUTOTEST                    | BASIC           | Displays the following:<br>- 1030 – TEST VMIN<br>- 1031 – TEST VMAX<br>- 1032 – TEST FMIN<br>- 1033 – TEST FMAX<br>Each item activates a run command window.<br>For any details on the grid interface Autotest commands, see section<br>5.3. |  |
| L500 – HISTORY RESET        | BASIC           | Activates a run command window.<br>Press the Run Command button and wait for the success message.                                                                                                    |  |
| RST – INVERTER RESET        | ADVANCED        | Activates a list window. Select:<br>• NO COMMAND<br>• INVERTER RESET                                                                                                    |  |
| L011 – DISPLAY RESET        | BASIC           | Activates a run command window.<br>Press the Run Command button and wait for the success message.                                                                                                    |  |
| 1002 – PARTIAL ENERGY RESET | ADVANCED        | Activates a list window. Select: <ul> <li>INACTIVE</li> <li>ACTIVE</li> </ul>                                                                                                    |  |
| 1008 – WARNING RESET        | BASIC           | Activates a run command window.<br>Press the Run Command button and wait for the success message.                                                                                                    |  |

Table 21: Tools menu, Commands submenu

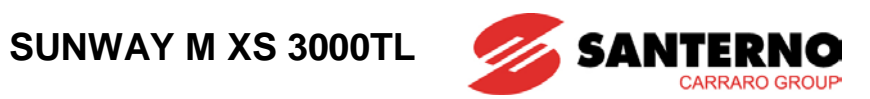

| 1002                    | Range      | 0 ÷ 1                                    | 0: Inactive<br>1: Active |
|-------------------------|------------|------------------------------------------|--------------------------|
| Partial Energy<br>Reset | Default    | 0                                        | 0: Inactive              |
|                         | Level      | ADVANCED                                 |                          |
|                         | Id/Address | 2/1389                                   |                          |
|                         | Function   | Resets the partial active energy meter ( | M011).                   |

| L011          | Range    | N/A                                                            |
|---------------|----------|----------------------------------------------------------------|
|               | Default  | N/A                                                            |
| Display Reset | Level    | BASIC                                                          |
|               | Function | This is a command. Enables restarting the touchscreen display. |

| 1030       | Range      | 0 ÷ 1                                                                                                | 0: Inactive<br>1: Active                                                |
|------------|------------|----------------------------------------------------------------------------------------------------|-------------------------------------------------------------------------|
|            | Default    | 0                                                                                                    | 0: Inactive                                                             |
| Test V Min | Level      | BASIC                                                                                                |                                                                         |
|            | ld/Address | 1/1417                                                                                               |                                                                         |
|            | Function   | This parameter enables testing the acti<br>threshold as required by the Italian re<br>Voltage grids. | vation of the grid minimum voltage<br>egulations in force governing Low |

| I031       | Range    | 0 ÷ 1                                                                                           | 0: Inactive<br>1: Active                                              |
|------------|----------|-------------------------------------------------------------------------------------------------|-----------------------------------------------------------------------|
|            | Default  | 0                                                                                               | 0: Inactive                                                           |
| Test V Max | Level    | BASIC                                                                                           |                                                                       |
|            | Address  | 1/1418                                                                                          |                                                                       |
|            | Function | This parameter enables testing the activ threshold as required by the Italian re Voltage grids. | ation of the grid maximum voltage<br>gulations in force governing Low |

| 1032       | Range      | 0 ÷ 1                                                                                              | 0: Inactive<br>1: Active                                        |
|------------|------------|----------------------------------------------------------------------------------------------------|-----------------------------------------------------------------|
|            | Default    | 0                                                                                                  | 0: Inactive                                                     |
| Test f Min | Level      | BASIC                                                                                              |                                                                 |
|            | ld/Address | 1/1419                                                                                             |                                                                 |
|            | Function   | This parameter enables testing the frequency threshold as required by governing Low Voltage grids. | activation of the grid minimum the Italian regulations in force |

| 1033       | Range      | 0 ÷ 1                                                                                              | 0: Inactive<br>1: Active                                        |
|------------|------------|----------------------------------------------------------------------------------------------------|-----------------------------------------------------------------|
|            | Default    | 0                                                                                                  | 0: Inactive                                                     |
|            | Level      | BASIC                                                                                              |                                                                 |
| Test f Max | Id/Address | 1/1420                                                                                             |                                                                 |
|            | Function   | This parameter enables testing the frequency threshold as required by governing Low Voltage grids. | activation of the grid maximum the Italian regulations in force |

| L500          | Range    | N/A                                                                                                    |
|---------------|----------|----------------------------------------------------------------------------------------------------|
| Defau<br>Leve | Default  | N/A                                                                                                    |
|               | Level    | BASIC                                                                                                    |
| Alarm History | Function | This command resets the display history data.<br>This command permanently deletes the history data saved on the display. |

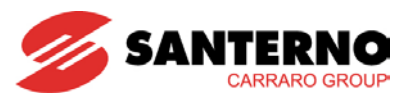

| RST            | Range      | 0, 34                                                                               | 0: No command<br>34: Reset inverter            |
|----------------|------------|-------------------------------------------------------------------------------------|------------------------------------------------|
|                | Default    | 0                                                                                   | 0                                              |
| Reset inverter | Level      | ADVANCED                                                                            |                                                |
|                | Id/Address | 1/50                                                                                |                                                |
|                | Function   | This is a command. It resets the contro<br>affecting the touchscreen display functi | l electronics of the inverter without onality. |

| 1008          | Range      | 0, 555                 | 0: Inactive<br>555: Active |
|---------------|------------|------------------------|----------------------------|
| Reset warning | Default    | 0                      | 0: Inactive                |
|               | Level      | BASIC                  |                            |
|               | Id/Address | 1 and 2/1400           |                            |
|               | Function   | Inactive functionality |                            |

4.3.5.5. Service Submenu

The **Advanced Configuration > Service** submenu in the Tools menu comprises parameters reserved to the Customer Service of Elettronica Santerno SpA.

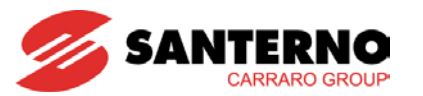

### 4.3.6. Alarms Menu

When a safety device or an alarm trips, the inverter STOPS; the connection to the electric grid of the output power and the current delivery are inhibited.

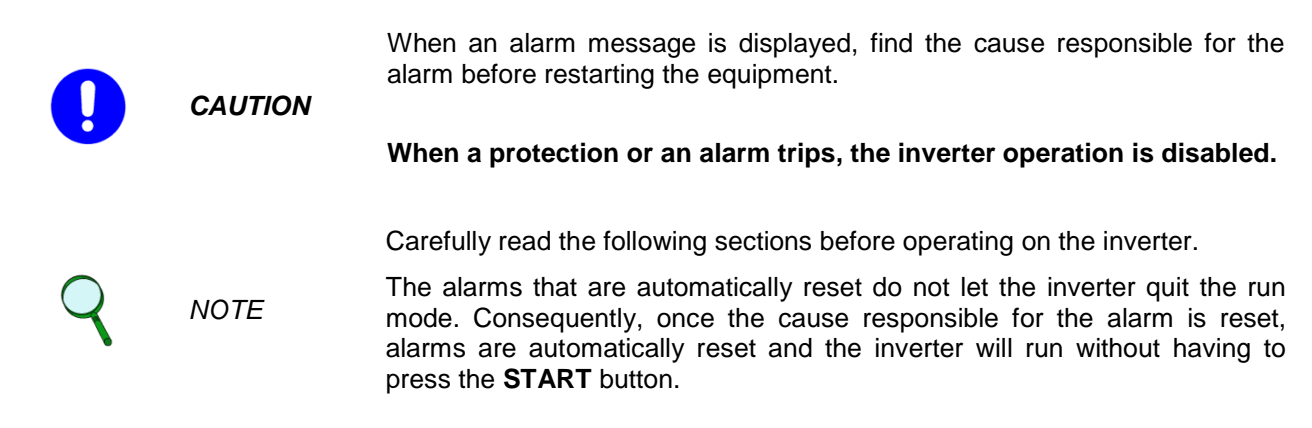

The alarm condition is displayed on the touchscreen display of the inverter through a pop up window similar to the screen shown in Figure 78.

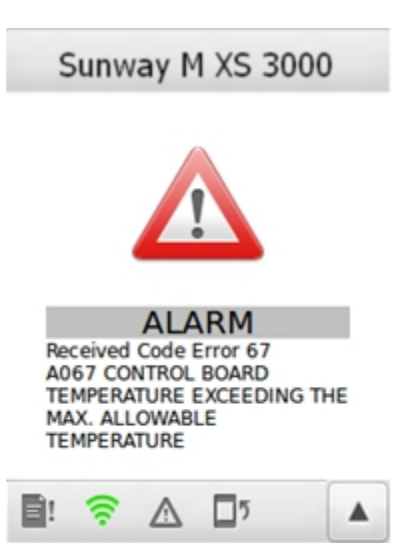

Figure 78: Example of an alarm screen

When an alarm trips, the inverter stores to the "ALARM HISTORY" the instant when the alarm is triggered (supply time and operation time), the inverter status and the value of the most important measures (see Table 23) sampled when the alarm has tripped. Reading and storing those data items may help find the triggering cause and reset the alarm. The alarm history keeps track of the last 6 alarms tripped. The section below describes the alarm conditions that can occur.

The Alarms menu enables resetting the alarms tripped. Press the Alarms icon (

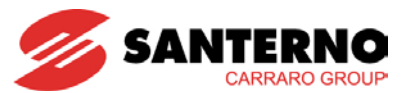

# SUNWAY M XS 3000TL

| Menu                                                                                                  |                 |                                                                                                    |  |
|----------------------------------------------------------------------------------------------------|-----------------|----------------------------------------------------------------------------------------------------|--|
| Submenu                                                                                               | Access<br>Level | Action                                                                                                    |  |
| <b>M089 – INVERTER STATUS</b><br>Displays the current inverter status                                 | BASIC           | Displays detailed information.                                                                                                    |  |
| <b>M090 – ACTIVE ALARM</b><br>Displays the active alarm (if tripped)                                  | BASIC           | Displays detailed information.<br>See section Table 24 or information on the displayed values.                                                                                                    |  |
| ALARM HISTORY<br>Displays the alarm history                                                           | ADVANCED        | Displays the following:<br>• LATEST ALARM<br>• ALARM 2<br>• ALARM 3<br>• ALARM 4<br>• ALARM 5<br>• ALARM 6<br>• ALARM 7<br>• ALARM 8<br>Each item displays the measures given in Table 23 pertaining to the selected alarm. |  |
| <b>EVENT HISTORY</b><br>Displays the event history                                                    | ADVANCED        | Displays the following:<br>• LATEST EVENT<br>• EVENT 2<br>• EVENT 3<br>• EVENT 4<br>• EVENT 5<br>• EVENT 6<br>• EVENT 7<br>• EVENT 8<br>Each item displays the measures given in Table 23 pertaining to the selected event. |  |
| L013 – ALARM RESET<br>Resets the alarm condition and restores the<br>normal operation of the inverter | BASIC           | Activates a run command window.<br>Press the Run Command button.<br>Messages relating to the execution of the command will be displayed.                                                                                    |  |

### Table 22: Alarms Menu

| Alarm History Measure | Event History<br>Measure | Description                |
|-----------------------|--------------------------|----------------------------|
| FL0x                  | EL0x                     | Alarm Code                 |
| FL0xa                 | EL0xa                    | Inverter Status            |
| FL0xb                 | EL0xb                    | Supply Time                |
| FL0xc                 | EL0xc                    | Operation Time             |
| FL0xd                 | EL0xd                    | Field 1 Voltage            |
| FL0xe                 | EL0xe                    | Field 1 Current            |
| FL0xf                 | EL0xf                    | MPPT 1 Reference           |
| FL0xg                 | EL0xg                    | Field 2 Voltage            |
| FL0xh                 | EL0xh                    | Field 2 Current            |
| FL0xi                 | EL0xi                    | MPPT 2 Reference           |
| FL0xI                 | EL0xl                    | DC-bus Voltage             |
| FL0xm                 | EL0xm                    | Voltage between PE and PV- |
| FL0xn                 | EL0xn                    | Grid Voltage               |

Table 23: Measures in the Alarm History and Event History

4.3.6.1. List of the Alarms

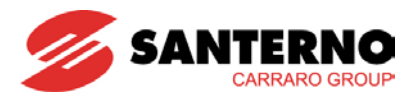

NOTE

The Sunway MXS is controlled by two microcontrollers; each of them constantly checks the inverter status and stops power delivery when severe conditions occur that may damage the equipment. Alarms may be triggered by microcontroller 1 (identified as section A) and alarms triggered by microcontroller 2 (identified as section B). The alarms triggered by microcontroller 1 range from 001 to 099, while the alarms triggered by microcontroller 2 are over 100.

The SUNWAY M XS alarms are listed in Table 24. The alarm codes in the table are displayed by **M090** in the Alarms menu and may be stored to the first item in every record of the Alarm History.

| Alarm     | Description                                                                    |
|-----------|--------------------------------------------------------------------------------|
| A001-A101 | Parameter memory read/write failure                                            |
| A003-A103 | Microprocessor clock fault                                                     |
| A004-A104 | Watchdog protection tripped                                                    |
| A005-A105 | Control software autodiagnostics failure                                       |
| A006-A106 | Control software autodiagnostics failure                                       |
| A007-A107 | Control software autodiagnostics failure                                       |
| A008-A108 | Control software autodiagnostics failure                                       |
| A009-A109 | Analog power supply hardware fault (control board failure)                     |
| A010-A110 | ADC Tune failure (control board failure)                                       |
| A112      | Communications failure between section A and section B (control board failure) |
| A013-A113 | Communications failure between section A and section B (control board failure) |
| A015      | The uPA has detected a HW reset command (control board failure)                |
| A016-A116 | Communications failure between section A and section B (control board failure) |
| A122      | Failure while testing the RCD internal to the inverter                         |
| A026      | Relay test failure                                                             |
| A028      | Grid voltage measure failure                                                   |
| A029      | DC link voltage measure failure                                                |
| A030-A130 | The memory area containing the configuration parameters is corrupted           |
| A031-A131 | The memory area containing the working parameters is corrupted                 |
| A033      | The program controlling the inverter is locked in "ready" status               |
| A034      | The program controlling the inverter is locked in "wait" status                |
| A136      | DC/AC converter temperature sensor fault                                       |
| A037      | Boost converter temperature sensor fault                                       |
| A038      | Fault of the inverter internal temperature sensor                              |
| A144      | The inverter has measured an instant grid current value exceedingly high       |
| A045      | The inverter has measured a field 2 current value exceedingly high             |
| A046      | The inverter has measured a field 1 current value exceedingly high             |
| A048-A148 | The DC voltage detected by the inverter software is out of the allowable range |
| A049      | DC-side HW current protection                                                  |
| A151      | AC-side HW current protection                                                  |
| A065      | AC section temperature out of allowable range                                  |
| A066      | DC section temperature out of allowable range                                  |
| A067      | Internal temperature out of allowable range                                    |
| A068      | PV Field insulation protective device                                          |
| A081      | Hardware failure in communications between display and control board           |
| A090      | PV Field insulation protective device                                          |
| A091      | Interface protection autotest timeout                                          |
| A136      | Protection against leakage current instant variations                          |
| A137      | DC Current injected to the grid out of allowable range                         |
| A138      | Maximum leakage current protection                                             |
| A199      | Alarm sent by a remote device                                                  |

Table 24: List of the SUNWAY M XS alarms

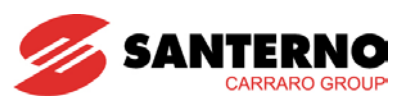

| A001÷A101 | Description                                                            | Control board failure: E2P Timeout sect.A/sect.B                                                                                                    |  |
|-----------|------------------------------------------------------------------------|----------------------------------------------------------------------------------------------------|--|
|           | Event                                                                  | Multiple causes are possible: the autodiagnostics function of the control board constantly checks its correct operation.                                                                                                    |  |
|           | Possible<br>Causes                                                     | Strong electromagnetic conducted disturbance or radiated disturbance.<br>Possible failure of the microcontroller or other circuits in the control board.                                                                                                    |  |
|           | Solutions                                                              | Reset the alarm (see Figure 80).<br>If the alarm persists, contact the Customer Service of Elettronica<br>Santerno SpA.                                                                                                    |  |
|           |                                                                        |                                                                                                    |  |
|           |                                                                        |                                                                                                    |  |
| A003÷A103 | Description                                                            | Control board failure: Sect.A/Sect.B clock fault                                                                                                    |  |
| A003÷A103 | Description<br>Event                                                   | Control board failure: Sect.A/Sect.B clock fault<br>The microprocessor clock is absent.                                                                                                    |  |
| A003÷A103 | Description<br>Event<br>Possible<br>Causes                             | Control board failure: Sect.A/Sect.B clock fault<br>The microprocessor clock is absent.<br>Control board failure.<br>NOTE: This alarm is displayed on the alarm history only.                                                                                                    |  |
| A003÷A103 | Description<br>Event<br>Possible<br>Causes<br>Solutions                | Control board failure: Sect.A/Sect.B clock fault<br>The microprocessor clock is absent.<br>Control board failure.<br>NOTE: This alarm is displayed on the alarm history only.<br>Contact the Customer Service of Elettronica Santerno SpA.                                                        |  |
| A003÷A103 | Description<br>Event<br>Possible<br>Causes<br>Solutions                | Control board failure: Sect.A/Sect.B clock fault<br>The microprocessor clock is absent.<br>Control board failure.<br>NOTE: This alarm is displayed on the alarm history only.<br>Contact the Customer Service of Elettronica Santerno SpA.                                                        |  |
| A003÷A103 | Description<br>Event<br>Possible<br>Causes<br>Solutions<br>Description | Control board failure: Sect.A/Sect.B clock fault<br>The microprocessor clock is absent.<br>Control board failure.<br>NOTE: This alarm is displayed on the alarm history only.<br>Contact the Customer Service of Elettronica Santerno SpA.<br>Control board failure: Sect.A/Sect.B watchdog fault |  |

| Event              | The autodiagnostics function of the control board constantly checks<br>the correct operation of the programme installed on the<br>microprocessors: a programme failure has been detected. |
|--------------------|----------------------------------------------------------------------------------------------------|
| Possible<br>Causes | Strong electromagnetic disturbance.<br>Possible failure of the microcontroller or other circuits in the control<br>board.<br>NOTE: This alarm is displayed on the alarm history only.     |
| Solutions          | Reset the alarm (see Figure 80).<br>If the alarm persists, contact the Customer Service of Elettronica<br>Santerno SpA.                                                                   |

| A005-A105 | Description        | Control board failure: Sect.A/Sect.B fast cycle overtime                                                                                                    |
|-----------|--------------------|----------------------------------------------------------------------------------------------------|
|           | Event              | The autodiagnostics function of the control board constantly checks<br>the correct operation of the programme installed on the<br>microprocessors: a failure in the fast cycle programme has been<br>detected. |
|           | Possible<br>Causes | Strong electromagnetic conducted disturbance or radiated disturbance.<br>Possible failure of the microcontroller or other circuits in the control board.                                                       |
|           | Solutions          | Reset the alarm (see Figure 80).<br>If the alarm persists, contact the Customer Service of Elettronica<br>Santerno SpA.                                                                                        |

| A006-A106 | Description        | Control board failure: Sect.A/Sect.B 1ms cycle overtime                                                                                                    |
|-----------|--------------------|----------------------------------------------------------------------------------------------------|
|           | Event              | The autodiagnostics function of the control board constantly checks<br>the correct operation of the programme installed on the<br>microprocessors: a failure in the programme relating to the<br>instructions run every ms has been detected. |
|           | Possible<br>Causes | Strong electromagnetic disturbance.<br>Possible failure of the microcontroller or other circuits in the control board.                                                                                                    |
|           | Solutions          | Reset the alarm (see Figure 80).<br>If the alarm persists, contact the Customer Service of Elettronica<br>Santerno SpA.                                                                                                    |

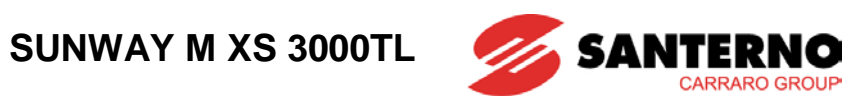

| A007-A107 | Description        | Control board failure: Sect.A/Sect.B slow cycle overtime                                                                                                    |
|-----------|--------------------|----------------------------------------------------------------------------------------------------|
|           | Event              | The autodiagnostics function of the control board constantly checks<br>the correct operation of the programme installed on the<br>microprocessors: a failure in the slow cycle programme has been<br>detected. |
|           | Possible<br>Causes | Strong electromagnetic disturbance.<br>Possible failure of the microcontroller or other circuits in the control board.                                                                                         |
|           | Solutions          | Reset the alarm (see Figure 80).<br>If the alarm persists, contact the Customer Service of Elettronica<br>Santerno SpA.                                                                                        |

| A008-A108 | Description        | Control board failure: Sect.A/Sect.B very slow cycle overtime                                                                                                    |
|-----------|--------------------|----------------------------------------------------------------------------------------------------|
|           | Event              | The autodiagnostics function of the control board constantly checks<br>the correct operation of the programme installed on the<br>microprocessors: a failure in the very slow cycle programme has<br>been detected. |
|           | Possible<br>Causes | Strong electromagnetic disturbance.<br>Possible failure of the microcontroller or other circuits in the control board.                                                                                              |
|           | Solutions          | Reset the alarm (see Figure 80).<br>If the alarm persists, contact the Customer Service of Elettronica<br>Santerno SpA.                                                                                             |

| A009-A109 | Description        | Hardware failure in Sect.A/Sect.B analog power supply (control board failure)                                            |
|-----------|--------------------|----------------------------------------------------------------------------------------------------|
|           | Event              | Multiple causes are possible: the autodiagnostics function of the control board constantly checks its correct operation. |
|           | Possible<br>Causes | Strong electromagnetic disturbance.<br>Possible failure of the microcontroller or other circuits in the control board.   |
|           | Solutions          | Reset the alarm (see Figure 80).<br>If the alarm persists, contact the Customer Service of Elettronica<br>Santerno SpA.  |

| A010-A110 | Description        | ADC calibration error (control board malfunction)                                                                        |
|-----------|--------------------|----------------------------------------------------------------------------------------------------|
|           | Event              | Multiple causes are possible: the autodiagnostics function of the control board constantly checks its correct operation. |
|           | Possible<br>Causes | Strong electromagnetic disturbance.<br>Possible failure of the microcontroller or other circuits in the control board.   |
|           | Solutions          | Reset the alarm (see Figure 80).<br>If the alarm persists, contact the Customer Service of Elettronica<br>Santerno SpA.  |

| A112 | Description        | Control board failure: IPC driver fault                                                                                                    |
|------|--------------------|----------------------------------------------------------------------------------------------------|
|      | Event              | The autodiagnostics function of the control board constantly checks<br>its correct operation: a failure in the communications circuits<br>between section A and section B has been detected. |
|      | Possible<br>Causes | Strong electromagnetic disturbance.<br>Possible failure of the control board.                                                                                                    |
|      | Solutions          | Reset the alarm (see Figure 80).<br>If the alarm persists, contact the Customer Service of Elettronica<br>Santerno SpA.                                                                      |

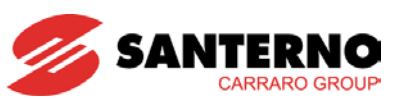

| A013-A113 | Description        | Control board failure: Sect.A/Sect.B communications failure                                                                                                    |
|-----------|--------------------|----------------------------------------------------------------------------------------------------|
|           | Event              | The autodiagnostics function of the control board constantly checks<br>its correct operation: a failure in the communications circuits<br>between section A and section B has been detected. |
|           | Possible<br>Causes | Strong electromagnetic disturbance.<br>Possible failure of the control board.                                                                                                    |
|           | Solutions          | Reset the alarm (see Figure 80).<br>If the alarm persists, contact the Customer Service of Elettronica<br>Santerno SpA.                                                                      |

| A015 | Description        | Control board failure: reset Sect.A                                                                                     |
|------|--------------------|----------------------------------------------------------------------------------------------------|
|      | Event              | The microprocessor of section A has detected a HW reset command.                                                        |
|      | Possible<br>Causes | Strong electromagnetic disturbance.<br>Possible failure of the control board.                                           |
|      | Solutions          | Reset the alarm (see Figure 80).<br>If the alarm persists, contact the Customer Service of Elettronica<br>Santerno SpA. |

| A016-A116 | Description        | Control board failure: synchronization failure between section A and B                                                                                                    |
|-----------|--------------------|----------------------------------------------------------------------------------------------------|
|           | Event              | The autodiagnostics function of the control board constantly checks<br>its correct operation: a failure in the communications circuits<br>between section A and section B has been detected. |
|           | Possible<br>Causes | Strong electromagnetic disturbance.<br>Possible failure of the control board.                                                                                                    |
|           | Solutions          | Reset the alarm (see Figure 80).<br>If the alarm persists, contact the Customer Service of Elettronica<br>Santerno SpA.                                                                      |

| A122 | Description        | Failure while testing the RCD                                                                                           |
|------|--------------------|----------------------------------------------------------------------------------------------------|
|      | Event              | A failure has been detected on the RCD (residual current device) integrated into the inverter during the RCD test.      |
|      | Possible<br>Causes | The integrated RCD is faulty.<br>Failure in the diagnostics circuit of the integrated RCD.                              |
|      | Solutions          | Reset the alarm (see Figure 80).<br>If the alarm persists, contact the Customer Service of Elettronica<br>Santerno SpA. |

| A026 | Description        | Control board failure: board relays faulty                                                                              |
|------|--------------------|----------------------------------------------------------------------------------------------------|
|      | Event              | Relay malfunction detected during the test performed before power delivery.                                             |
|      | Possible<br>Causes | One or multiple relays are faulty.<br>Failure in the relay diagnostics circuit.                                         |
|      | Solutions          | Reset the alarm (see Figure 80).<br>If the alarm persists, contact the Customer Service of Elettronica<br>Santerno SpA. |

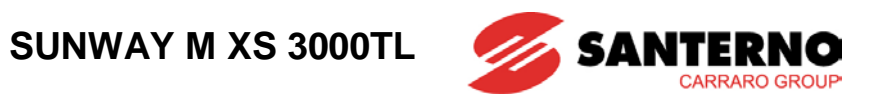

| 8    |                    |                                                                                                    |
|------|--------------------|----------------------------------------------------------------------------------------------------|
| A028 | Description        | Control board failure: grid measurement circuit failure                                                                                                    |
|      | Event              | The autodiagnostics function of the control board constantly checks<br>its correct operation: a failure in the communications circuits<br>between section A and section B has been detected. |
|      | Possible<br>Causes | Very unstable grid.<br>Failure in the measurement circuit.                                                                                                    |
|      | Solutions          | Reset the alarm (see Figure 80).<br>If the alarm persists, contact the Customer Service of Elettronica<br>Santerno SpA.                                                                      |

| A029 | Description        | Control board failure: DC-link measurement circuit failure                                                                                                    |
|------|--------------------|----------------------------------------------------------------------------------------------------|
|      | Event              | The autodiagnostics function of the control board constantly checks<br>its correct operation: a failure in the communications circuits<br>between section A and section B has been detected. |
|      | Possible<br>Causes | Strong electromagnetic disturbance.<br>Failure in the measurement circuit.                                                                                                    |
|      | Solutions          | Reset the alarm (see Figure 80).<br>If the alarm persists, contact the Customer Service of Elettronica<br>Santerno SpA.                                                                      |

| A030÷A130 | Description        | Control board failure: Sect.A/Sect.B configuration parameters memory failure                                                                             |
|-----------|--------------------|----------------------------------------------------------------------------------------------------|
|           | Event              | The memory area containing the configuration parameters is corrupted                                                                                     |
|           | Possible<br>Causes | Strong electromagnetic conducted disturbance or radiated disturbance.<br>Possible failure of the microcontroller or other circuits in the control board. |
|           | Solutions          | Reset the alarm (see Figure 80).<br>If the alarm persists, contact the Customer Service of Elettronica<br>Santerno SpA.                                  |

| A031÷A131 | Description        | Control board failure: Sect.A/Sect.B working parameters memory failure                                                                                   |
|-----------|--------------------|----------------------------------------------------------------------------------------------------|
|           | Event              | The memory area containing the working parameters is corrupted                                                                                           |
|           | Possible<br>Causes | Strong electromagnetic conducted disturbance or radiated disturbance.<br>Possible failure of the microcontroller or other circuits in the control board. |
|           | Solutions          | Reset the alarm (see Figure 80).<br>If the alarm persists, contact the Customer Service of Elettronica<br>Santerno SpA.                                  |

| A033 | Description        | Control board failure: programme locked in "ready" status                                                               |
|------|--------------------|----------------------------------------------------------------------------------------------------|
|      | Event              | The programme controlling the inverter is locked in "ready" status.                                                     |
|      | Possible<br>Causes | Strong electromagnetic conducted disturbance or radiated disturbance.                                                   |
|      | Solutions          | Reset the alarm (see Figure 80).<br>If the alarm persists, contact the Customer Service of Elettronica<br>Santerno SpA. |

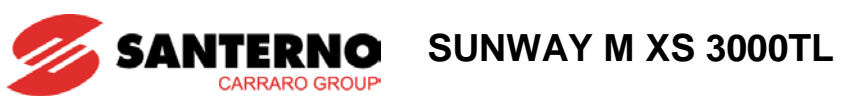

| A034 | Description        | Control board failure: programme locked in "wait" status                                                                |
|------|--------------------|----------------------------------------------------------------------------------------------------|
|      | Event              | The programme controlling the inverter is locked in "wait" status.                                                      |
|      | Possible<br>Causes | Strong electromagnetic conducted disturbance or radiated disturbance.                                                   |
|      | Solutions          | Reset the alarm (see Figure 80).<br>If the alarm persists, contact the Customer Service of Elettronica<br>Santerno SpA. |

| A136 | Description        | Control board failure: fault of temperature sensor in AC section                                                                      |
|------|--------------------|----------------------------------------------------------------------------------------------------|
|      | Event              | The control board autodiagnostics circuits have detected a failure in the temperature sensor located in the DC/AC conversion section. |
|      | Possible<br>Causes | Strong electromagnetic conducted disturbance or radiated disturbance.                                                                 |
|      | Solutions          | Reset the alarm (see Figure 80).<br>If the alarm persists, contact the Customer Service of Elettronica<br>Santerno SpA.               |

| A037 | Description        | Control board failure: fault of temperature sensor in DC section                                                                     |
|------|--------------------|----------------------------------------------------------------------------------------------------|
|      | Event              | The control board autodiagnostics circuits have detected a failure in the temperature sensor located in the boost converter section. |
|      | Possible<br>Causes | Strong electromagnetic conducted disturbance or radiated disturbance.                                                                |
|      | Solutions          | Reset the alarm (see Figure 80).<br>If the alarm persists, contact the Customer Service of Elettronica<br>Santerno SpA.              |

| A038 | Description        | Control board failure: internal temperature sensor fault                                                                                               |
|------|--------------------|----------------------------------------------------------------------------------------------------|
|      | Event              | The control board autodiagnostics circuits have detected a failure in<br>the temperature sensor measuring the internal temperature of the<br>inverter. |
|      | Possible<br>Causes | Strong electromagnetic conducted disturbance or radiated disturbance.                                                                                  |
|      | Solutions          | Reset the alarm (see Figure 80).<br>If the alarm persists, contact the Customer Service of Elettronica<br>Santerno SpA.                                |

| A144 | Description | Overcurrent detected by the system software                        |
|------|-------------|--------------------------------------------------------------------|
|      | Event       | Tripping of instant current limiter.                               |
|      | Possible    | Abrupt grid variations.                                            |
|      | Causes      | Output short-circuit or earth short-circuit.                       |
|      |             | Reset the alarm (see Figure 80).                                   |
|      | Solutions   | If the alarm persists, contact the Customer Service of Elettronica |
|      |             | Santerno SpA.                                                      |

| A045 | Description        | Overcurrent 2 detected by the system software                                                                                                    |
|------|--------------------|----------------------------------------------------------------------------------------------------|
|      | Event              | Tripping of instant current limiter 2.                                                                                                    |
|      | Possible<br>Causes | Wrong wiring in the PV plant. The wiring circuits of field 1 and field 2 are not completely separate.<br>Output short-circuit or earth short-circuit.         |
|      | Solutions          | Check cable tightening and wiring.<br>Reset the alarm (see Figure 80).<br>If the alarm persists, contact the Customer Service of Elettronica<br>Santerno SpA. |

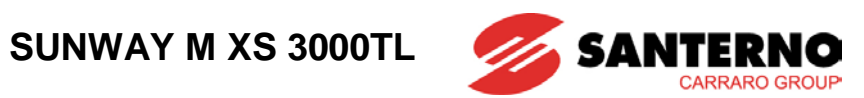

| A046 | Description        | Overcurrent 1 detected by the system software                                                                                                    |
|------|--------------------|----------------------------------------------------------------------------------------------------|
|      | Event              | Tripping of instant current limiter 1.                                                                                                    |
|      | Possible<br>Causes | Wrong wiring in the PV plant. The wiring circuits of field 1 and field 2 are not completely separate.<br>Output short-circuit or earth short-circuit.         |
|      | Solutions          | Check cable tightening and wiring.<br>Reset the alarm (see Figure 80).<br>If the alarm persists, contact the Customer Service of Elettronica<br>Santerno SpA. |

| A048-A148 | Description        | DC Overvoltage detected by the system software                                                                                                    |
|-----------|--------------------|----------------------------------------------------------------------------------------------------|
|           | Event              | The field voltage has exceeded the maximum allowable threshold (580 V) for the safe operation of the inverter.                                                                             |
|           | Possible<br>Causes | PV generator incompatible with the amplitude of the SUNWAY M XS input voltage.<br>Failure of the DC-bus voltage measuring circuit.<br>Inverter failure.                                    |
|           | Solutions          | Check the value of the measured DC-bus voltage ( <b>M000</b> ).<br>Reset the alarm (see Figure 80).<br>If the alarm persists, contact the Customer Service of Elettronica<br>Santerno SpA. |

| A049 | Description        | HW overcurrent                                                                                                    |
|------|--------------------|----------------------------------------------------------------------------------------------------|
|      | Event              | Hardware overcurrent detected by the measuring circuit of the inverter input current.                                                                                          |
|      | Possible<br>Causes | Wrong wiring in the PV plant. The wiring circuits of field 1 and field 2 are not completely separate.<br>Strong electromagnetic conducted disturbance or radiated disturbance. |
|      |                    | Check that the inverter is properly dimensioned in respect to the power ratings of the PV Field.                                                                               |
|      | Solutions          | Check wiring and cable tightening.<br>Reset the alarm (see Figure 80).<br>If the alarm persists, contact the Customer Service of Elettronica                                   |
|      |                    | Santerno SpA.                                                                                                    |

| A151 | Description        | Hardware overcurrent                                                                                                    |
|------|--------------------|----------------------------------------------------------------------------------------------------|
|      | Event              | The circuit measuring the inverter output current has detected a hardware overcurrent event.                                                                    |
|      | Possible<br>Causes | Abrupt grid variations.<br>Output short-circuit or earth short-circuit.<br>Strong electromagnetic conducted disturbance or radiated<br>disturbance.             |
|      |                    | Check that the inverter is properly dimensioned in respect to the power ratings of the PV Field.                                                                |
|      | Solutions          | Make sure that there are no short-circuits between two phases or<br>between one phase and the earth at the inverter output.<br>Reset the alarm (see Figure 80). |
|      |                    | If the alarm persists, contact the Customer Service of Elettronica Santerno SpA.                                                                                |

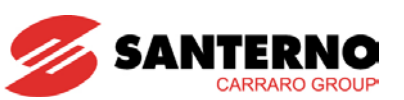

| A065 | Description        | AC section overtemperature                                                                                                    |
|------|--------------------|----------------------------------------------------------------------------------------------------|
|      | Event              | The temperature in the DC/AC conversion section is higher than the maximum allowable temperature.                                                                                                    |
|      | Possible<br>Causes | The temperature in the place where the inverter is installed is too<br>high.<br>The inverter has been installed in direct sunlight.<br>The cooling fans are faulty.                                                                                             |
|      | Solutions          | Check if warnings relating to fan faults are displayed (Status page, 4.3.7).<br>Check the internal temperature pattern ( <b>M057</b> ).<br>Reset the alarm (see Figure 80).<br>If the alarm persists, contact the Customer Service of Elettronica Santerno SpA. |

| A066 | Description        | DC section overtemperature                                                                                                    |
|------|--------------------|----------------------------------------------------------------------------------------------------|
|      | Event              | The temperature in the DC/AC conversion section is higher than the maximum allowable temperature.                                                                                                    |
|      | Possible<br>Causes | The temperature in the place where the inverter is installed is too<br>high.<br>The inverter has been installed in direct sunlight.<br>The cooling fans are faulty.                                                                                             |
|      | Solutions          | Check if warnings relating to fan faults are displayed (Status page, 4.3.7).<br>Check the internal temperature pattern ( <b>M057</b> ).<br>Reset the alarm (see Figure 80).<br>If the alarm persists, contact the Customer Service of Elettronica Santerno SpA. |

| A067 | Description        | Internal temperature out of the allowable range                                                                                                    |
|------|--------------------|----------------------------------------------------------------------------------------------------|
|      | Event              | The internal temperature is higher than the maximum allowable temperature.                                                                                                    |
|      | Possible<br>Causes | The temperature in the place where the inverter is installed is too<br>high.<br>The inverter has been installed in direct sunlight.<br>The cooling fans are faulty.                                                                                             |
|      | Solutions          | Check if warnings relating to fan faults are displayed (Status page, 4.3.7).<br>Check the internal temperature pattern ( <b>M057</b> ).<br>Reset the alarm (see Figure 80).<br>If the alarm persists, contact the Customer Service of Elettronica Santerno SpA. |

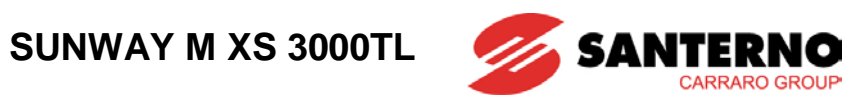

| A068 | Description        | Insulation fault of the PV field                                                                                                    |
|------|--------------------|----------------------------------------------------------------------------------------------------|
|      | Event              | The circuit measuring the insulation between the PV field and the earth has detected an impedance value lower than the allowable value.                                                                                                    |
|      | Possible<br>Causes | Insulation loss between the PV field and the earth.                                                                                                    |
|      | Solutions          | Check if warnings relating to PV insulation are displayed (Status page, 4.3.7).<br>Decouple the PV field from the inverter and check if short-circuits or low-impedance paths occur between the PV field and the earth.<br>Reset the alarm (see Figure 80).<br>If the alarm persists, contact the Customer Service of Elettronica Santerno SpA. |

| A081 | Description        | Control board failure: display communication failure                                                                                                    |
|------|--------------------|----------------------------------------------------------------------------------------------------|
|      | Event              | No communication with the touchscreen display.                                                                                                    |
|      | Possible<br>Causes | The touchscreen display cable internal to the product has disconnected.<br>One of the two connectors in the touchscreen display cable internal to the product is faulty.<br>The touchscreen display is faulty. |
|      | Solutions          | Reset the alarm (see Figure 80).<br>If the alarm persists, contact the Customer Service of Elettronica<br>Santerno SpA.                                                                                        |

| A090 | Description        | Control board autotest failure                                                                                            |
|------|--------------------|----------------------------------------------------------------------------------------------------|
|      | Event              | The autotest procedure of the interface protection has failed.                                                            |
|      | Possible<br>Causes | Grid disturbance occurred during the autotest procedure.<br>Failure in the grid frequency and voltage measuring circuits. |
|      | Solutions          | Reset the alarm (see Figure 80).<br>If the alarm persists, contact the Customer Service of Elettronica<br>Santerno SpA.   |

| A091 | Description        | Interface protection autotest timeout                                                                                   |
|------|--------------------|----------------------------------------------------------------------------------------------------|
|      | Event              | The interface protection autotest procedure has not been completed.                                                     |
|      | Possible<br>Causes | Grid disturbance during autotest procedure.<br>Failure in the grid frequency and voltage measuring circuits.            |
|      | Solutions          | Reset the alarm (see Figure 80).<br>If the alarm persists, contact the Customer Service of Elettronica<br>Santerno SpA. |
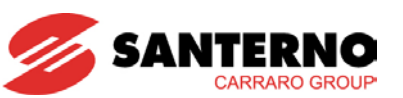

| A136      | Description        | Protection against leakage current instant variations                                                                                                    |  |
|-----------|--------------------|----------------------------------------------------------------------------------------------------|--|
| Event     |                    | Instant variations of the leakage current exceeding the maximum<br>allowable variations.<br>The leakage current variation has been at the maximum value of 30<br>mA for 300 ms.<br>The leakage current variation has been at the maximum value of 60<br>mA for 150 ms.<br>The leakage current variation has been at the maximum value of 150<br>mA for 40 ms.             |  |
|           | Possible<br>Causes | Abrupt variations of the grid.<br>Output short-circuit or earth short-circuit.<br>Accidental contact of foreign matters with the power cables.                                                                                                    |  |
| Solutions |                    | Check wiring.<br>Check if warnings relating to PV insulation are displayed (Status<br>page, 4.3.7).<br>Decouple the PV field from the inverter and check if short-circuits or<br>low-impedance paths occur between the PV field and the earth.<br>Reset the alarm (see Figure 80).<br>If the alarm persists, contact the Customer Service of Elettronica<br>Santerno SpA. |  |

| A137 | Description        | DC Current injected into the grid out of allowable range                                                                |
|------|--------------------|----------------------------------------------------------------------------------------------------|
|      | Event              | The DC current to grid detected by the inverter is too high.                                                            |
|      | Possible<br>Causes | Abrupt variations of the grid.<br>Output short-circuit or earth short-circuit.                                          |
|      | Solutions          | Reset the alarm (see Figure 80).<br>If the alarm persists, contact the Customer Service of Elettronica<br>Santerno SpA. |

| A138 | Description        | Leakage current protection                                                                                                    |  |
|------|--------------------|----------------------------------------------------------------------------------------------------|--|
|      | Event              | The leakage current to earth has exceeded the maximum allowable current.<br>The current to earth has exceeded 300 mA (RMS).                                                                                                    |  |
|      | Possible<br>Causes | PV field insulation loss to earth.<br>Increase of the parasitic capacitance of the PV plant due to adverse<br>weather conditions (rain, snow, high humidity).                                                                                                    |  |
|      | Solutions          | Reset the alarm (see Figure 80).<br>Do the following if the alarm persists after energy delivery is restored<br>or alarm <b>A068</b> trips:<br>Check if warnings pertaining to the fan faults are displayed (4.3.7).<br>Decouple the PV field from the inverter and check if short-circuits or<br>low-impedance paths occur between the PV field and the earth.<br>Decouple the PV field from the inverter and check if high capacitive<br>values (typically higher than 6uF) are to be found between each pole<br>of the PV field and the earth.<br>If the alarm persists, contact the Customer Service of Elettronica<br>Santerno SpA. |  |

| A199 | Description        | Alarm sent by a remote device.                  |  |
|------|--------------------|-------------------------------------------------|--|
|      | Event              | An alarm command has been sent via serial link. |  |
|      | Possible<br>Causes | Alarm sent by the user.                         |  |
|      | Solutions          | Reset the alarm (see Figure 80).                |  |

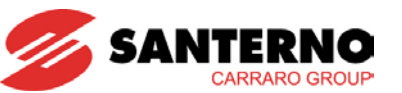

#### 4.3.6.2. What to Do When an Alarm trips

Read and make a note of the data items displayed for the alarm tripped from the ALARM HISTORY.

Those data items are very useful to identify the cause responsible for the alarm and to find possible solutions.

# The alarm data items are also required if you need to contact the Customer Service of Elettronica Santerno SpA.

- 1. The following pages provide a description of the alarms. Look for the section related to the alarm code you noted down and follow the instructions given.
- 2. Remove the external causes that triggered the protection.
- 3. Reset the alarm.
- 4. If the alarm condition persists and no solution can be found, please contact the Customer Service of Elettronica Santerno SpA.

An **ALARM RESET** command is required to reset an alarm tripped by accessing the Alarms menu from the touchscreen display. Do the following:

- Select the Alarms ( ) icon from the start menu;
- Select L013 ALARM RESET; the screen below appears:

| <i>s</i> 🗈 🛃    |  |
|-----------------|--|
| ALARM RESET     |  |
|                 |  |
| Run Command     |  |
| Waiting Command |  |
|                 |  |
|                 |  |

Figure 79: ALARM RESET screen

- Press the Run Command button;
- Wait for the success message;
- Quit the run command window by pressing the return button in the bottom-right corner ( ).

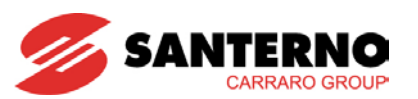

In summary:

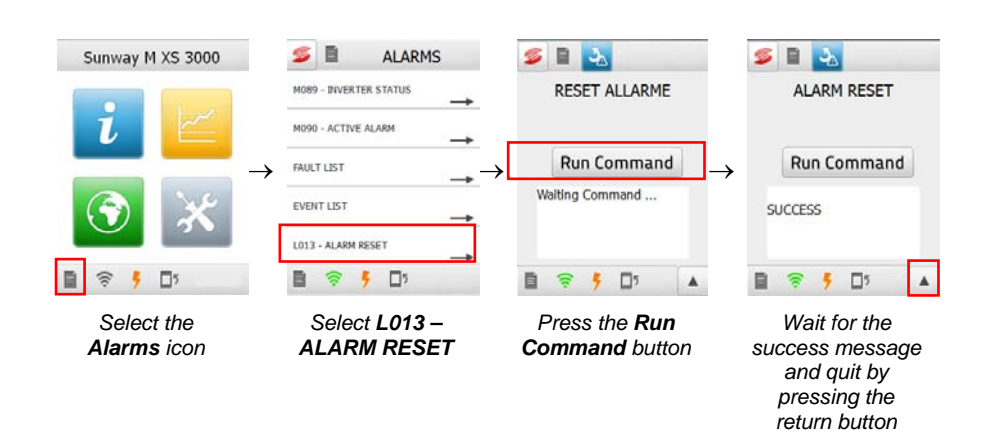

#### Figure 80: Resetting an alarm

The SUNWAY M XS inverters implement the Autoreset function; this means that the inverter tries to automatically restart when an alarm trips. The factory setting is four restart attempts.

If the alarm persists even after 4 restart attempts occurring during a time interval of 5 minutes, the inverter enters an emergency condition that requires being manually reset by the user. All the alarms, even the autoreset alarms, are stored to the alarm history.

# 4.3.7. Status Menu

The Status Menu displays the information on the inverter operating conditions.

An example of a Status window is shown below.

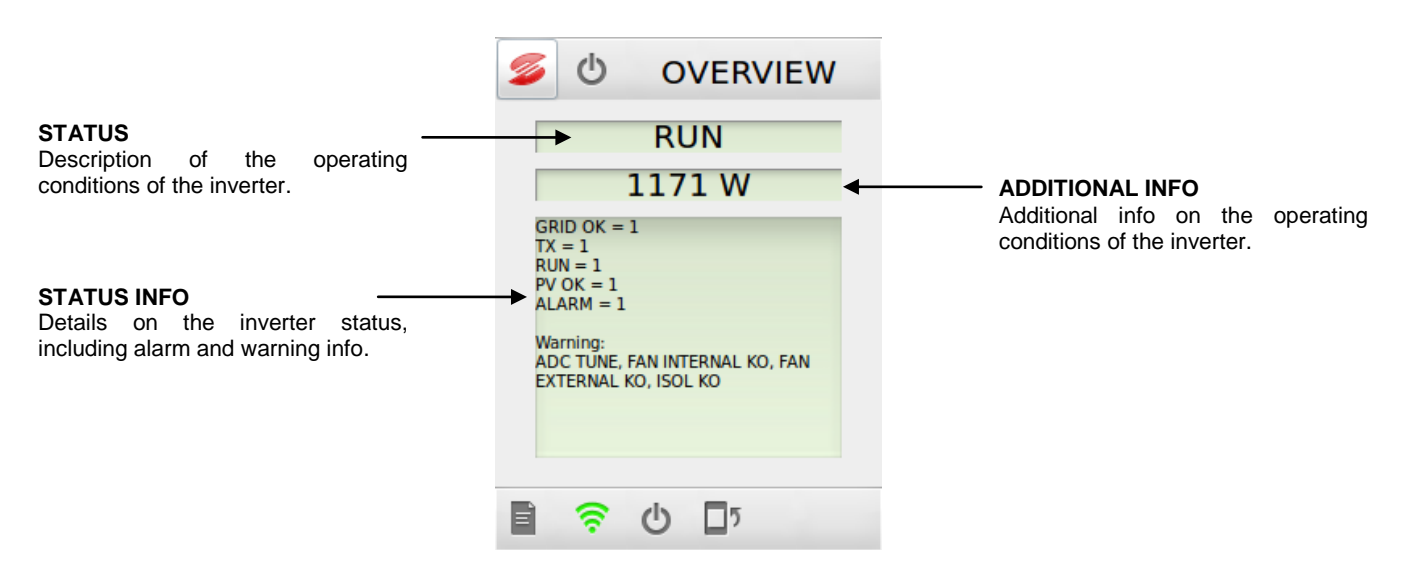

Figure 81: Example of a status window

More details on the Status icon are given in section 4.1.3.

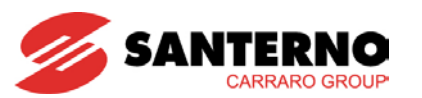

#### 4.3.7.1. Status Conditions

The status conditions of the inverter are as follows:

| Status message       | M089 | Description                                                                                                    |
|----------------------|------|----------------------------------------------------------------------------------------------------|
| STOP                 | 102  | <ul> <li>The inverter is stopped. The inverter is in STOP status when:</li> <li>it is at its first startup;</li> <li>the STOP button has been pressed from the graphic interface module.</li> <li>The inverter quits this status only after the START button is pressed from the front panel.</li> </ul> |
| POWER DELIVERY       | 106  | The inverter is operating in parallel to the grid and is delivering<br>power.<br>While the inverter is in this status, the Additional Info field<br>displays the power being delivered.                                                                                                    |
| INITIALIZATION       | 108  | The inverter is initializing.                                                                                                    |
| LIMITING             | 109  | The inverter is limiting output power. Limiting causes are the inverter internal temperature ( $M057$ ), the heatsink temperature ( $M059$ ), the field voltage ( $M000$ e $M021$ ).                                                                                                    |
| INSULATION TEST      | 112  | The inverter is performing the earth insulation test of the PV field.                                                                                                    |
| RELAY TEST           | 113  | The inverter is performing the insulation test of the integrated grid coupling device.                                                                                                    |
| GRID SYNCHRO         | 114  | The inverter is synchronizing with the grid.                                                                                                    |
| START TIMEOUT        | 130  | The inverter is waiting for the timeout set in <b>P021</b> to elapse; a timer shows the countdown.                                                                                                    |
| ALARM                | 116  | An alarm has tripped, that cannot be autoreset.<br>While the inverter is in the Alarm status, the <i>Additional Info</i> field displays the code of the alarm tripped.                                                                                                    |
| ALARM (R)            | 117  | An autoresettable alarm has tripped.<br>While the inverter is in the Alarm (R) status, the Additional Info<br>field displays the code of the alarm tripped.                                                                                                    |
| RESET                | 118  | The alarm has been reset by the user or by the autoreset function. The inverter is restarting.                                                                                                    |
| STAND BY GRID        | 119  | The inverter has detected that the grid voltage/frequency is out of the allowable range.                                                                                                    |
| INVERTER AUTOTEST    | 129  | The autotest procedure is running.                                                                                                    |
| WEAK SOLAR RADIATION | 130  | The grid voltage is lower than the value set in <b>P020</b> . The Weak Solar Radiation condition will last until the field voltage exceeds the set threshold.                                                                                                    |
| POWER OFF            | 134  | The inverter is shutting down after having detected a field voltage value lower than 125V for the time set in <b>P041</b> .                                                                                                    |

#### Table 25: Status messages for the SUNWAY M XS inverters

4.3.7.2. Status Info

The Status Info field lists important operating conditions for the inverter operation:

- GRID OK, when the grid voltage is in the allowable range for the inverter operation (this is based on the geographic location; Italy: 230V+/-20%, 50Hz+/-0.3Hz);
- FIELD OK, when the field voltage is in the allowable range for the inverter operation (startup: 150V; running: 125V);
- MPPT ON, when the MPPT is activated;
- RUN, when the inverter is producing energy.

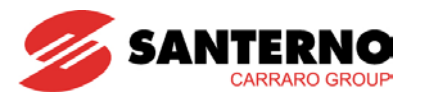

# 4.3.8. Warnings

Warnings are service messages addressed to the user and are displayed in the *Status Info* field in the inverter Status window. When a warning appears, the Status window will include the "Warning" wording followed by the active warnings.

| 6        | 0                          |                  | STATU      | S |
|----------|----------------------------|------------------|------------|---|
|          |                            | ST               | OP         |   |
|          |                            | 0                | W          | - |
| MF<br>Wa | PPT ON<br>arning:<br>TERNA | l fan f          | AULT       |   |
|          | ()                         | ( <sup>1</sup> ) | <b>D</b> 5 |   |

Figure 82: Example of a warning

NOTE

Warnings are neither protections nor alarms and are not stored to the Alarm History.

| Warning Message    | Causes of the Warning                                                                                                    |
|--------------------|----------------------------------------------------------------------------------------------------|
| INTERNAL FAN FAULT | The inverter has detected an internal fan fault.<br>Reset the inverter. If the problem persists, contact the Customer<br>Service of Elettronica Santerno SpA.<br>The inverter does not stop, but performance will be affected by the<br>high ambient temperature.                                                                                  |
|                    | At least one of the external fans is faulty.                                                                                                    |
| EXTERNAL FAN FAULT | (NOTE: external fans are fitted only on size 3800).<br>Reset the inverter. If the problem persists, contact the Customer<br>Service of Elettronica Santerno SpA.<br>The inverter does not stop, but performance will be affected by the<br>high ambient temperature.                                                                               |
| VARISTOR FAULT     | The varistors integrated into the DC input are faulty because the protection against atmospheric overvoltage has tripped.<br>Reset the inverter. If the problem persists, contact the Customer Service of Elettronica Santerno SpA<br>The inverter does not stop, but the IP rating is adversely affected due to lack of integrity of the product. |
| INSULATION FAILURE | Weak insulation to earth (lower than 700 k $\Omega$ ).                                                                                                    |

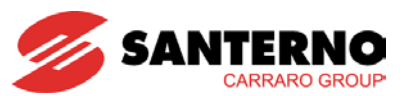

| Warning Message          |      |            | Causes of the Warning                                                                                                    |
|--------------------------|------|------------|----------------------------------------------------------------------------------------------------|
| POSITIVE<br>FAILURE      | POLE | INSULATION | The insulation to earth of the positive pole of the PV field is too weak (lower than 700 k $\Omega$ ).                                                       |
| NEGATIVE<br>FAILURE      | POLE | INSULATION | The insulation to earth of the negative pole of the PV field is too weak (lower than 700 k $\Omega$ ).                                                       |
| FIELD VOLTAGE LIMITING   |      | ING        | The inverter is in limiting mode because the field voltage is higher than the maximum MPPT voltage.                                                          |
| OVERTEMPERATURE LIMITING |      | LIMITING   | The inverter is in limiting mode because the internal temperature ( <b>M057</b> ) or the heatsink temperature ( <b>M059</b> ) is out of the allowable range. |

| MWRN    | Range      | 0 ÷ 65535                                                                                                    | N/A                                                   |
|---------|------------|----------------------------------------------------------------------------------------------------|-------------------------------------------------------|
|         | Id/Address | 1/1456                                                                                                    |                                                       |
|         | Level      | ADVANCED                                                                                                    |                                                       |
| Warning | Function   | Represents the warning status<br>from the address is as follows:<br>1. Internal fan fault<br>2. External fan fault<br>3. Varistor fault<br>4. Insulation failure<br>6. Positive pole insulation failure<br>7. Negative pole insulation failure<br>9. Field voltage limiting<br>11. Overtemperature limiting | . The bit interpretation of the value read<br>e<br>re |

# 4.3.9. Wi-Fi Status Menu

The Wi-Fi Status menu shows the info relating to the inverter Wi-Fi functionality. The Wi-Fi Status menu displays the activation status of the Wi-Fi functionality, the details of the Wi-Fi connection and the activation status of the Technical Support service.

The figure below shows an example of Wi-Fi Status window.

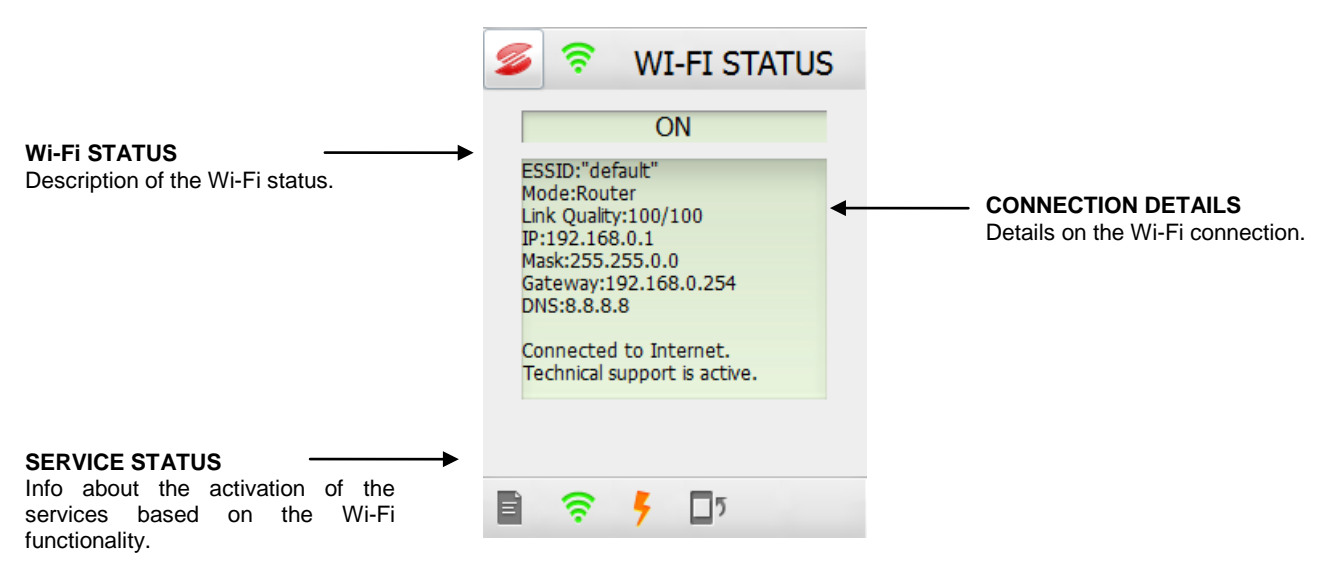

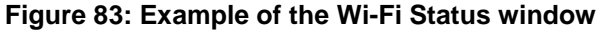

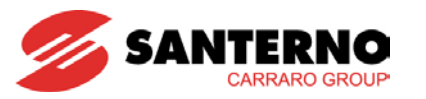

#### 4.3.9.1. Wi-Fi Status

The *Wi-Fi Status* window shows the activation status of the Wi-Fi functionality set from the Wi-Fi submenu in the Connectivity menu (3.7).

The Wi-Fi status icon shows additional brief information about the Wi-Fi connectivity status, as described in section 4.3.9.

#### 4.3.9.2. Connection Details

The *Connection Details* field shows detailed information on the Wi-Fi connection. Information is periodically updated. The following values are displayed:

- **ESSID:** Name of the target Wi-Fi network
- Mode: Type of connection that is established, based on the settings in parameter L305 CONNECTION TYPE
- Link quality: quality of the connection expressed as a percentage.
  - **0/100:** no connection established; the Wi-Fi status icon is grey or red;
    - 1/100 to 10/100: connection established, low signal; the Wi-Fi status icon is yellow;
  - 11/100 to 100/100: connection established, good signal; the Wi-Fi status icon is green.
- IP: current IP address of the inverter. If the IP address is set to DHCP, the display shows the address assigned by the router to the inverter; if the IP address is set to STATIC (L307 IP TYPE), the display shows the address set by the user.
- Subnet: current subnet mask. If the IP address is set to DHCP, the display shows the address assigned by the router to the inverter; if the IP address is set to STATIC (L302 SUBNET MASK), the display shows the address set by the user.
- Gateway: current gateway of the inverter. If the IP address is set to DHCP, the display shows the address assigned by the router to the inverter; if the IP address is set to STATIC (L303 GATEWAY), the display shows the address set by the user.
- **DNS:** IP address of the DNS for the URL resolution. The display shows the value set for parameter L311 DNS.

#### 4.3.9.3. Services Status

The **Services Status** field indicates the activation of the services based on the Wi-Fi functionality of the inverter (4.3.4.2). The following messages are displayed:

- **Connected to Internet:** This means that the inverter is correctly connected to the Internet. In that case, data may be correctly sent to Sunwayportal.it and the Technical Support functionality may be activated.
- Technical Support is active: This means that the inverter is correctly connected to the Technical Support service, once this has been activated from the Services submenu in the Connectivity menu. In that case, the Customer Service of Elettronica Santerno SpA may operate on the inverter in remote mode.

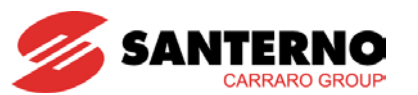

# 5. ADVANCED INSTALLATION

# 5.1. <u>Serial Communications</u>

#### 5.1.1. General

The SUNWAY M XS 2200, 3000 and 3800 inverters may be connected to a PC via serial link. This allows reading and writing all the parameters normally managed through the touchscreen display as well as the acquisition of the data processed by the inverter.

The 3-wire RS485 standard is used, which ensures better immunity to disturbance even on long cable paths, thus limiting communication errors.

The inverter behaves as a slave device (i.e. it can only respond to queries sent by another device); a master device (the PC or a Data Logger board) is then needed to implement serial communications.

It is possible to connect only SUNWAY M XS directly to one PC (or equivalent device).

# 5.1.2. Direct Linking

If a direct linking configuration is chosen, the electrical standard RS485 may be used provided that the PC is equipped with a RS485 port. If the PC is equipped only with a serial RS232-C port or a USB port, as it typically is, a RS232-C/RS485 converter or a USB/RS485 converter is required.

Logic '1' (usually called a 'MARK') means that terminal TX/RX A is positive in respect to terminal TX/RX B (vice-versa for logic '0', usually called a 'SPACE').

# 5.1.3. Connection

The 9-pole, male D connector located beneath the front cover of the inverter is required. If a female connector is mounted on the inverter, use the gender changer supplied.

| Pins of the DB-9<br>Connector | Name   | Function                                                                                                    |
|-------------------------------|--------|----------------------------------------------------------------------------------------------------|
| 1, 3                          | A-Line | (TX/RX A) Differential input/output A (bidirectional) depending on standard RS485. Positive polarity in respect to pins 2 – 4 for one MARK.   |
| 2, 4                          | B-Line | (TX/RX A) Differential input/output B (bidirectional) depending on standard RS485. Negative polarity in respect to pins $1 - 3$ for one MARK. |
| 5                             | GND    | (0 V) Control board zero volts.                                                                                                    |
| 6                             | N.C.   | (VTEST) Test power supply input – <u><b>Do not connect</b></u>                                                                                |
| 7, 8                          | GND    | Not connected                                                                                                    |
| 9                             | +5V    | +5 V, max. 100 mA for the power supply of an optional, external converter (RS485/RS232 or RS485/USB)                                          |
| PINOUT                        |        | 1<br>                                                                                                    |

The pins-signals matching is given in the table below.

#### Table 26: DB9 connector - RS485 serial port

#### INSTALLATION AND PROGRAMMING INSTRUCTIONS

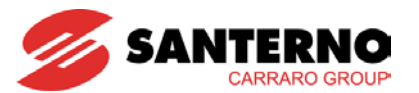

The metal case of the connector is connected to the inverter grounding. Connect the braid of the shielded duplex cable used for serial communications to the metal case of the female connector that is to be connected to the inverter.

The Modbus-IDA association (<u>http://www.modbus.org</u>) defines the type of connection for Modbus communications over serial link RS485, which is used by the inverter, as a '2-wire cable' configuration. The following specifications are recommended for the cable:

| Type of cable                           | Shielded cable composed of a balanced pair named D1/D0 + common conductor ("Common")                                         |
|-----------------------------------------|----------------------------------------------------------------------------------------------------|
| Recommended cable                       | Belden 3106 (distributed by Cavitec)                                                                                         |
| Minimum cross-section of the conductors | AWG24 corresponding to 0.25mm <sup>2</sup> ; for important lengths, cross-sections up to 0.75mm <sup>2</sup> are recommended |
| Recommended maximum length              | 500 metres, referred to the max distance measured between any two stations                                                   |
| Characteristic impedance                | Greater than 100 $\Omega$ (recommended), typically 120 $\Omega$                                                              |
| Standard colours                        | Yellow/brown for D1/D0, grey for "Common" signal                                                                             |

| Table 27: Specifications of the R5485 serial port |
|---------------------------------------------------|
|---------------------------------------------------|

A 1200hm termination resistor and the polarization resistors are integrated into the inverter.

# 5.1.4. Communications Protocol

The implemented serial communications protocol is the Modbus RTU standard.

The inverter parameters are queried at the same time as they are read from the touchscreen display, so that both devices can be used at a time. Parameter modification is also managed along with the touchscreen display. Note that <u>the inverter will always consider as valid the latest value set</u> either via serial link or through the touchscreen display.

Because the inverter is controlled by two microprocessors, it will be considered by the master as if it were two devices, one with address 1 (section A) and one with address 2 (section B).

# 5.1.5. Specifications of the Serial Communications

| Baud rate               | 115200 (fixed)                                                    |
|-------------------------|-------------------------------------------------------------------|
| Data format             | 8-bit                                                             |
| Parity (1)              | NO                                                                |
| Stop bit                | 1                                                                 |
| Protocol                | MODBUS RTU                                                        |
| Supported functions     | 03 h (Read Holding Registers)<br>10 h (Preset Multiple Registers) |
| Device address          | 1 section A, 2 section B                                          |
| Electrical standard     | RS485                                                             |
| Inverter response delay | 10ms                                                              |
| End of message timeout  | 50ms                                                              |

#### Table 28: Specifications of RS485 serial port

(1) Ignored when receiving communication messages.

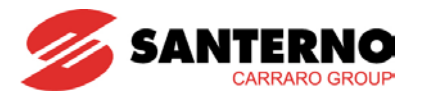

# 5.2. USB Connection

The inverters of the SUNWAY M XS series are provided with a USB connector featuring IP67 degree of protection. The USB connector is utilized for the connection of an external Wi-Fi dongle or a USB memory stick for the inverter software update.

# 5.3. Grid Interface Protection Autotest

The Grid Interface Protection Autotest enables checking the operation of the grid disconnecting device (Interface Protection) as required by the National Grid Administrator.

The following tests may be carried out:

- test for the minimum voltage protection trip;
- test for the maximum voltage protection trip;
- test for the minimum frequency protection trip;
- test for the maximum frequency protection trip.

During the test, the inverter automatically varies the trip threshold of the variable to be tested until the protection trips, thus allowing checking if the integrated relay connecting the inverter to the grid opens. When this happens, the inverter stops, the interface contactor opens and the threshold value is fixed to the trip value. At the same time, the trip time of the protection is displayed.

After few seconds, the normal operation of the inverter is automatically resumed and the default values are reset.

The inverter decoupling events are stored to the Event History.

The inverter is to be producing energy (parameters FIELD OK = 1, GRID OK = 1 and RUN = 1 on the inverter Status page). The Status page may be accessed by pressing the Icon status from the status bar.

|                                    | RUN   |
|------------------------------------|-------|
| 1                                  | 108 W |
| grid ok<br>RUN<br>PV ok<br>MPPT on |       |
|                                    |       |

Figure 84: RUN status page

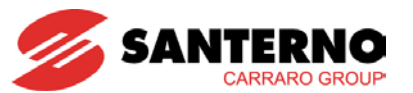

When the test is inactive, the trip thresholds of the protections are fixed and set to the values required by the standards in force:

| Variable                            | Required value                | Nominal value of the<br>variable (factory<br>setting) | Value of the trip<br>threshold (factory<br>setting) |
|-------------------------------------|-------------------------------|-------------------------------------------------------|-----------------------------------------------------|
| Minimum voltage trip<br>threshold   | 0.8 * nominal grid<br>voltage | 230 Vac                                               | 184 Vac                                             |
| Maximum voltage trip<br>threshold   | 1.2 * nominal grid<br>voltage | 230 Vac                                               | 276 Vac                                             |
| Minimum frequency trip<br>threshold | 49.7 Hz (49 Hz) (1)           | 50 Hz                                                 | 49.7 Hz                                             |
| Maximum frequency trip<br>threshold | 50.3 Hz (51 Hz) (1)           | 50 Hz                                                 | 50.3 Hz                                             |

#### Table 29: Protection trip times

\* In some cases, the National Grid Administrator may require to change the values in brackets. If this is the case, please contact the Customer Service of Elettronica Santerno SpA.

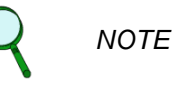

Value set on the inverters delivered in Italy starting from 01/04/2012 and identified by the relative label, compliant with CEI 0-21 according with deliberation 84/2012/R/EEL. For the inverters delivered before 01/04/2012, this parameter is set to 0.3Hz according to the previous standards in force, so it has to be set to 1Hz.

The protection trip times are as follows for Italy:

| Variable                               | Time     |
|----------------------------------------|----------|
| Maximum voltage trip threshold         | 200 ms * |
| Minimum voltage trip threshold         | 400 ms * |
| Maximum voltage frequency<br>threshold | 100 ms * |
| Minimum voltage frequency threshold    | 100 ms * |

#### Table 30: Trip times

\* approximate value.

The trip times that can be checked for the autotest match with the values given in the table and detected by the system, apart from a negligible error.

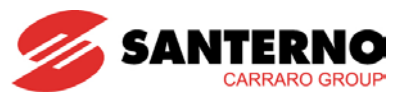

The autotest procedure is as follows:

- from the start menu, select the **Tools** ( 💥 ) icon;
- use the arrow keys ( 102/02 ) from the status bar to scroll to the second page and select the

) submenu;

- select the relevant icons from the **Autotest** submenu; carry out the following tests in sequence: minimum voltage and maximum voltage; minimum frequency and maximum frequency;
- press the **Run Command** (**Run Command**) button to enable the test: the trip value starts varying until it matches with the measured value (see Figure 85);
- if the test succeeds, the inverter temporarily disconnects from the grid and the test window shows the value of the trip threshold causing the inverter to stop and the time when the protection has tripped;
- if the test fails, the inverter does not stop. This means that the interface protection has tripped. Please contact the Customer Service of Elettronica Santerno SpA.

| <b>Ø</b>       | ×                            | ×               | $ \mathbf{X} $ | × |  |
|----------------|------------------------------|-----------------|----------------|---|--|
| TEST VMIN      |                              |                 |                |   |  |
|                |                              |                 |                |   |  |
| Run Command    |                              |                 |                |   |  |
| GR<br>MI<br>TF | ID VOL<br>IN. GRI<br>RIP TIM | TAGE<br>D<br>IE |                |   |  |
| SU             | ICCESS                       |                 |                |   |  |
| Ē              | <b>(</b> î:                  | 5               | <b>1</b> 5     |   |  |

Figure 85: Test page

Press the arrow button on the bottom-right corner to quit the test mode, or press the desired icon from the navigation bar. Press *s* to return to the **Start Menu.** 

## 5.4. <u>Maintenance</u>

The degree of protection IP65 limits scheduled maintenance only to the external parts of the product. Every two years, clean the external fans and the rear heatsink with compressed air to remove dust. The frequency of scheduled maintenance may need to be increased depending on the installation conditions. It is to be increased if the inverter is installed outdoor or in a dusty environment.

It is recommended that the inverter operation be periodically checked using the diagnostic means made available from the touchscreen display. It is advisable to read the alarm history and to perform the autotest procedure.

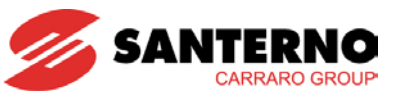

# 5.5. <u>Removing the Inverter</u>

Follow the sequence below to remove the inverter from its installation place:

- 1. Set the inverter to OFF to cease power delivery; make sure that the OFF to cease power delivery; make sure that the Symbol appears on the status bar of the display.
- 2. Decouple the inverter from the grid by opening the moulded-case circuit breaker; make sure that the inverter is disconnected (the display is to be off).
- 3. Set the PV field disconnect switch (if any) to OFF.
- 4. Remove the cable cover.
- 5. Remove the grid connector.

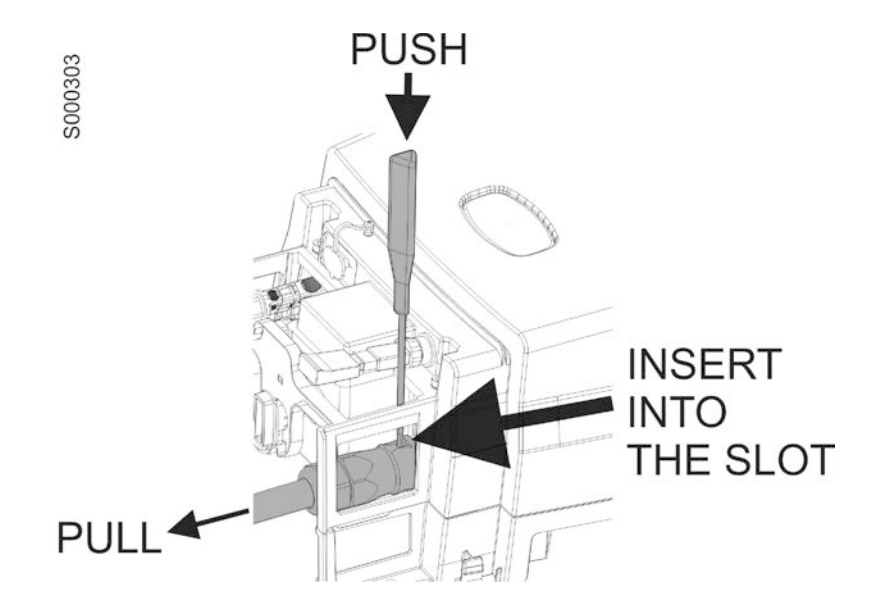

## Figure 86: Removing the grid connector

6. Remove the quick-coupling connectors using the pliers supplied.

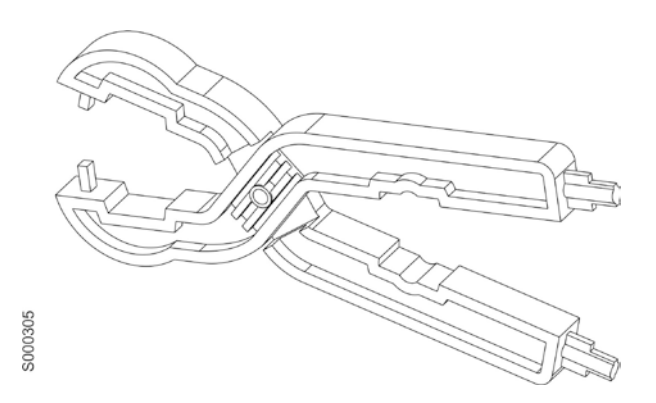

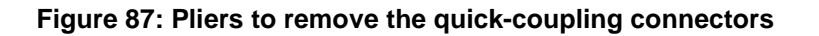

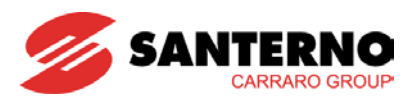

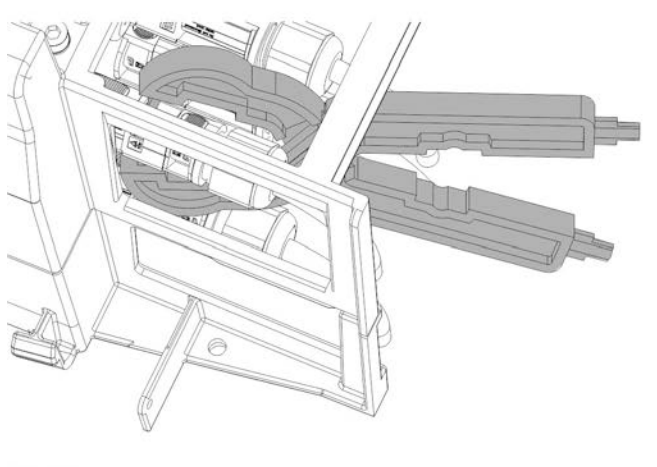

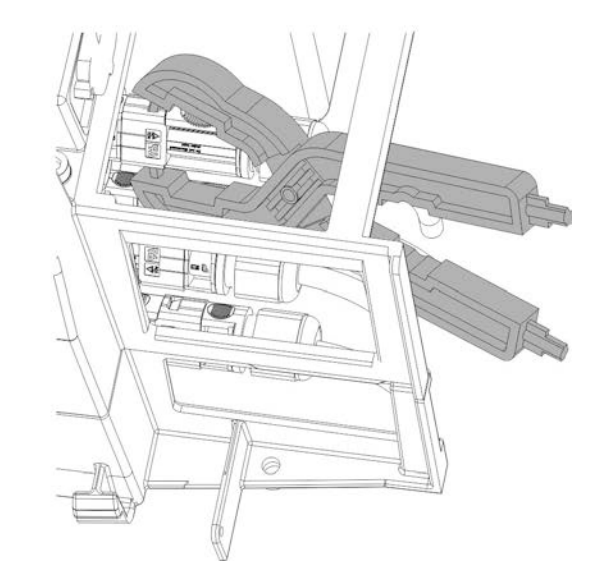

S000306

#### Figure 88: Removing the quick-coupling connectors

- 7. Remove the serial link connector (if any)
- 8. Remove the inverter

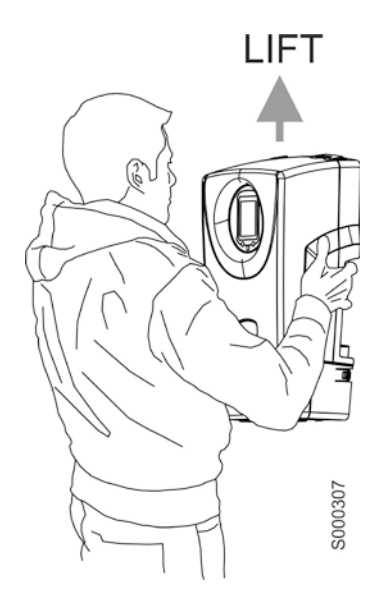

Figure 89: Removing the inverter

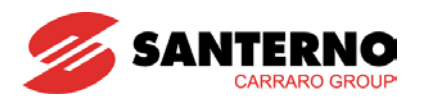

# 6. SPECIFICATIONS

| SUNWAY M XS Model                                               | 2200                                                               | 3000                | 3800               |
|-----------------------------------------------------------------|--------------------------------------------------------------------|---------------------|--------------------|
| Nominal output power (W)                                        | 2200 3000 380                                                      |                     | 3800               |
| Maximum efficiency (%)                                          | 96.3                                                               | 96.3                | 96.4               |
| European efficiency (%)                                         | 95.3                                                               | 95.4                | 95.6               |
| INPUT                                                           |                                                                    |                     |                    |
| Maximum peak power (Wp) suggested by the photovoltaic generator | 2640                                                               | 3600                | 4500               |
| MPPT range (Vdc)                                                | 125 ÷ 480                                                          |                     |                    |
| Maximum open-circuit voltage (Vdc)                              | 580                                                                |                     |                    |
| Number of independent MPPTs                                     | 1                                                                  | 2                   | 2                  |
| Maximum current of the photovoltaic generator (A)               | 12.5                                                               | 2*10                | 2*12.5             |
| Harmonic residual voltage (%)                                   | < 5                                                                |                     |                    |
| OUTPUT                                                          |                                                                    |                     |                    |
| Nominal voltage (Vac)                                           | 230 ±20 % single-phase                                             |                     |                    |
| Grid frequency (Hz)                                             | 50 (may be set to 60) +/-2 %                                       |                     |                    |
| Nominal output current (Aac)                                    | 9.6                                                                | 13.3                | 16.5               |
| Nominal short-circuit current **                                | 1.5 * Nominal output current                                       |                     |                    |
| Power factor (cosφ)                                             | 1                                                                  |                     |                    |
| Output current distortion                                       | <3 % (total)                                                       |                     |                    |
| GENERAL DATA                                                    |                                                                    |                     |                    |
| Conversion bridge                                               | IGBT                                                               |                     |                    |
| Grid interface relay (kV)                                       |                                                                    | 2.1                 |                    |
| Insulation voltage between input and output (kV)                | 2.1                                                                |                     |                    |
| Impulse withstand voltage                                       | 4kV AC-side and DC-side                                            |                     |                    |
| Overvoltage safety devices                                      | Through varistors installed on each input polarity of the PV field |                     |                    |
| Overvoltage category                                            | II on DC-side, III on AC-side                                      |                     |                    |
| PV field polarity anti-mismatch protection                      | Through short-circuit diode                                        |                     |                    |
| Grid connection relay                                           | Mod. Zettler AZ2150W                                               |                     |                    |
| Insulation loss detecting device                                | Integrated                                                         |                     |                    |
| Noise at 1 metre from 16 Hz to 20 kHz (dB)                      |                                                                    | 65                  |                    |
| Cooling system                                                  | Natural ventilation                                                | Natural ventilation | Forced ventilation |
| Degree of protection                                            | IP65                                                               |                     |                    |
| Dimensions w x d x h (mm) *                                     | 338 x 570 x 218                                                    |                     |                    |
| Weight (kg) *                                                   | 17.5                                                               | 20.8                | 21.6               |
| Maximum ambient operating temperature (°C)                      | -25 ÷ +60                                                          |                     |                    |
| Storage temperature (°C)                                        | -25 ÷ +70                                                          |                     |                    |
| Maximum relative humidity (%)                                   | 100                                                                |                     |                    |

## Table 31: Specifications of the SUNWAY M XS inverters

- \* Weights and measures may vary based on the options required.
- \* The actual value depends on the real operating conditions of the grid.

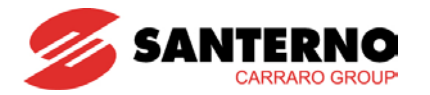

#### **Power Limiting**

The Sunway M XS inverters may limit their output power based on 3 factors:

o Internal temperature

The power limiting associated with the internal temperature decreases the power output by 20% every °C over 75 °C. This means that the output power is zero when the internal temperature reaches 80 °C.

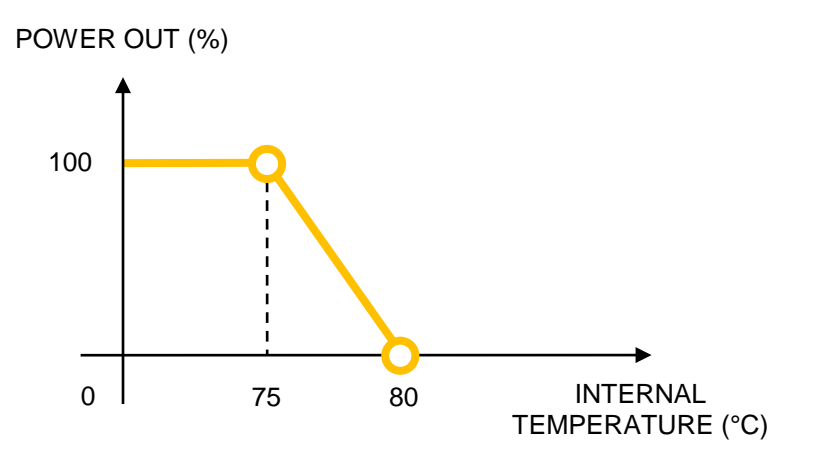

#### o Heatsink temperature

The power limiting associated with the heatsink temperature decreases the output power by 10% every °C.

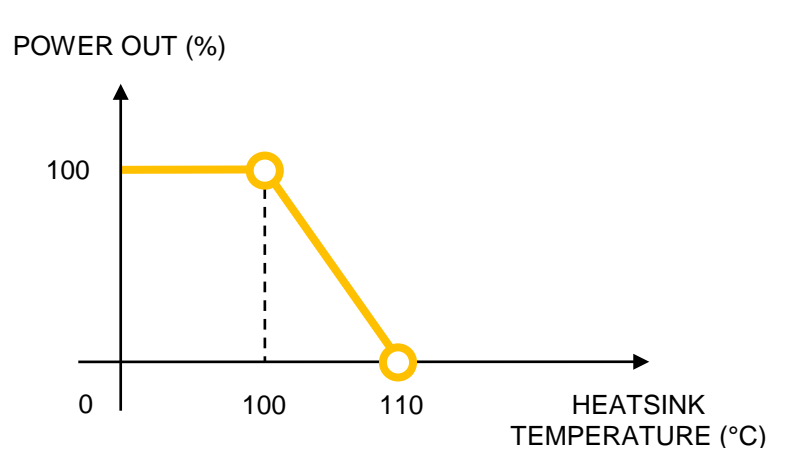

Field voltage

When the field voltage is out of the allowable range from 160V (185V for 2200) to 480V, the inverter limits its output power due to the achievement of the maximum field current or to an exceedingly high input voltage.

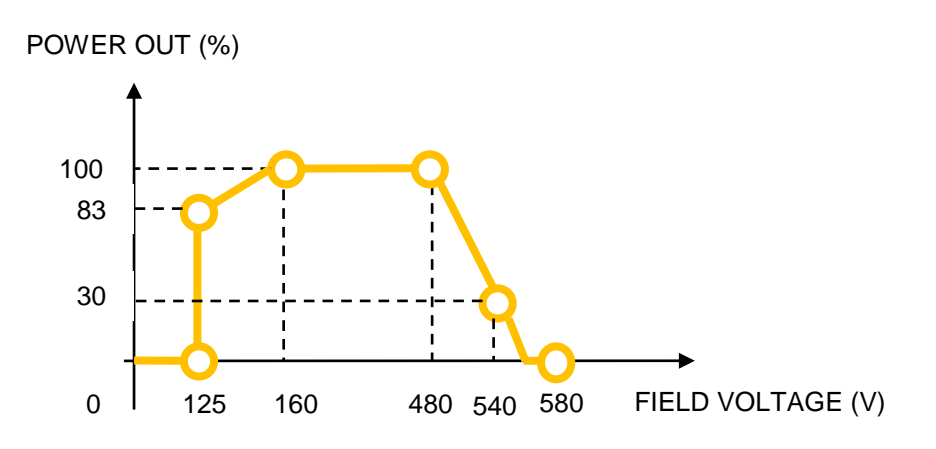